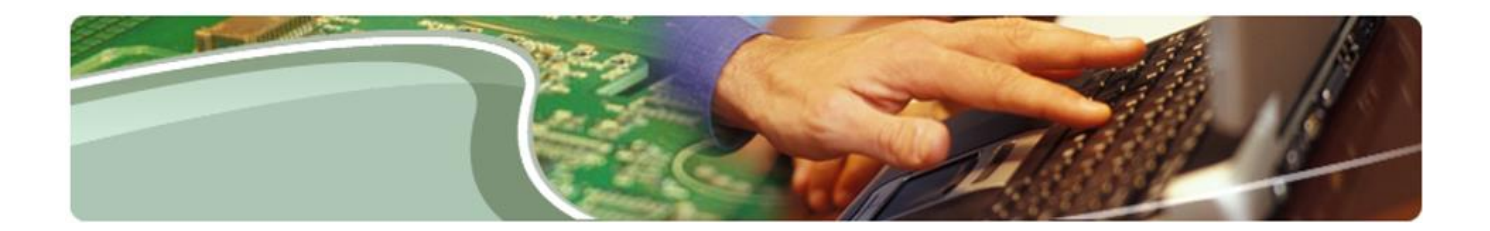

# Ministère de l'Éducation

## Guide de l'utilisateur de l'outil d'extraction des données

Version V2.4

Le 6 juillet 2021

# Table des matières

| Contrôle de version                                        |    |
|------------------------------------------------------------|----|
| Aperçu                                                     | 5  |
| Public cible                                               | 5  |
| Étapes de préparation                                      | 5  |
| 1) CONNEXION DE L'UTILISATEUR                              | 6  |
| Extraction de données : gestion de la sélection de données | 9  |
| Aperçu                                                     | 9  |
| Sélectionner les cellules                                  | 10 |
| Étape 1 : Sélectionner le Type                             |    |
| Étape 2 : Sélectionner l'Année                             |    |
| Étape 3 : Sélectionner le Cycle                            |    |
| Étape 4 : Sélectionner la Version                          |    |
| Étape 5 : Sélectionner la Zone                             |    |
| Étape 6 : Sélectionner la cellule                          |    |
| Étape 7 : Document de référence au nom de la cellule       |    |
| Sélectionner les options et exécuter l'extraction          | 24 |
| Étape 1 : Sélectionner les destinataires                   |    |
| Étape 2 : Sélectionner le type de déploiement              |    |
| Étape 3 : Sélectionner le modèle de sortie                 |    |
| Étape 4 : Aperçu des données                               |    |
| Étape 5 : Extraire des données                             |    |
| Étape 6 : Télécharger le rapport d'extraction              |    |
| Étape 7 : Tout désélectionner                              |    |
| Création et chargement de sélections enregistrées          | 40 |
| Chargement de sélection héritée en format CSV              | 44 |
| Rapport de l'intervenant                                   | 55 |
| Étape 1 : Sélectionner le Type                             |    |
| Étape 3 : Sélectionner l'Année                             |    |
| Étape 4 : Sélectionner le Cycle                            |    |
| Étape 7 : Sélectionner le Type de déploiement              |    |
| Étape 8 : Sélectionner le Modèle de sortie                 |    |
|                                                            | 2  |

| Mes rapports                      | 61 |
|-----------------------------------|----|
| Rapport d'actualisation de l'OED  | 62 |
| Étape 1 : Sélectionner le rapport |    |
| Étape 2 : Examiner les rapports   | 63 |

# Contrôle de version

| N <sup>o</sup> DE | DATE                       | PERSONNE                      | COMMENTAIRES                                                                                                    |
|-------------------|----------------------------|-------------------------------|----------------------------------------------------------------------------------------------------|
| VERSION           |                            |                               |                                                                                                    |
| V 1.0             | 12 janvier 2021            | Gina Paladines                | Version provisoire                                                                                                    |
| V 1.1             | 23 février 2021            | Gina Paladines                |                                                                                                    |
| V 1.2             | 15 mars 2021               | Al McLaren                    | Révision de la version                                                                                                    |
| V 1.3             | 16 mars 2021               | Gina Paladines                |                                                                                                    |
| V 1.4             | 18 mars 2021               | Zunaira Amin                  | Mise à jour du formatage; captures d'écran                                                                                                    |
| V 1.5             | 23 mars 2021               | Gina Paladines                |                                                                                                    |
| V 1.6             | 28 mars 2021               | Zunaira Amin                  | Ajout de cellules enregistrées et version<br>préliminaire du chargement de la sélection<br>héritée, captures d'écran des rapports de<br>l'intervenant, correction de coquilles |
| V 1.7             | 29 mars 2021               | Al McLaren                    | Révision                                                                                                    |
| V 1.8             | 1 <sup>er</sup> avril 2021 | Zunaira Amin                  | Application des commentaires, clarification<br>des étapes, mise à jour des captures<br>d'écran                                                                                 |
| V 1.9             | 13 avril 2021              | Zunaira Amin                  | Application des commentaires, ajout d'une<br>description de modèle, corrections de<br>captures d'écran et de formatage                                                         |
| V 2.0             | 15 avril 2021              | Karen Yeung                   | Révision et mise à jour                                                                                                    |
| V 2.1             | 19 avril 2021              | Zunaira Amin                  | Ajout d'une version codée par couleur,<br>correction de la table des matières                                                                                                  |
| V 2.2             | 16 juin 2021               | Karen Yeung et<br>Emily Wells | Mise à jour après les essais d'acceptation par l'utilisateur                                                                                                    |
| V 2.3             | 25 juin 2021               | Jessie Ma                     | Mise à jour de captures d'écran                                                                                                    |
| V 2.4             | 5 juillet 2021             | Karen Yeung et<br>Jessie Ma   | Mise à jour du texte de remplacement pour<br>la conformité à la LAPHO                                                                                                    |

# Aperçu

Le présent document détaille à l'intetion des utilisateurs les principaux aspects fonctionnels de l'outil d'extraction de données (OED). Voici les aspects fonctionnels qui seront traités :

- connexion de l'utilisateur;
- gestion de la sélection de données;
- extraction de données vers des modèles;
- rapport de l'intervenant;
- rapport d'actualisation de l'OED.

## **Public cible**

Ce document s'adresse à tous les utilisateurs de l'OED.

# Étapes de préparation

L'utilisateur a besoin d'authentifiants GO Secure pour utiliser l'OED. L'outil fonctionne mieux avec le navigateur Google Chrome, avec un zoom à 100 %.

## 1) Connexion de l'utilisateur

La présente section explique à l'utilisateur comment se connecter et décrit les principaux éléments du menu.

Étape 1. Cliquer sur le lien suivant pour accéder à la page d'accueil du portail du SIFE.

https://efis.fma.csc.gov.on.ca/apex/f?p=EFISPORTAL:HOME\_PAGE

La page de connexion s'affiche.

Étape 2. Entrer le Go Secure ID et le mot de passe ou cliquer sur Se connecter avec PKI.

| Ontario 🕅                                                                                                    |                                                                                                    | English                                                                                |
|----------------------------------------------------------------------------------------------------|----------------------------------------------------------------------------------------------------|----------------------------------------------------------------------------------------|
| GOUSECURE         Fournir des ressources en ligne sécurisés pour les personnes à interieur de Orbanato et des secteurs plus larges publics.         Co Secure Profil         Voir les questions de votre profil, le changement de mot de passe ou la sécurité | GO Secure ID :<br>Mot de passe :<br>Se connecter<br>Vous avez cubilé votre «GO Secure ID» ou le<br>mot de passe?<br>Vous n'avez pas de compte? Inscrivez.vous<br>maintenant. | Ou, si vous avez un certificat PKI:<br>Se connecter avec<br>PKI                        |
| ACCESSIBILITÉ   CONFIDENTIALITÉ   FAQ                                                                                                    | © IMPRIMEUR DE LA REI                                                                                                    | NE POUR L'ONTARIO, 2012-13   ENV ID: UAT<br>DERNIÈRE MISE À JOUR : 2021-06-24 18:28:51 |

Étape 3. Cliquer sur l'icône de l'Outil d'extraction des données du SIFE 2.0.

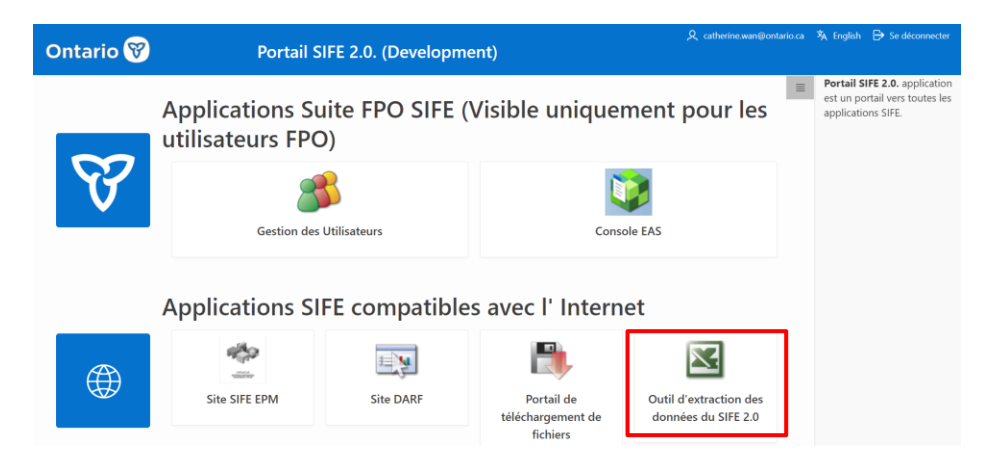

Les fonctions suivantes s'afficheront en haut à droite :

- 1. Le bouton **English** pour passer à la version anglaise.
- 2. Le bouton Accueil pour revenir à la page d'extraction de données de l'OED.

3. Le bouton **Portail** pour revenir à la page d'accueil du portail du SIFE.

### 4. Aide

### 5. Se déconnecter

| 🔳 Ontario 😵                                                                                | Outil d'extraction · 옷 catherine.wan@ontario.c. 🦄 English 😭 Accueil 🗖 Portail ③ Aide 🗗 Se déconnecter                                                                                                    |
|--------------------------------------------------------------------------------------------|----------------------------------------------------------------------------------------------------|
| $\begin{bmatrix} \mathbf{x}_{1} \\ \mathbf{x}_{1} \end{bmatrix}$ Extraction de donn $\vee$ | Extraction de données                                                                                                    |
| Sélections enregistrées                                                                    | Extraction de données                                                                                                    |
| 🗠 Rapport de l'intervenant                                                                 | 1. Sélectionner les cellules 2. Sélectionner les options et exécuter l'extraction                                                                                                    |
| Mes rapports                                                                               | * Type Conseil Programme Services de garde-<br>scolaire de municipal de garde enfants des Premières d'enfants -                                                                                                    |
| €↑ Rapport d'actualisation                                                                 | district d'enfants Nations ON y va                                                                                                    |
|                                                                                            | * An- V * Cycle Version * Zone *                                                                                                    |
|                                                                                            | Outil de<br>sélection de<br>cellule     Outil de<br>sélection -<br>CCS     Recherche de<br>cellule     Recherche de<br>cellule     Alter     Charger la sélection<br>enregistrée     Charger la sélection héritée de cellules (<br>Charger la sélection héritée de cellules (<br>Charger l |
|                                                                                            |                                                                                                    |

Le menu de gauche contient des liens d'accès aux pages suivantes :

- **Extraction de données** : permet à l'utilisateur de sélectionner des points de données et de créer une extraction de données définie par l'utilisateur.
  - Sélections enregistrées : liste des sections de cellules enregistrées créées par l'utilisateur en vue d'être réutilisées.
- **Rapport de l'intervenant** : permet à l'utilisateur d'extraire des rapports d'intervenants.
- Mes rapports : stocke les extractions de données de l'utilisateur.
- **Rapport d'actualisation de l'OED :** affiche le rapport de la dernière actualisation d'un ensemble de documents particulier dans l'entrepôt de données de l'OED.

| 🗏 Ontario 🕅                                                           | Outil d'extraction 오 catherine.wan@ontario.ca 🛪 English  습Accueil 🗖 Portail ④ Aide 🗗 Se déconne                                                                                                    | cter        |
|-----------------------------------------------------------------------|----------------------------------------------------------------------------------------------------|-------------|
| Sélections enregistrées                                               | Extraction de données 1. Sélectionner les cellules 2. Sélectionner les options et exécuter l'extraction                                                                                                    |             |
| Rapport de l'intervenant     Mes rapports     Rapport d'actualisation | • Type     • Conseil<br>scolaire de<br>district     • Programme<br>municipal de garde<br>d'enfants     • Services de garde-<br>enfants des Premières<br>Nations     • Garde<br>d'enfants -<br>ON y va     • Tout désélectionner       • An-     • Cycle     • Version     • Zone     • Merion |             |
|                                                                       | Outil de<br>sélection de<br>cellule     Outil de<br>sélection -<br>CCS     Recherche de<br>cellule     Recherche de<br>cellule     Aller     Charger la sélection<br>enregistrée     Charger la sélection héritée de cellul                                                                   | <b>15</b> ( |
|                                                                       |                                                                                                    | *           |

# Extraction de données : gestion de la sélection de données

## Aperçu

La présente section indique comment établir, enregistrer, modifier et réutiliser les critères de sélection des données. Elle explique également comment effectuer une extraction. La page Extraction de données comporte deux sous-pages :

- 1. Sélectionner les cellules
- 2. Sélectionner les options et exécuter l'extraction

| 🔳 Ontario 😵                                                            | Outil d'extraction - 오 catherine.wan@ontario.ca 🥻 English 🏠 Accueil 🗖 Portail ⑦ Aide 🕞 Se déconnecter                                                                                                    |
|------------------------------------------------------------------------|----------------------------------------------------------------------------------------------------|
| $\begin{bmatrix} n_{1} \\ m_{2} \end{bmatrix}$ Extraction de donn… $ $ | Extraction de données                                                                                                    |
| ☐ Sélections enregistrées                                              |                                                                                                    |
| 🗠 Rapport de l'intervenant                                             | 1. Sélectionner les cellules 2. Sélectionner les options et exécuter l'extraction                                                                                                    |
| Mes rapports                                                           | Type     Conseil     Programme     Services de garde-     Tout désélectionner     Tout désélectionner                                                                                                    |
| € _ Rapport d'actualisation                                            | district d'enfants Nations ON y va                                                                                                    |
|                                                                        | * An- v * Cycle v * Version v * Zone ^                                                                                                    |
|                                                                        | Outil de<br>selection de<br>cellules     Outil de<br>selection -<br>CCS     Recherche de<br>cellule     Recherche de<br>cellule     Alter     Charger la sélection<br>enregistrée     Charger la sélection héritée de cellules de |
|                                                                        | CELLULE                                                                                                    |
|                                                                        |                                                                                                    |

## Sélectionner les cellules

Aperçu des étapes :

Étape 1 : Sélectionner le **Type** Étape 2 : Sélectionner l'**Année** Étape 3 : Sélectionner le **Cycle** Étape 4 : Sélectionner la **Version** Étape 5 : Sélectionner la **Zone** Étape 6 : Sélectionner la **Cellule** Étape 7 : **Document de référence au nom de la cellule** 

| 🔳 Ontario 😵                                                                                                    | Outil d'extraction des données du SI 🎗 catherine.wan@ontario.ca 🦄 English 🎧 Accueil 🗖 Portail ③ Aide 🗗 Se déconnecter                                                                                                    |
|----------------------------------------------------------------------------------------------------|----------------------------------------------------------------------------------------------------|
| $\begin{bmatrix} \mathbf{\hat{b}} \\ \mathbf{z} \mathbf{t} \mathbf{s} \end{bmatrix}$ Extraction de donn $\vee$ | Extraction de données                                                                                                    |
| Sélections enregistrées                                                                                        |                                                                                                    |
| 🗠 Rapport de l'intervenant                                                                                     | 1. Sélectionner les cellules     2. Sélectionner les options et exécuter l'extraction                                                                                                    |
| Mes rapports                                                                                                   | Type     Conseil scolaire     Programme municipal de     Services de garde- enfants des     Garde     Garde     de district     garde d'enfants     Premières Nations     d'enfants - ON     Tout désélectionner     Tout désélectionner |
| € Rapport d'actualisation                                                                                      | yva                                                                                                    |
| 2                                                                                                    | *An- 2018-19 * 3 *Cycle Etats Financiers * 4 * Version V20 - Active AF *5 *Zone A                                                                                                    |
|                                                                                                    | Outil de sélection de cellules Outil de sélection - CCS Recherche de cellule Alter Charger la sélection enregistrée Charger la sélection héritée de cellules                                                                             |
| 6                                                                                                    | CELLULE                                                                                                    |
|                                                                                                    | Boîte de cellules                                                                                                    |
|                                                                                                    |                                                                                                    |
|                                                                                                    | * «                                                                                                    |
|                                                                                                    | Q ~ Aller Lignes 20 ~ Actions ~ Supprimer la sélection Supprimer tout Créer une sélection nommée                                                                                                    |

Les champs marqués d'un astérisque \* rouge sont obligatoires. Une explication détaillée de chacune des étapes est fournie ci-après.

## Étape 1 : Sélectionner le Type

Le Conseil scolaire de district (CSD) est le type de destinataire par défaut. Dans la Version 1, l'utilisateur externe a uniquement accès au type Conseil scolaire de district (CSD). L'utilisateur interne qui a accès à d'autres types peut aussi sélectionner :

- Programme municipal de garde d'enfants
- Services de garde enfants des Premières Nations
- o Garde d'enfants ON y va

Selon son rôle, l'utilisateur aura accès à un ou plusieurs **types** de destinataires. Il n'est possible de sélectionner qu'**UN** seul **type** par extraction. Un utilisateur qui n'a pas accès à un **type** de destinataire en particulier ne le verra pas affiché.

# Extraction de données

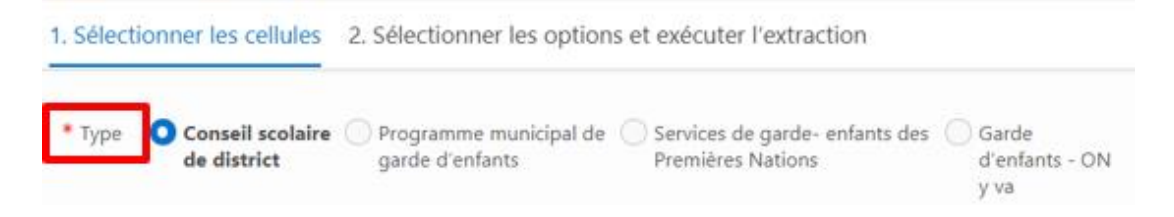

## Étape 2 : Sélectionner l'Année

Une liste de toutes les **années** disponibles pour un **type** en particulier apparaît quand on clique sur la flèche du menu déroulant. Seules les années disponibles dans l'entrepôt de données de l'OED s'afficheront. Il n'est possible de sélectionner qu'**UNE** seule **année** à la fois.

### Extraction de données

| 1. Sélec     | tionner les cellu           | les 2. Sélectionne             | er les options et exécuter l'extr                     | raction                                            |                 | >                           |
|--------------|-----------------------------|--------------------------------|-------------------------------------------------------|----------------------------------------------------|-----------------|-----------------------------|
| * Туре       | Conseil scol<br>de district | aire Programme<br>garde d'enfa | municipal de Oservices de gard<br>nts Premières Natio | le- enfants des Garde<br>ns d'enfants - ON<br>y va |                 | Tout désélectionner         |
| * An-<br>née | ~                           | * Cycle                        | ✓ * Version                                           | ✓ * Zone                                           |                 | ^                           |
| Outil        | 2020-21<br>e<br>2019-20     | Outil de<br>sélection - CCS    | Recherche de cellule                                  | ie c Aller Charger la sélection enregistrée        | Charger la séle | ction héritée de cellules 🛆 |
|              | 2018-19<br>2017-18          |                                |                                                       | * 5                                                |                 | *                           |
|              | 2016-17                     |                                |                                                       | ><br><                                             |                 |                             |

## Étape 3 : Sélectionner le Cycle

Une liste de tous les **cycles** disponibles pour l'**année** et le **type** sélectionnés apparaît quand on clique sur la flèche du menu déroulant.

Les différents cycles sont :

- Prévisions budgétaires
- Prévisions budgétaires révisées
- o États financiers
- Rapport de mars

Une fois l'**année** sélectionnée, une liste de **cycles** disponibles est générée automatiquement dans le champ **Cycle** selon le **type** et l'**année** sélectionnés. Il n'est possible de sélectionner qu'**UN** seul **cycle** à la fois.

### Extraction de données

| 1. Sélectionner les cellules 2. S | électionner les options et exéc                                        | uter l'extraction            |                            |                 |                              |
|-----------------------------------|------------------------------------------------------------------------|------------------------------|----------------------------|-----------------|------------------------------|
| * Type O Conseil scolaire O       | Programme municipal de 🔵 Servic                                        | es de garde- enfants des 🔵 🤅 | Sarde                      |                 | Tout désélectionner          |
| de district g                     | garde d'enfants Premi                                                  | ières Nations                | á'enfants - ON<br>r va     |                 |                              |
| * An- 2017-18 🗸 * Cycle           | ✓ * Ve                                                                 | rsion 🗸                      | * Zone                     |                 | ^                            |
| nee                               |                                                                        |                              |                            |                 |                              |
| Outil de sélection Out            | Prévisions budgétaires                                                 | echerche de c Aller Charge   | r la sélection enregistrée | Charger la séle | ection héritée de cellules 🛆 |
|                                   | Prévisions budgétaires révisées                                        |                              |                            |                 |                              |
| CELLULE                           | États Financiers                                                       |                              |                            |                 |                              |
|                                   | Rapport de mars                                                        |                              | * 6                        |                 | 1                            |
|                                   |                                                                        |                              |                            |                 |                              |
| CELLULE                           | Prévisions budgétaires révisées<br>États Financiers<br>Rapport de mars |                              | * <b>E</b><br>>>           |                 |                              |

## Étape 4 : Sélectionner la Version

L'utilisateur externe n'aura accès qu'à V10 – Active du conseil.

L'utilisateur interne aura accès à la fois à V10 – Active du conseil et à V20 – Active AF, qui est la version sélectionnée par défaut. L'utilisateur interne pourra choisir plutôt V10 – Active du conseil dans le menu déroulant. Il n'est possible d'extraire qu'une seule version par extraction. Après la sélection des premières cellules, la version sélectionnée sera verrouillée pour les autres sélections de données pendant la session en cours.

Remarques : les données extraites seront codées par couleur pour indiquer la version qui est affichée; les données de V20 seront en vert et les données de V10 seront en violet. Lorsque les données de V20 ne sont pas disponibles, celles de V10 s'afficheront et seront codées en couleur en conséquence (consulter la page 38 pour des exemples d'extractions).

| * Type Ocnseil scolaire Programme municipal de Services de garde- enfants des<br>de district garde d'enfants Premières Nations   | Garde<br>d'enfants - ON    | Tout désélectionner           |
|----------------------------------------------------------------------------------------------------|----------------------------|-------------------------------|
| An- 2017-18      Cycle Prévisions budgétair      Version V20 - Active AF     V10 - Active du conseil     V10 - Active du conseil | yva * Zone                 | ^                             |
| Outil de sélection<br>de cellules sélection - CCS Recherche de cellule                                                           | r la sélection enregistrée | lection héritée de cellules 土 |
| LEUGE                                                                                                    | * E<br>>>                  |                               |

## Étape 5 : Sélectionner la Zone

La liste contient tout ce qui est disponible pour une combinaison précise de **type**, d'**année** et de **cycle** : tableaux, sections, formulaires de données et annexes.

## Extraction de données

| 1. Sélectionner les cellules 2. Sélectionner les options et exécuter l'extraction                                                                                                    |                                         |
|----------------------------------------------------------------------------------------------------|-----------------------------------------|
| Type     Conseil scolaire de Programme municipal de garde Services de garde- enfants des Premières     d'enfants     Année 2017-18     Cycle Prévisions budgétair     Version V10 - Active du c     Zone | Garde d'enfants - ON y<br>va            |
| Outil de sélection de cellules         Outil de sélection - CCS         Recherche de cellule         Aller                                                                                               | Charger la sélection enregistrée        |
| CELLULE                                                                                                    |                                         |
|                                                                                                    |                                         |
| Q ~ Atler Lignes 20 ~ Actions ~ Supprimer la sélection Su                                                                                                    | pprimer tout Créer une sélection nommée |
|                                                                                                    |                                         |
|                                                                                                    |                                         |
|                                                                                                    | Q                                       |
|                                                                                                    | Aucune donnée trouvée                   |

L'utilisateur trouvera la **zone** voulue en faisant défiler la liste vers le bas.

| Extraction de données                                      |                                                                                  |   |       |                        |
|------------------------------------------------------------|----------------------------------------------------------------------------------|---|-------|------------------------|
| 1. Sélectionner les cellules 2. Sélectionner les options e | Search Dialog                                                                    | × |       |                        |
| * Type O Conseil scolaire Programme municipal de           | Rechercher                                                                       | ^ |       | Tout                   |
| de district garde d'enfants                                | Rapport de conformité                                                            |   |       |                        |
| * An- 2017-18 🗸 * Cycle Prévisions budgétair 🗸             | Tab. 01.1: État consolidé des résultats                                          |   |       | ^                      |
| née                                                        | Tab. 03: Dépenses en immobilisations                                             |   |       |                        |
| Outil de sélection Outil de Becherche                      | Tab. 03.1: Budget des dépenses en immob Installations mobiles                    |   |       | Charger la sélection h |
| de cellules sélection - CCS cell                           | Tab. 03.2 - 1: Projets d'immob. prioritaires - Projets d'immobilisation majeur   |   | -     |                        |
| CELLULE                                                    | Tab. 03.2 - 2: Projets d'immob. Prioritaires - Terrain                           |   |       |                        |
|                                                            | Tab. 03.2 - 3: Projets d'immobilisations pour garde d'enfants                    |   |       |                        |
|                                                            | Tab. 03.2 - 4: Projets d'immob. pour des programmes pour l'enfance et la famille |   |       |                        |
|                                                            | Tab. 03.4: Dépenses en immobilisations - détail                                  |   |       |                        |
|                                                            | Tab. 03A: Créances et utilisation des revenus d'immobilisations reportés         |   |       |                        |
|                                                            | Tab. 03C - 1: Continuité des immob. corporelles - Valeur comptable brute         |   | e-1-1 |                        |
| Alle                                                       | Tab. 03C - 2: Continuité des immob. corporelles - Amortissements cumulés         | • | Creel | r une selection nommee |

On peut également trouver une zone en particulier à l'aide de la boîte de recherche.

| Extraction              | n de donné                | es          |                                                                                  |   |       |                 |          |
|-------------------------|---------------------------|-------------|----------------------------------------------------------------------------------|---|-------|-----------------|----------|
| 1. Sélectionner les cel | lules 2. Sélectionner les | options et  | Search Dialog                                                                    | × |       |                 |          |
| * Type 🔹 Conseil so     | colaire O Programme munic | cipal de 🔵  | Rechercher                                                                       | ^ |       |                 | Tout     |
| de distric              | t garde d'enfants         |             | Rapport de conformité                                                            |   |       |                 |          |
| * An- 2017-18 🗸         | * Cycle Prévisions budgé  | étair 🗸     | Tab. 01.1: État consolidé des résultats                                          |   |       |                 | ^        |
| née                     |                           |             | Tab. 03: Dépenses en immobilisations                                             |   |       |                 |          |
| Outil de sélection      | Outil de                  | Recherche d | Tab. 03.1: Budget des dépenses en immob Installations mobiles                    |   | ~     | Charger la s    | élection |
| de cellules             | sélection - CCS           | cellu       | Tab. 03.2 - 1: Projets d'immob. prioritaires - Projets d'immobilisation majeur   |   |       |                 |          |
| CELLULE                 |                           |             | Tab. 03.2 - 2: Projets d'immob. Prioritaires - Terrain                           |   |       |                 |          |
|                         |                           |             | Tab. 03.2 - 3: Projets d'immobilisations pour garde d'enfants                    |   |       |                 |          |
|                         |                           |             | Tab. 03.2 - 4: Projets d'immob. pour des programmes pour l'enfance et la famille |   |       |                 |          |
|                         |                           |             | Tab. 03.4: Dépenses en immobilisations - détail                                  |   |       |                 |          |
|                         |                           |             | Tab. 03A: Créances et utilisation des revenus d'immobilisations reportés         |   |       |                 |          |
|                         |                           |             | Tab. 03C - 1: Continuité des immob. corporelles - Valeur comptable brute         |   |       |                 |          |
| 4.                      |                           | Aller       | Tab. 03C - 2: Continuité des immob. corporelles - Amortissements cumulés         |   | Creer | une selection n | ommee    |
|                         |                           |             |                                                                                  |   |       |                 |          |

Voici par exemple une recherche avec le terme « dépenses ». L'utilisateur ne verra que les **zones** dont le nom contient le mot « dépenses ».

| Extraction de données                                             |                                                                                 |                                            |
|-------------------------------------------------------------------|---------------------------------------------------------------------------------|--------------------------------------------|
| 1. Sélectionner les cellules 2. Sélectionner les options et exécu | Search Dialog                                                                   | ×                                          |
| * Type O Conseil scolaire Programme municipal de Service          | dépenses Rechercher                                                             | Tout désélectionner                        |
| de district garde d'enfants Premie                                | Tab. 03: Dépenses en immobilisations                                            |                                            |
| * An- 2017-18 🗸 * Cycle Prévisions budgétair 👻 * Ver              | Tab. 03.1: Budget des dépenses en immob Installations mobiles                   | ~                                          |
| née                                                               | Tab. 03.4: Dépenses en immobilisations - détail                                 |                                            |
| Outil de sélection Outil de Recherche de Re                       | Tab. 10: Dépenses                                                               | Charger la sélection héritée de cellules 🗘 |
| de cellules sélection - CCS cellule                               | Tab. 10.1: Dépenses liées à l'école au palier élémentaire                       |                                            |
| CELLULE                                                           | Tab. 10.2: Dépenses liées à l'école au palier secondaire                        |                                            |
|                                                                   | Tab. 10.6: Information supplémentaire au sujet des dépenses d'admin. du conseil | ^                                          |
|                                                                   | Tab. 10.8: Dépenses supplémentaires du personnel suppléant                      |                                            |
|                                                                   | Tab. 10A, 10B: Dépenses au titre de l'enfance en difficulté                     |                                            |
|                                                                   | Tab. 10C: Dépenses de fonctionnement et service d'entretien des écoles          | · ·                                        |
| Q ~ Aller Ligne                                                   | Formulaire B: Répartition des éléments aux catégories de dépenses - Élémentaire | une sélection nommée                       |
| , , , , , , , , , , , , , , , , , , ,                             | Formulaire C: Répartition des éléments aux catégories de dépenses - Secondaire  |                                            |
|                                                                   |                                                                                 | ·                                          |

Il est également possible de faire une recherche à partir d'une partie d'un terme; par exemple, « dép » a été saisi ici et toutes les **zones** qui contiennent ces lettres s'afficheront. Pour faire afficher la liste complète des **zones**, il faut effacer la recherche de la boîte de recherche et cliquer à nouveau sur **Rechercher**.

Une fois la **zone** sélectionnée, toutes les cellules disponibles s'afficheront dans la boîte de cellules qui se trouve dessous. Seules les **cellules** de la **zone** et de l'ensemble de documents sélectionnés (**année**, **cycle**, **version**) s'afficheront.

## Extraction de données

| Type O Conseil sco<br>de district                                                                                                    | Iles 2. Sélectionner                                                                                                    | nunicipal de Service                                                                                                    | ter l'extraction<br>s de garde- enfan<br>res Nations                                                                                            | ts des 🔵 Garde<br>d'enfants - ON<br>y va                                                   | ч                        |               | Tout désélectionner                        |
|----------------------------------------------------------------------------------------------------|----------------------------------------------------------------------------------------------------|----------------------------------------------------------------------------------------------------|----------------------------------------------------------------------------------------------------|--------------------------------------------------------------------------------------------|--------------------------|---------------|--------------------------------------------|
| An- 2017-18 Y                                                                                                    | * Cycle Prévisions b                                                                                                    | udgétair 🗡 🏾 🔻 Ver                                                                                                    | V20 - Active                                                                                                    | e AF ∨ * Zone                                                                              | Tab. 03: Dépenses en imm | nobilisations | *                                          |
| Outil de sélection<br>de cellules                                                                                                    | Outil de<br>sélection - CCS                                                                                                    | Recherche de cellule                                                                                                    | cherche de c                                                                                                    | Charger la sélection                                                                       | enregistrée              | ^             | Charger la sélection héritée de cellules 📩 |
| LULE<br>2030050002 - Dépenses<br>2030050003 - Dépenses<br>2030050006 - Intérêt cap<br>2030050008 - Dépenses<br>2030050009 - Dépenses<br>2030050009 - Dépenses | en immobilisations - Bé<br>en immobilisations - Di<br>pitalisé - Bâtiments et ar<br>pitalisé - Dépenses en c<br>en immobilisations adr<br>en immobilisations a Bi | itiments et autres biens<br>épenses en capital - tout<br>utres biens non-mobiles<br>apital - toutes catégories<br>nissibles - Bâtiments et a<br>nissibles - Dépenses en o<br>itiments et autres biens | non-mobiles - Am<br>es catégories - An<br>- Amélioration de<br>- Amélioration d<br>utres biens non-n<br>apital - toutes cat<br>non-mobiles - Am | élioration c hélioration l'état des é<br>l'état des é<br>l'état des - Ar<br>élioration c V |                          |               |                                            |
| -                                                                                                    |                                                                                                    |                                                                                                    | <u> </u>                                                                                                    |                                                                                            |                          |               |                                            |

## Étape 6 : Sélectionner la cellule

La sélection de cellules se fait de deux façons :

### a) Bouton « Outil de sélection de cellules » (option par défaut)

L'utilisateur peut maintenant sélectionner une ou plus d'une cellule, ou toutes les cellules d'une **zone** au moyen de la barre de menu située entre les deux champs de cellules.

| $\left[\begin{smallmatrix} 0_{1}\\ p_{1} \end{smallmatrix}\right]$ Extraction de donn $\vee$ | Extraction de données                                                                                                    |
|----------------------------------------------------------------------------------------------|----------------------------------------------------------------------------------------------------|
| Sélections enregistrées                                                                      |                                                                                                    |
| Rapport de l'intervenant                                                                     | 1. Sélectionner les cellules 2. Sélectionner les options et exécuter l'extraction                                                                                 |
| <ul> <li>Mes rapports</li> <li>Rapport d'actualisation</li> </ul>                            | * Type Conseil scolaire Programme municipal de Services de garde-enfants des Garde district garde d'enfants Premières Nations y va                                |
|                                                                                              | *An- v *Cycle v *Version v *Zone A                                                                                                    |
|                                                                                              | Outil de sélection de cellules Outil de sélection - CCS Charger la sélection enregistrée Charger la sélection hiritée de cellules CELLURE CELLURE                 |
|                                                                                              | * B<br>><br>><br><                                                                                                    |
|                                                                                              | Q v         Aller         Lignes         20         v         Actions v         Supprimer In stlection         Supprimer tout.         Créer une stlection nommée |

Pour sélectionner des cellules, l'utilisateur pourra utiliser les icônes de la barre de menu centrale. On peut sélectionner plusieurs cellules en cliquant sur celles que l'on veut et en les glissant avec le curseur, ce qui les mettra en surbrillance. Voici les options :

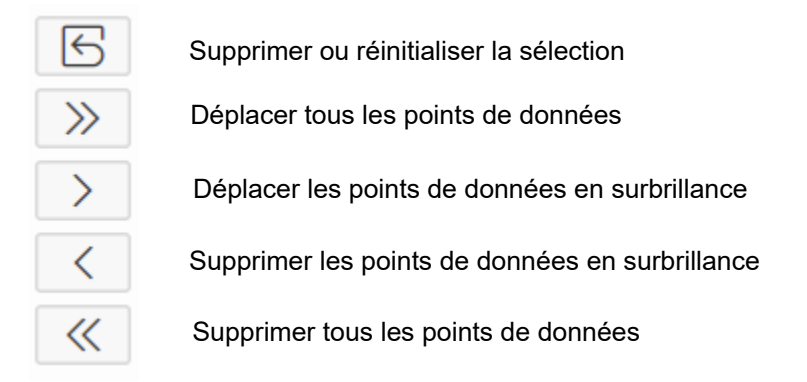

Remarque : double-cliquer sur une cellule permettra également de l'ajouter à la sélection.

Les cellules sélectionnées apparaissent dans la boîte de droite ainsi que dans la zone de sélection de session, qui est la zone encadrée en vert sous les boîtes de cellules.

| util de<br>ci                                | sélection de<br>ellules                                                                                                    | Outil de sé<br>CC                                                                                              | ilection -<br>S                                                                                                    | Recherche de cellule                                                                                                    | Recherch                                                                                    | e de cellul                                                                            | Aller Charger la sélect                                                                                                    | tion enregistrée                                                                                                    |                                                                                                    | Charger la sélecti                                                                                                    | on héritée de cellules 🟦                                                                                                    |
|----------------------------------------------|----------------------------------------------------------------------------------------------------|----------------------------------------------------------------------------------------------------|----------------------------------------------------------------------------------------------------|----------------------------------------------------------------------------------------------------|---------------------------------------------------------------------------------------------|----------------------------------------------------------------------------------------|----------------------------------------------------------------------------------------------------|----------------------------------------------------------------------------------------------------|----------------------------------------------------------------------------------------------------|----------------------------------------------------------------------------------------------------|----------------------------------------------------------------------------------------------------|
|                                              |                                                                                                    |                                                                                                    |                                                                                                    |                                                                                                    |                                                                                             |                                                                                        |                                                                                                    |                                                                                                    |                                                                                                    |                                                                                                    |                                                                                                    |
| 0076<br>0077<br>0080<br>0081<br>0082<br>0083 | <ul> <li>Dépenses en immol</li> <li>Dépenses en immol</li> <li>Dépenses en immol</li> <li>Dépenses en immol</li> <li>Dépenses en immol</li> <li>Dépenses en immol</li> </ul> | bilisations - D<br>bilisations - D<br>bilisations - D<br>bilisations - D<br>bilisations - D<br>bilisations - D | lépenses en capi<br>lépenses en capi<br>lépenses en capi<br>lépenses en capi<br>lépenses en capi<br>lépenses en capi | tal - toutes catégorie<br>tal - toutes catégorie<br>tal - toutes catégorie<br>tal - toutes catégorie<br>tal - toutes catégorie<br>tal - toutes catégorie | s - Sources o<br>s - Source d<br>s - Source d<br>s - Produits<br>s - Autres re<br>s - Autre | le financement<br>e financement<br>e financement<br>d'aliénation - E<br>venus reportés | i des Fonds génér<br>pour la Réfection<br>RAS<br>xemptés & Autre                                                                  | C030050003 - Dépense<br>C030050005 - Intérêt c<br>C030050006 - Intérêt c                                                                                                    | is en immobilisations - Dép<br>apitalisé - Bátiments et aut<br>apitalisé - Dépenses en cap                                         | erses en capital - toutes catégories<br>res biens non-mobiles - Amélioratio<br>ital - toutes catégories - Amélioratio                             | <ul> <li>- Amélioration de l'état des écoles<br/>n de l'état des écoles - affectée (70 %<br/>n de l'état des écoles - affectée (70</li> </ul>                                          |
| 8                                            |                                                                                                    |                                                                                                    | Aller                                                                                                    | Lignes 20 🗸                                                                                                    | Actions                                                                                     | ♥ Supp                                                                                 | rimer la sélection Suppri                                                                                                    | imer tout Créer                                                                                                    | une sélection nommée                                                                                                    |                                                                                                    |                                                                                                    |
|                                              | Nom de<br>l'application                                                                                                    | Туре                                                                                                    | Aller<br>Année du<br>rapport                                                                                         | Lignes 20 ~                                                                                                    | Actions<br>Version                                                                          | Code de zone                                                                           | rimer la sélection Suppri                                                                                                    | mer tout Créer                                                                                                    | une sélection nommée<br>Compte du membre                                                                                           | Catégorie                                                                                                    | Sous-catégorie                                                                                                    |
|                                              | Nom de<br>l'application                                                                                                    | Type<br>DS8                                                                                                    | Aller<br>Année du<br>rapport<br>2017-18                                                                              | Lignes 20 ~<br>Cycle<br>États<br>Financiers                                                                                                    | Actions<br>Version<br>V20                                                                   | Code de<br>zone                                                                        | rimer la sélection Suppri<br>Nom de la zone<br>Tab. 03: Dépenses en<br>immobilisations                                            | cellULE<br>SC030050002                                                                                                    | une sélection nommée<br>Compte du membre<br>Dépenses en<br>immobilisations                                                         | Catégorie<br>Bâtiments et autres biens non-<br>mobiles                                                                                            | Sous-catégorie<br>Amélioration de l'état des école:<br>affectée (70 %)                                                                                                    |
|                                              | Nom de<br>l'application<br>S1718FIS<br>S1718FIS                                                                                                    | Type<br>DS8<br>DS8                                                                                             | Aller           Année du rapport           2017-18                                                                   | Lignes 20 ¥<br>Cycle<br>États<br>Financiers<br>États<br>Financiers                                                                                       | Actions<br>Version<br>V20<br>V20                                                            | Code de<br>zone<br>SC0300<br>SC0300                                                    | rimer la silection Suppri<br>Nom de la zone<br>Tab. 03: Dépenses en<br>immobilisations<br>Tab. 03: Dépenses en<br>immobilisations | CELLULE         SC030050002         SC030050003         SC030050003         < | Une sélection nommée<br>Compte du membre<br>Dépenses en<br>immobilisations<br>Dépenses en<br>immobilisations                       | Catégorie<br>Bătiments et autres biens non-<br>mobiles<br>Catégories                                                                              | Sous-catégorie<br>Amélioration de l'état des école<br>affectée (70 %)<br>Amélioration de l'état des école<br>affectée (70 %)                                                           |
|                                              | Nom de<br>l'application<br>S1718FIS<br>S1718FIS<br>S1718FIS                                                                                                    | Type<br>DS8<br>DS8<br>DS8                                                                                      | Aller           Année du rapport           2017-18           2017-18           2017-18                               | Lignes 20 Y<br>Cycle<br>États<br>Financiers<br>États<br>Financiers<br>États<br>Financiers                                                                | Actions<br>Version<br>V20<br>V20<br>V20                                                     | Code de<br>zone<br>SC0300<br>SC0300<br>SC0300                                          | rimer la selection Suppri<br>Nom de la zone<br>Tab. 03: Dépenses en<br>immobilisations<br>Tab. 03: Dépenses en<br>immobilisations | CELLULE           SC030050003           SC030050003                                                                                                    | une sélection nommée<br>Compte du membre<br>Dépenses en<br>immobilisations<br>Dépenses en<br>immobilisations<br>Intérêt capitalisé | Catégorie<br>Bâtiments et autres biens non-<br>mobiles<br>Déponses en capital - toutes<br>catégories<br>Bâtiments et autres biens non-<br>mobiles | Sous-catégorie<br>Amélioration de l'état des écoles<br>affectée (70 %)<br>Amélioration de l'état des écoles<br>affectée (70 %)<br>Amélioration de l'état des écoles<br>affectée (70 %) |

### b) Bouton « Outil de sélection – CCS »

L'utilisateur a la possibilité de sélectionner des cellules selon une combinaison d'éléments de Compte du membre, de Catégorie et de Sous-catégorie (CCS). Après avoir cliqué sur le bouton **Outil de sélection – CCS**, il verra les sections suivantes : **Compte du membre**, **Catégorie**, **Sous-catégorie**, boîte **Cellules – CCS**, boîte **Cellules sélectionnées**, et bouton **Réinitialiser les listes CCS**.

| 1. Sélectionner les cellules 2. Sélectionner les options et exécuter l'extraction                            |                                  |                                              |
|----------------------------------------------------------------------------------------------------|----------------------------------|----------------------------------------------|
| * Type O Consell scolaire de O Programme municipal de garde Services de garde- enfants des Premières Nations | Garde d'enfants - ON y<br>va     | Tout désélectionner                          |
| * Ani 🗸 * Cycle 🗸 * Version 🗸 * Zone                                                                         |                                  | ~                                            |
| Outil de sélection de cellules Outil de sélection - CCS Recherche de cellule Recherche de cellule Aller      | Charger la sélection enregistrée | A Charger la sélection héritée de cellules 📩 |
| Compte du membre Cetilules - CCS Catigorie                                                                   | Celules solection                | sonntes                                      |
| Sour-catégorie                                                                                               | *                                |                                              |

L'utilisateur peut ensuite réduire le nombre de cellules en faisant une sélection dans les boîtes **Compte du membre, Catégorie** ou **Sous-catégorie**. Dans l'exemple ci-dessous, le **compte du membre** sélectionné est « Dépenses en immobilisations », et la boîte **Cellules CCS** du centre contient toutes les cellules de ce **compte du membre**.

### Extraction de données

Extraction de données

| cellules                                                                                                    | Outil de sélection -<br>CCS | Recherche de cellule Recherche                                                                                                    | de cellul Aller Charger la sélecti                                                                                                    | an enregistrée                                                                                                   | Charger la sélection hér | itée de cellules 🗘 |
|----------------------------------------------------------------------------------------------------|-----------------------------|----------------------------------------------------------------------------------------------------|----------------------------------------------------------------------------------------------------|----------------------------------------------------------------------------------------------------|--------------------------|--------------------|
| centes en immobilitations<br>penses en immobilitations ad<br>irêt capitalisé                                                                                      | missibles                   | Los SC<br>C030050002 - Dépenses en immobilisatio<br>C030050003 - Dépenses en immobilisatio<br>C030050011 - Dépenses en immobilisatio<br>C030050012 - Dépenses en immobilisatio<br>C030050022 - Dépenses en immobilisatio<br>C030050022 - Dépenses en immobilisatio<br>C030050022 - Dépenses en immobilisatio                        | ns - Bátiments et autres biens non-mobiles -<br>ns - Depenses en capital - toutes catégories -<br>ns - Depenses en capital - toutes catégories -<br>ns - Depenses en capital - toutes catégories -<br>ns - Depense en capital - toutes catégories -<br>ns - Depense en capital - toutes catégories -<br>ns - Depense en capital - toutes catégories -<br>es - Bénense et a voite hieres one mobiles -                                                                                                    | Amélioratis *<br>Amélioratis<br>Améliorat<br>Améliorat<br>Produits d<br>Produits c                               | ndes                     |                    |
| goria<br>iments et autres biero: non-m<br>penses en capital - toutes cat<br>tallations mobiles<br>anns                                                            | obiles +<br>égories +       | C03005001 - Depenses en immobiliatio<br>C030050013 - Dépenses en immobiliatio<br>C030050013 - Dépenses en immobiliatio<br>C030050045 - Dépenses en immobiliatio<br>C030050045 - Dépenses en immobiliatio<br>C030050045 - Dépenses en immobiliatio<br>C030050054 - Dépenses en immobiliatio<br>C030050054 - Dépenses en immobiliatio | In Exercision in activity down to memory and effective<br>ms Billioments at autres blens non-mobiles -<br>mo installations mobiles - immobilisations para<br>ms 'Depenses en capital - toutes catégories -<br>ns - Billioment et autres blens non-mobiles -<br>ns - Tearian-Immobilisations para des centre<br>ms - Installations mobiles - immobilisations on<br>- installations mobiles - immobilisations on<br>- installations mobiles - immobilisations on<br>- installations mobiles - immobilisations on | Inmobilia<br>Dang garde ( C<br>Immobilia<br>Carrefouns<br>Carrefouns<br>Carrefouns<br>es pour le (K<br>Immobilia |                          |                    |
| e dangenne<br>élioration de l'état des écoles<br>re<br>res revenus reportés<br>réfours communautaires<br>égories des Sources de finan<br>titaliser les listes CCS | s - affectée (70 -          | C030050056 - Dépenses en immobilisatio<br>C030050054 - Dépenses en immobilisatio<br>C030050056 - Dépenses en immobilisatio<br>C030050070 - Dépenses en immobilisatio<br>C030050072 - Dépenses en immobilisatio<br>C030050076 - Dépenses en immobilisatio                                                                            | ms - Dépenses en capital - toutes catégories -<br>na: Bâtiments et autres biens non-mobiled -<br>na - Dépenses en capital - toutes catégories -<br>ns - Installations mobiles - Source de finance<br>na - Dépenses en capital - toutes catégories -<br>ns - Bâtimetet et autres biens non-mobiles -<br>na - Dépenses en capital - toutes catégories -                                                                                                    | Immobilis<br>Néduction<br>Réduction<br>ment fronti<br>Source de<br>Remplace<br>*                                 |                          |                    |

Pour affiner davantage les résultats, l'utilisateur peut alors sélectionner une **Catégorie**, par exemple, « Terrains » comme dans l'exemple ci-dessous.

| 1. Sélectionner les cellules 2. S                                                                                                    | electionner les op                                                                             | tions et exécuter l'extraction                                                                                                    |                                                                                                    |                        |                                                                                                    |
|----------------------------------------------------------------------------------------------------|------------------------------------------------------------------------------------------------|----------------------------------------------------------------------------------------------------|----------------------------------------------------------------------------------------------------|------------------------|----------------------------------------------------------------------------------------------------|
| Outil de sélection de<br>cellules                                                                                                    | Outil de sélection -<br>CCS                                                                    | Recherche de cellule Recherche de cellul Aller                                                                                                    | Charger la sélection enregistrée                                                                                                    | ~                      | Oharger la sélection héritée de cellules $\stackrel{\wedge}{\underset{\mbox{\tiny L}}{\overset{\mbox{\tiny L}}{\overset{\mbox{\tiny L}}}{\overset{\mbox{\tiny L}}}{\overset{\mbox{\tiny L}}}{\overset{\mbox{\tiny L}}}{\overset{\mbox{\tiny L}}{\overset{\mbox{\tiny L}}}{\overset{\mbox{\tiny L}}{\overset{\mbox{\tiny L}}}{\overset{\mbox{\tiny L}}{\overset{\mbox{\tiny L}}}{\overset{\mbox{\tiny L}}{\overset{\mbox{\tiny L}}}{\overset{\mbox{\tiny L}}}{\overset{\mbox{\tiny L}}}{\overset{\mbox{\tiny L}}}{\overset{\mbox{\tiny L}}}{\overset{\mbox{\tiny L}}}{\overset{\mbox{\tiny L}}{\overset{\mbox{\tiny L}}}}}}}}}}}}}}}}}}}}}}}}}}}}$ |
| Compte du membre                                                                                                    | Ce                                                                                             | Ilules - CCS                                                                                                    |                                                                                                    | Cellules sélectionnées |                                                                                                    |
| Dépenses en immobilisations<br>Dépenses en immobilisations admiss<br>Intérêt capitalisé                                                                                                 | ibles                                                                                          | C030050034 - Depense en immobilisations - Terrains - Imm<br>C030050052 - Depense en immobilisations - Terrains - Imm<br>C030050104 - Depense en immobilisations - Terrains - Prod<br>C03.01926C - Depense en immobilisations - Terrains - Proje<br>C03.02001 - Depense en immobilisations - Terrains - Proje<br>C03.02002 - Depense en immobilisations - Terrains - Proje<br>C03.02002 - Depense en immobilisations - Terrains - Proje                | obilisations pour garde d'enfants   obilisations pour des centres pour l'e luits d'aliénation - Réguliers Ins d'enfants à temps piein ets d'immobilitations prioritaires – Ten insie der Sonze de Encocament                       |                        |                                                                                                    |
| atégorie                                                                                                    | s                                                                                              | C03_50000 - Dépenses en immobilisations - Terrains - Catego<br>C03_50037 - Dépenses en immobilisations - Terrains - Source                                                                                                    | e de financement installations d'accur                                                                                                    |                        |                                                                                                    |
| Bátiments et autres biens non-mobil<br>Dépenses en capital - toutes catégor<br>Installations mobiles<br><u>Férrains</u><br>Sous-catégorie                                               | es S<br>s<br>s<br>s<br>s<br>s<br>s<br>s<br>s<br>s<br>s<br>s<br>s<br>s<br>s<br>s<br>s<br>s<br>s | 2023/20039 - Dépenses en immobilisations - Terrains - Sourc<br>2013/20039 - Dépenses en immobilisations - Terrains - Sourc<br>2023/20041 - Dépenses en immobilisations - Terrains - Sourc<br>2023/20041 - Dépenses en immobilisations - Terrains - Sourc<br>2023/20045 - Dépenses en immobilisations - Terrains - Sourc<br>2023/20045 - Dépenses en immobilisations - Terrains - Autre<br>2023/20045 - Dépenses en immobilisations - Terrains - Autre | e de financement amélicration de l'ét<br>es de fin pour le réam d'espaces soo<br>es de financement des Fonds générés<br>e de financement RAS<br>e de financement RAS<br>its d'aliénation – Exemptés & Autres<br>s revenus reportés |                        |                                                                                                    |
| Autre<br>Autres revenus reportés<br>Catégories des Sources de financem<br>Immobilisations pour des centres po<br>Immobilisations pour garde d'enfant<br>Jardins d'enfants à temps plein | ent<br>ur l'enfant                                                                             |                                                                                                    |                                                                                                    |                        |                                                                                                    |
| Sinitialiser les listes CCS                                                                                                    |                                                                                                |                                                                                                    |                                                                                                    |                        |                                                                                                    |
| 0                                                                                                    |                                                                                                |                                                                                                    |                                                                                                    |                        |                                                                                                    |

Et il est possible d'affiner encore davantage la sélection avec la **sous-catégorie**. Dans l'exemple ci-dessous, la sélection de la sous-catégorie « Immobilisations pour des centres pour l'enfant » a donné le résultat affiché dans la boîte Cellules – CCS du milieu, qui contiendra automatiquement la ou les cellules spécifiées.

| 1. Sélectionner les cellules 2. Sélectionner les                                                                                                  | s options et exécuter l'extraction                               |                                    |                        |                           |
|----------------------------------------------------------------------------------------------------|------------------------------------------------------------------|------------------------------------|------------------------|---------------------------|
| Outil de sélection de<br>cellules CCS                                                                                                    | n - Recherche de cellule Recherche de cellul Aller               | Charger la sélection enregistrée   | Charger la sélect      | ion héritée de cellules 📩 |
| Compte du membre                                                                                                    | Cellules - CCS                                                   |                                    | Cellules sélectionnées |                           |
| Dépenses en immobilisations  Dépenses en immobilisations admissibles  Intérêt capitalisé                                                          | SC030050052 - Dépenses en immobilisations - Terrains - Immobilie | ations pour des centres pour l'e 🔺 |                        | A                         |
| Catégorie                                                                                                    |                                                                  | >                                  |                        |                           |
| Bătiments et autres biens non-mobiles<br>Dépenses en capital - toutes catégories<br>Installations mobiles<br>Terrains                             |                                                                  | <                                  |                        |                           |
| Sous-catégorie                                                                                                    |                                                                  |                                    |                        |                           |
| Autre Autres revenus reportés<br>Catégories des Sources de financement                                                                            |                                                                  |                                    |                        |                           |
| Immobilisations pour garde d'enfants<br>Immobilisations pour garde d'enfants<br>Jardins d'enfants à temps plein v<br>Réinitialiser les listes CCS |                                                                  |                                    |                        |                           |
| Qv                                                                                                    | Aller Lignes 20 Y Actions Y Supprimer la sé                      | lection Supprimer tout Créer une   | e sélection nommée     |                           |
|                                                                                                    |                                                                  |                                    |                        |                           |

Dans cet exemple, une seule cellule est apparue et peut alors être sélectionnée.

### Extraction de données

| 1. Sélectionner les cellules 2. Sélectionner les                                                                                                    | options et exécuter l'extraction                                  |                                     |                     | >                                    |
|----------------------------------------------------------------------------------------------------|-------------------------------------------------------------------|-------------------------------------|---------------------|--------------------------------------|
| Outil de sélection de<br>cellules CCS                                                                                                    | Recherche de cellule Recherche de cellul Aller                    | Charger la sélection enregistrée    | Charge              | r la sélection héritée de cellules 🛧 |
| Compte du membre                                                                                                    | Cellules - CCS                                                    | Cell                                | lules sélectionnées |                                      |
| Dépenses en immobilisations Dépenses en immobilisations admissibles Intérêt capitalisé                                                                                                    | SC030050052 - Dépenses en immobilisations – Terrains – Immobilisa | ntions pour des centres pour l'e    |                     | *                                    |
| Catégorie                                                                                                    |                                                                   | >                                   |                     |                                      |
| Bâtiments et autres biens non-mobiles<br>Dépenses en capital - toutes catégories<br>Installations mobiles<br>Terrains                                                                              |                                                                   | <                                   |                     |                                      |
| Sous-catégorie                                                                                                    |                                                                   |                                     |                     |                                      |
| Autre Autres revenus reportés<br>Catégories des Sources de financement<br>Immobilisations pour des centres pour l'enfant<br>Immobilisations pour garde d'enfants<br>Jardins d'enfants à temos poin |                                                                   |                                     |                     | Ŧ                                    |
| Réinitialiser les listes CCS                                                                                                    |                                                                   | *                                   |                     |                                      |
| Q.~                                                                                                    | Aller Lignes 20 × Actions × Supprimer la séle                     | ection Supprimer tout Créer une sél | lection nommée      |                                      |

L'utilisateur peut utiliser la barre de menu pour déplacer des cellules vers la boîte **Cellules sélectionnées** à droite. La cellule ainsi transférée figurera également dans la zone de sélection de session (encadrée en vert), sous les boîtes de sélection.

|                                                                                                    | aonn                     |           |                |                      |          |                     |                             |                    |          |                             |                |                                                                          |
|----------------------------------------------------------------------------------------------------|--------------------------|-----------|----------------|----------------------|----------|---------------------|-----------------------------|--------------------|----------|-----------------------------|----------------|--------------------------------------------------------------------------|
| 1. Sélectionner les cellules 2.                                                                             | Sélectionner             | les opti  | ons et exécute | r l'extraction       |          |                     |                             |                    |          |                             |                |                                                                          |
| Outil de sélection de cellules                                                                              | Outil de                 | sélection | - CCS          | Recherche de cellule | Recherch | e de cellule        | for Charger la              | sélection enregist | rée      |                             | ^              | Charger la sélection héritée de cellules 📩                               |
| Compte du membre                                                                                            |                          |           | Cellules - CC  | 5                    |          |                     |                             |                    |          | ellules sélectionnées       |                |                                                                          |
| Dépenses en immobilisations<br>Dépenses en immobilisations admi<br>Intérêt capitalisé                       | ssibles                  | ^         |                |                      |          |                     |                             |                    | ^        | SC030050052 - Dépenses en   | immobilisation | ns - Terrains - Immobilisations pour des centres pour l'enfant et la fam |
|                                                                                                    |                          | ÷         |                |                      |          |                     |                             |                    | >>       |                             |                |                                                                          |
| Catégorie                                                                                                   |                          |           |                |                      |          |                     |                             |                    | >        |                             |                |                                                                          |
| Bâtiments et autres biens non-mol<br>Dépenses en capital - toutes catég<br>Installations mobiles            | oiles<br>ories           | ^         |                |                      |          |                     |                             |                    | <        |                             |                |                                                                          |
| Terrains                                                                                                    |                          | ÷         |                |                      |          |                     |                             |                    | ~        |                             |                |                                                                          |
| Sous-catégorie                                                                                              |                          |           |                |                      |          |                     |                             |                    |          |                             |                |                                                                          |
| Autre<br>Autres revenus reportés<br>Catégories des Sources de finance<br>Immobilisations pour des centres p | ment<br>iour l'enfant et | a far     |                |                      |          |                     |                             |                    |          |                             |                |                                                                          |
| Immobilisations pour garde d'enfa                                                                           | nts                      |           |                |                      |          |                     |                             |                    |          |                             |                |                                                                          |
| Réinitialiser les listes CCS                                                                                |                          |           |                |                      |          |                     |                             |                    | *        |                             |                | Υ                                                                        |
| Qv                                                                                                    |                          | All       | er Lignes 20   | ✓ Actions ✓          | Supp     | primer la sélection | Supprimer tout O            | réer une sélectio  | n nommée |                             |                |                                                                          |
| Nom de l'applica                                                                                            | ition Type               | Ann       | ée du rapport  | Cycle                | Version  | Code de zone        | Nom de la zone              | CEU                | LULE     | Compte du membre            | Catégorie      | Sous-catégorie                                                           |
| S1718FIS                                                                                                    | DSB                      | 2017      | -18            | États Financiers     | V20      | SC0300              | Tab. 03: Dépenses en immobi | lisations SCO      | 30050052 | Dépenses en immobilisations | Terrains       | Immobilisations pour des centres pour l'enfant et la familie ON y va     |
| 1-1/e1                                                                                                    |                          |           |                |                      |          |                     |                             |                    |          |                             |                |                                                                          |

L'utilisateur peut ainsi continuer à constituer sa liste de cellules sélectionnées avec le bouton **Outil de sélection – CCS** ou revenir à l'onglet **Outil de sélection de cellules** pour continuer à ajouter des cellules. Il est possible d'annuler les sélections de **Compte du membre, Catégorie** et **Sous-catégorie** en cliquant sur le bouton **Réinitialiser les listes CCS**.

### Ajout de cellules

L'utilisateur peut continuer à ajouter des cellules pour le même ensemble de documents (combinaison des éléments **Année, Cycle, Version**). Il est possible de modifier la sélection de la zone et de créer une sélection à partir de plusieurs zones, selon les besoins. Dans la capture d'écran ci-dessous, la zone sélectionnée est « Tab. 01.1 : État consolidé des résultats ». Les cellules sélectionnées s'affichent dans la boîte de droite et sont également ajoutées à la zone de sélection de session située dessous.

| Extraction de données                                                                                                    |                                                                                                    |
|----------------------------------------------------------------------------------------------------|----------------------------------------------------------------------------------------------------|
| 1. Sélectionner les cellules 2. Sélectionner les options et exécuter l'extraction                                                                                                    |                                                                                                    |
| Type     Consell scolaire de      Programme municipal de garde     Services de garde-enfants des Premières     d'enfants     Nations                                                                                                    | Garde of enfants - ON y<br>va                                                                                                    |
| An- 2017-18      Cycle Easts Financiers      Version V20 - Active AF      Tab. 01.1: East consol      nee                                                                                                    | olidé des résultats                                                                                                    |
| Outil de sélection de cellules Outil de sélection - CCS Recherche de cellule Racherche de cellule Atten                                                                                                    | Charger la sélection enregistrée A Charger la sélection béritée de collules 🗘                                                                                        |
| SC011000021 - East consolidé des résultats - Impôt local - Chilfres réels pour l'exercice en cours<br>SC011000021 - East consolidé des résultats - Impôt local - Chilfres réels pour l'exercice antérius pour l'exercice en cours<br>SC011000021 - La consolidé des résultats - Subversions provincies - Chilfres réels pour l'exercice antérieur<br>SC011000071 - Pait consolidé des résultats - Subversions provincies - Autres - Budget<br>SC011000071 - East consolidé des résultats - Subversions provincies - Autres - Budget<br>SC011000071 - East consolidé des résultats - Subversions provincies - Autres - Budget | E     SC01100001C - État consolidé des résultats - Impôt local - Budget     SC01100004C - État consolidé des résultats - Subventions générales provinciales - Budget |
| SC01100009C - État consolidé des résultats - Subventions provinciales - Autres - Chiffres réels pour l'exercice antérieur                                                                                                    | ▼                                                                                                    |

La **zone** de la capture d'écran suivante a été changée pour « Tab. 03 : Dépenses en immobilisations », et trois autres cellules y ont été sélectionnées. Ces cellules qui viennent d'être ajoutées s'affichent dans la boîte de droite et ont remplacé les cellules sélectionnées à partir de la **zone** précédente (Tab. 01.1 : États consolidés des résultats). Cette boîte ne contient que les cellules sélectionnées dans la **zone** active.

| Extraction de données                                                                                                    |                                                                                                    |
|----------------------------------------------------------------------------------------------------|----------------------------------------------------------------------------------------------------|
| 1. Sélectionner les cellules 2. Sélectionner les options et exécuter l'extraction                                                                                                    |                                                                                                    |
| Type     O Conseil scalaire de Programme municipal de garde Services de garde- enfants des Premières Garde d'enfants -<br>district va                                                                                                    | ON y Tout deslectionner                                                                                                    |
| * An- 2017-18 V * Cycle (Easts Financiers V * Version V20 - Active AF V * Zone Tab. 03: Depenses en immobilisations nee                                                                                                    |                                                                                                    |
| Outil de sélection de cellules         Outil de sélection - CCS         Recherche de cellule         Alter         Charger la                                                                                                    | stéction enregistrée 🔨 🔿 Charger la suffection héritére de cellules 🗘                                                                                                    |
| CELLULE SCOID005000 - Depenses en immobilisations admissibles - Balments et autres binns non-mobiles - Amelioration de l'état des écoles - affectée (70 %) CO0000000 - Depenses en immobilisations admissibles - Balments et autres binns non-mobiles - Amelioration de l'état des écoles - affectée (70 %) CO0000000 - Depenses en immobilisations admissibles - Depenses en capital - toutes catégories - Amélioration de l'état des écoles - an affectée (70 %) CO000000 - Depenses en immobilisation - Bâtmente et autres binns non-mobiles - Amélioration de l'état des écoles - an affectée (70 %) CO000000 - Depenses en immobilisation - Bâtmente et autres binns non-mobiles - Amélioration de l'état des écoles - non affectée (70 %) CO000000 - Depenses en immobilisations - Bâtmente et autres binns non-mobiles - Amélioration de l'état des écoles - non affectée (70 %) CO000000 - Depenses en immobilisations - Bâtmente et autres binns non-mobiles - Amélioration de l'état des écoles - non affectée (70 %) CO000000 - Depenses en immobilisations - Batmente et autres binns non-mobiles - Amélioration de l'état des écoles - non affectée (70 %) CO000000 - Depenses en immobilisations - Bâtmente et autres binns non-mobiles - Amélioration de l'état des écoles - non affectée (70 %) CO000000 - Depenses en immobilisations - Bâtmente et autres binns non-mobiles - Amélioration de l'état des écoles - non affectée (70 %) CO000000 - Depenses en immobilisations - Bâtmente et autres binns non-mobiles - Amélioration de l'état des écoles - non affectée (70 %) CO000000 - Depenses en immobilisations - Bâtmente et autres binns non-mobiles - Amélioration de l'état des écoles - non affectée (70 %) CO000000 - Depenses en immobilisations - Bâtmente et autres binns non-mobilisat - Batmente et autres binns non-mobiles - Amélioration de l'état des écoles - non affectée (70 %) CO000000 - Depenses en immobilisations - Bâtmente et autres binns non-mobilisat - Batmente et autres binns non difetit des écoles - non affectée (70 %) CO000000 - Depense et amélionations de l'état | SC03005002 - Dépenses en immobilisations - Bâtments et autres biens non-mobiles - Amélioration de l'état des écoles - affectée (70 %)<br>SC030050003 - Dépenses en immobilisations - Dépenses en capital - toutes catégories - Amélioration de l'état des écoles - affectée (70 %)<br>SC030050005 - Interiet capitalisé - Bâtments et autres biens non-mobiles - Amélioration de l'état des écoles - affectée (70 %) |

Toutes les cellules qui ont été sélectionnées jusqu'à présent (dans les deux **zones**) s'afficheront dans la *zone de sélection de session* sous les boîtes – au bas de la page, encadrée en vert. L'utilisateur peut continuer à ajouter des cellules provenant d'autres **années**, **cycles** ou **zones**. Il peut également ajouter ou supprimer des cellules (voir cidessous) jusqu'à ce qu'il ait tous les points de données voulus pour l'extraction.

| xtrac                                          | tion de d                                                                                                    | donn                                                                                      | ées                                                                                                    |                                                                                                    |                                                                                   |                                                                                                |                                                                                                    |                                                                                            |                                                                                                    |                                                                                                    |                                                                                                    |
|------------------------------------------------|----------------------------------------------------------------------------------------------------|-------------------------------------------------------------------------------------------|----------------------------------------------------------------------------------------------------|----------------------------------------------------------------------------------------------------|-----------------------------------------------------------------------------------|------------------------------------------------------------------------------------------------|----------------------------------------------------------------------------------------------------|--------------------------------------------------------------------------------------------|----------------------------------------------------------------------------------------------------|----------------------------------------------------------------------------------------------------|----------------------------------------------------------------------------------------------------|
| . Sélectionr                                   | er les cellules 2. Sé                                                                                                    | électionner                                                                               | les options et exéc                                                                                                    | uter l'extraction                                                                                                    |                                                                                   |                                                                                                |                                                                                                    |                                                                                            |                                                                                                    |                                                                                                    |                                                                                                    |
| • Туре 🕓                                       | Conseil scolaire de<br>district                                                                                                    | O Progr<br>d'enfi                                                                         | amme municipal de g<br>ants                                                                                                    | arde O Ser<br>Nat                                                                                                    | vices de garde<br>tions                                                           | e- enfants des Prei                                                                            | mières 💦 Garde d'enfants - ON<br>va                                                                                                    |                                                                                            |                                                                                                    |                                                                                                    | lout deselectionner                                                                                                    |
| An- 2017<br>née                                | -18 👻 • Cycle                                                                                                    | États Financie                                                                            | ers 🗸 • Ve                                                                                                    | v20 - Active                                                                                                    | AF V                                                                              | • Zone Tab. 0                                                                                  | 01.1: État consolidé des résultats                                                                                                    |                                                                                            |                                                                                                    | ^                                                                                                    |                                                                                                    |
| Outil de sé                                    | ection de cellules                                                                                                    | Outil de s                                                                                | sélection - CCS                                                                                                    | Recherche de ce                                                                                                    | flule Recht                                                                       | erche de cellule                                                                               | Aller Charger la sé                                                                                                    | lection enregistrée                                                                        |                                                                                                    | ∧ Charger la sélection                                                                                                    | n héritée de cellules 🚖                                                                                                    |
| C01100005C                                     | <ul> <li>Etat consolidé des rés</li> <li>État consolidé des rés</li> </ul>                                                                                                    | sultats - Subv<br>sultats - Subv                                                          | entions générales pro<br>ventions générales pro                                                                                                    | vinciales - Chiffres re<br>vinciales - Chiffres re                                                                                                    | éels pour l'exe<br>éels pour l'exe                                                | ercice en cours<br>ercice antérieur                                                            | >                                                                                                    |                                                                                            |                                                                                                    |                                                                                                    |                                                                                                    |
| C01100007(<br>C01100008(<br>C01100009(<br>Q, ~ | <ul> <li>Etat consolidé des réi</li> <li>État consolidé des réi</li> <li>État consolidé des réi</li> </ul>                                                                                                    | sultats - Subv<br>isultats - Subv<br>sultats - Subv                                       | entions provinciales -<br>entions provinciales -<br>entions provinciales -<br>Aller Lignes                                                         | Autres - Budget<br>Autres - Chiffres rée<br>Autres - Chiffres rée<br>20 ~ Actio                                                                                                    | rls pour l'exerc<br>rls pour l'exerc<br>ns ⊻ S                                    | cice en cours<br>cice antérieur<br>supprimer la sélec                                          | tion Supprimer tout Cré                                                                                                    | er une sélection norr                                                                      | nm6e                                                                                                    |                                                                                                    |                                                                                                    |
| Q, ~                                           | Etat consolidé des réi     État consolidé des réi     État consolidé des réi     Nom de     Tapplication                                                                                                    | sultats - Subv<br>sultats - Subv<br>sultats - Subv                                        | entions provinciales -<br>entions provinciales -<br>entions provinciales -<br>Aller Lignes<br>Année du<br>rapport                                  | Autres - Budget<br>Autres - Chiffres rée<br>Autres - Chiffres rée<br>20 × Actio<br>Cycle                                                                                               | els pour l'exen<br>els pour l'exerc<br>ns Y 5<br>Version                          | cice en cours<br>cice antérieur<br>supprimer la sélec<br>Code de<br>zone                       | tion Supprimer tout Crée                                                                                                    | rr une sélection nom<br>CELLULE                                                            | nmée<br>Compte du membre                                                                                                    | Catégorie                                                                                                    | Sous-catégorie                                                                                                    |
| Q ~                                            | - Etat consolidé des rér<br>- Etat consolidé des rér<br>- État consolidé des rér<br>- État consolidé des rér<br>- Stat consolidé des rér                                                                                                    | sultats - Subv<br>sultats - Subv<br>isultats - Subv<br>Type<br>DS8                        | entions provinciales -<br>entions provinciales -<br>entions provinciales -<br>Aller Lignes<br>Année du<br>rapport<br>2017-18                       | Autres - Dudget<br>Autres - Chiffres rée<br>Autres - Chiffres rée<br>20 × Actio<br>Cycle<br>États<br>Financiers                                                                        | els pour l'exen<br>els pour l'exerc<br>ns Version<br>V20                          | cice en cours<br>cice antérieur<br>supprimer la sélec<br>Code de<br>zone<br>SC0300             | tion Supprimer tout Crée<br>Nom de la zone<br>Tab. 03. Dépenses en<br>immobilisations                                                                                                    | r use selection non<br>CELLULE<br>SC030050002                                              | omée<br>Compte du membre<br>Dépenses en<br>immobilisations                                                                                 | Catégorie<br>Băsinents et autres biens non-<br>mobiles                                                                                                    | Sous-catégorie<br>Amélioration de l'état des écoles - affectée (70<br>%)                                                                                                    |
| Q ~                                            | Etat consolidé des réi     Etat consolidé des réi     Etat consolidé des réi     Tat consolidé des réi     Sint consolidé des réi     Sint consolidé des réi     Sint consolidé des réi     Sint consolidé des réi     Sint consolidé des réi     Sint consolidé des réi | sultats - Subv<br>isultats - Subv<br>isultats - Subv<br>DSB<br>DSB                        | entions provinciales -<br>entions provinciales -<br>entions provinciales -<br>Alter Lignes<br>Année du<br>rapport<br>2017-18<br>2017-18            | Autres - Chiffres He<br>Autres - Chiffres He<br>20 × Actio<br>Cycle<br>États<br>Financiers<br>États<br>Financiers                                                                      | els pour l'exen<br>els pour l'exen<br>ns Version<br>V20<br>V20                    | cice en cours<br>cice antérieur<br>apprimer la sélect<br>Code de<br>SC0300<br>SC0300           | tion Supprimer tout Cré<br>Nom de la zone<br>Tab. 03. Dépenses en<br>immobilisations<br>Tab. 03. Dépenses en<br>immobilisations                                                                                        | r une sélection nom<br>CELLULE<br>SC030050002<br>SC030050003                               | Compte du membre<br>Dépenses en<br>immobilisations<br>Dépenses en                                                                          | Catégorie<br>Báliments et autres biens non-<br>mobiles<br>Dépenes en capital - toutes<br>catégories                                                             | Sous-catégorie<br>Amélioration de l'état des écoles - affectée (70<br>%)<br>Amélioration de l'état des écoles - affectée (70<br>%)                                                        |
| Q ~  <br>                                      | Etat consolidé des ré     Etat consolidé des ré     Etat consolidé des ré     Etat consolidé des ré     Etat consolidé des ré     Si718RS     Si718RS     Si718RS     Si718RS                                                                                            | suitats - Subv<br>suitats - Subv<br>suitats - Subv<br>suitats - Subv<br>DSB<br>DSB<br>DSB | entions provinciales -<br>entions provinciales -<br>entions provinciales -<br>Alter Lignes<br>Année du<br>rapport<br>2017-18<br>2017-18<br>2017-18 | Autres - Dhiffes rér<br>Autres - Chiffres rér<br>Autres - Chiffres rér<br>20 × Actio<br>Cycle<br>États<br>Financiers<br>États<br>Financiers<br>États<br>Financiers                     | els pour l'exen<br>els pour l'exen<br>ns × S<br>Version<br>V20<br>V20<br>V20      | cice en cours<br>cice antérieur<br>apprimer la sélect<br>Code de<br>Sc0300<br>Sc0300<br>Sc0300 | tion: Supprimer tout Crét<br>Nom de la zone<br>Tab. 03. Dépenses en<br>immobilisations<br>Tab. 03. Dépenses en<br>immobilisations<br>Tab. 03. Dépenses en                                                              | r use sélection som<br>CELLULE<br>SC030050002<br>SC030050003<br>SC030050005                | Compte du membre<br>Déparse en<br>immobilisations<br>Déparses en<br>immobilisations<br>Intérêt capitalisé                                  | Catégorie<br>Béliments et autres biens non-<br>mobiles<br>Dépenses en capital - toutes<br>catégories<br>Béliments et autres biens non-<br>mobiles               | Sous-catégorie<br>Amélication de l'état des écoles - affectée (70<br>%)<br>Amélication de l'état des écoles - affectée (70<br>%)<br>Amélication de l'état des écoles - affectée (70<br>%) |
|                                                | Eat consolidé des ré     Eat consolidé des ré     Eat consolidé des ré     Eat consolidé des ré     Eat consolidé des ré     S1718FIS     S1718FIS     S1718FIS     S1718FIS     S1718FIS                                                                                | suitats - Subv<br>suitats - Subv<br>suitats - Subv<br>DSB<br>DSB<br>DSB<br>DSB            | entions provinciales -<br>entions provinciales -<br>entions provinciales -<br>Alter Lignes<br>Année du<br>rapport<br>2017-18<br>2017-18<br>2017-18 | Autres - Dhiffes ré<br>Autres - Chiffres ré<br>Autres - Chiffres ré<br>20 × Actio<br>Cycle<br>États<br>Financiers<br>États<br>Financiers<br>États<br>Financiers<br>États<br>Financiers | els pour l'exen<br>els pour l'exen<br>ns V<br>Version<br>V20<br>V20<br>V20<br>V20 | cice en cours<br>ice antérieur<br>apprimer la office<br>Sco300<br>Sco300<br>Sco300<br>Sco310   | tion Supprimer tool Crief<br>Nom de la zone<br>Tab. 03: Dépense en<br>immobilisations<br>Tab. 03: Dépenses en<br>immobilisations<br>Tab. 03: Dépenses en<br>immobilisations<br>Tab. 03: Dépenses en<br>immobilisations | r une sélection nom<br>CELLULE<br>SC030050002<br>SC030050003<br>SC030050005<br>SC01100001C | Compte du membre<br>Dépenses en<br>immobilisations<br>Dépenses en<br>immobilisations<br>Intérêt capitalisé<br>État consoliéé des résultats | Catégorie<br>Ediments et autres biens non-<br>mobiles<br>Dépenses en capital - toutes<br>Catégories<br>Biliments et autres biens non-<br>mobiles<br>Impôt local | Sous-catégorie<br>Amélionation de l'état des écoles - affectée (70<br>%)<br>Amélionation de l'état des écoles - affectée (70<br>%)<br>Budget                                              |

Après avoir sélectionné un premier ensemble de documents, l'utilisateur ne pourra modifier ni le **type** ni la **version**, puisque ces éléments sont verrouillés. Cependant, il pourra créer une sélection à partir de plus d'un ensemble de documents en choisissant une **année**, un **cycle** et une **zone** différents pour ajouter plus de cellules.

### Supprimer des cellules

Il y a trois façons de supprimer des cellules de la boîte de sélection et de la zone de sélection de session.

 Dans le menu d'icônes du centre, l'utilisateur peut supprimer des cellules qu'il a sélectionnées. Dans l'exemple ci-dessous, toutes les cellules ont été mises en surbrillance et ont été supprimées au moyen du bouton de la flèche vers la gauche.

| Sélectionner les cellules 2.5é                                                                                                    | Hectionner les options et exè                                                                                                    | cuter l'extraction                                                                                                    |                                                                                                   |                                                                    |                                                                    |  |
|----------------------------------------------------------------------------------------------------|----------------------------------------------------------------------------------------------------|----------------------------------------------------------------------------------------------------|---------------------------------------------------------------------------------------------------|--------------------------------------------------------------------|--------------------------------------------------------------------|--|
| • Type Connell scolaire de<br>district                                                                                                    | Programme municipal de<br>d'enfants                                                                                                    | garde Services de garde-enfants des Premières<br>Nations                                                                                                    | Garde d'enfants - CN y<br>va                                                                      |                                                                    | lout deselectionner                                                |  |
| * An- 2017-18 👻 * Cycle                                                                                                    | États Financiers 🔍 🔹                                                                                                    | Version V25 - Active AF 🗸 🔹 Zone Tab. 01.1: État c                                                                                                    | onsolidé des résultats                                                                            | ^                                                                  |                                                                    |  |
| Outil de sélection de cellules                                                                                                    | Outil de sélection - CCS                                                                                                    | Recherche de cellule Recherche de cellule Alex                                                                                                    | Charger la sélection enregistrée                                                                  | ~                                                                  | Charger la sélection béritée de cellules $\hat{\mathbb{Z}}_{\ell}$ |  |
| LLULE                                                                                                    |                                                                                                    |                                                                                                    |                                                                                                   |                                                                    |                                                                    |  |
| ic01100002C - État consolidé des rés<br>ic01100003C - État consolidé des rés<br>ic01100005C - État consolidé des rés<br>ic01100005C - État consolidé des rés<br>ic01100005C - État consolidé des rés<br>ic01100005C - État consolidé des rés<br>ic01100005C - État consolidé des rés | sultats - Impót local - Chiffres rée<br>sultats - Impót local - Chiffres rée<br>sultats - Subventions générales p<br>sultats - Subventions grovinciales<br>sultats - Subventions provinciales<br>sultats - Subventions provinciales<br>sultats - Subventions provinciales | Is pour l'exercice en cours<br>pour l'exercice antérieur<br>ovincitée - Chilfres réels pour l'exercice en cours<br>ovincitée - Chilfres réels pour l'exercice antérieur<br>- Autres - Duitres réels pour l'exercice en cours<br>- Autres - Chilfres réels pour l'exercice antérieur | E SC01100001C - État consolidé des résu     S     S     C0110004C - État consolidé des résu     C | itats - Impót local - Budget<br>Itats - Subventions générales pro- | incales - Budget                                                   |  |

La capture d'écran ci-dessous montre que toutes les cellules ont été supprimées.

| Extract | ion c | le d | lonnées |  |
|---------|-------|------|---------|--|
|---------|-------|------|---------|--|

| Type Conseil scolaite de Programme municipal de garde Services de garde enfants des Premières Conseil scolaite de Services de garde enfants des Premières Conseil scolaite de Services de Services de garde enfants des Premières Conseil scolaite de Services de Services de Service | larste if enfants - ON y<br>#    |   | Jout deselectionner                        |
|----------------------------------------------------------------------------------------------------|----------------------------------|---|--------------------------------------------|
| * An. 2017-18 V * Cycle Etats Financiers V * Version V20 - Active AF V * Zone Tab. 01.1: Etat consolid nee                                                                                                    | é des résultats                  | ^ |                                            |
| Outil de sélection de cellules Outil de sélection - CCS Recherche de cellule Recherche de cellule Alter                                                                                                    | Charger la sélection envegistrée | ^ | Charger la sélection héritée de cellules 📩 |
| ELULE SC01100077 - Éta consolidé des résultas - Excédent (Diéfoit acounulé en lin d'annés - Diffes tétis pour l'exercice en cous SC011000076 - Eta consolidé des résultas - Excédent (Diéfoit) acounulé en lin d'annés - Budget SC011000076 - Eta consolidé des résultas - Excédent (Diéfoit) acounulé en lin d'annés - Budget SC011000076 - Eta consolidé des résultas - Total dépenses pour de fond ginnés par les Acides - Eldéget SC011000076 - Eta consolidé des résultas - Total dépenses pour de fond ginnés par les Acides - Eldéget SC011000076 - Eta consolidé des résultas - Total dépenses pour de fond ginnés par les Acides - Chiffres réels pour l'exercice en cous SC011000076 - Eta consolidé des résultas - Total dépenses pour des fond ginnés par les Acides - Chiffres réels pour l'exercice en cous SC011000076 - Eta consolidé des résultas - Total dépenses pour des fond ginnés par les Acides - Chiffres réels pour l'exercice en cous SC011000076 - Eta consolidé des résultas - Total dépenses pour des fond ginnés par les Acides - Chiffres réels pour l'exercice en cous SC011000076 - Eta consolidé des résultas - Total depenses pour des fond ginnés par les Acides - Chiffres réels pour l'exercice en cous SC01100076 - Eta consolidé des résultas - Total depenses pour des fond ginnés par les Acides - Chiffres réels pour l'exercice en cous                                                                                                    | • 6<br>%<br>><br><<br><          |   |                                            |

L'utilisateur peut choisir de supprimer des cellules précises en cliquant sur la case adjacente du côté gauche de l'écran dans la zone de sélection de session, puis en cliquant sur le bouton Supprimer la sélection. Il peut ajouter ou supprimer des cellules à sa guise jusqu'à ce qu'il ait tous les points de données voulus pour l'extraction.

| Sélection                | ner les cellules 2. S              | électionne   | r les options et e                                                                                | xécuter l'extractio                                                                                                    | n                                                                                                    |                                                                                      | 1.4                                                  |                                                     |                                                                                                    |                                                                                                    |                                                        |
|--------------------------|------------------------------------|--------------|---------------------------------------------------------------------------------------------------|----------------------------------------------------------------------------------------------------|----------------------------------------------------------------------------------------------------|--------------------------------------------------------------------------------------|------------------------------------------------------|-----------------------------------------------------|----------------------------------------------------------------------------------------------------|----------------------------------------------------------------------------------------------------|--------------------------------------------------------|
| An- 201<br>née           | 7-18 🗸 🔹 Cycle                     | États Financ | iers 🗸                                                                                            | Version V20 - Ac                                                                                                    | tive AF 🗸 🗸                                                                                                    | * Zone                                                                               | Tab. 01.1: État consolidé des résultats              |                                                     |                                                                                                    | <b>^</b>                                                                                                    |                                                        |
| Outil de si              | élection de cellules               | Outil de     | sélection - CCS                                                                                   | Recherche d                                                                                                    | e cellule Re                                                                                                   | cherche de cellu                                                                     | le Aller Charger                                     | la sélection enregist                               | rée                                                                                                    | Charger la sélectio                                                                                                    | n héritée de cellules 📩                                |
| _es o<br>séleo<br>ètre s | cellules<br>ctionnées<br>supprimer | pour         | Déficit) accu<br>Déficit) accu<br>Déficit) accu<br>Déficit) accu<br>Déficit) accu<br>Ses pour des | mulé en fin d'année<br>mulé en début d'ann<br>mulé en fin d'année<br>mulé en fin d'année<br>fonds générés par l<br>es 20 v A | - Chiffres réel<br>ée - Chiffres r<br>- Chiffres réel<br>ée - Budget<br>- Budget<br>es écoles - Bu<br>ctions ~ | s pour l'exercice<br>éels pour l'exerci<br>s pour l'exercice<br>dget<br>Supprimer la | en cours<br>en cours<br>wellection<br>Supprimer tout | SC01150002 - Er<br>SC01100001C -<br>SC01100004C - I | at consolidé des résultats - To<br>État consolidé des résultats - I<br>État consolidé des résultats - S<br>Lat consolidé des résultats - S<br>n nommée | tal dépenses pour des fonds généris par les écoles<br>port local - l'aloget<br>ubventions générales provinciales - Budget | - Chiffres réels pour l'exercice antérieur             |
|                          | Nom de<br>l'application            | Туре         | Année du<br>rapport                                                                               | Cycle                                                                                                    | Version                                                                                                    | Code de<br>zone                                                                      | Nom de la zone                                       | CELLULE                                             | Compte du membre                                                                                                    | Catégorie                                                                                                    | Sous-catégorie                                         |
| 2                        | S1718FIS                           | D\$8         | 2017-18                                                                                           | États<br>Financiers                                                                                                    | V20                                                                                                    | SC0300                                                                               | Tab. 03: Dépenses en<br>immobilisations              | SC030050002                                         | Dépenses en<br>immobilisations                                                                                                    | Bâtiments et autres biens non-mobiles                                                                                     | Amélioration de l'état des écoles - affectée<br>(70 %) |
|                          | S1718FIS                           | DS8          | 2017-18                                                                                           | États<br>Financiers                                                                                                    | V20                                                                                                    | SC0300                                                                               | Tab. 03: Dépenses en<br>immobilisations              | SC030050003                                         | Dépenses en<br>immobilisations                                                                                                    | Dépenses en capital - toutes catégories                                                                                   | Amélioration de l'état des écoles - affectée<br>(70 %) |
|                          |                                    |              | 2017.10                                                                                           | États                                                                                                    | 1/20                                                                                                    | \$00300                                                                              | Tab. 03: Dépenses en                                 | SC030050005                                         | Intérêt canitalisé                                                                                                    | Rátiments et autres hiens non-mohiles                                                                                     | Amélioration de l'état des écoles - affectée           |
|                          | \$1718FIS                          | DSB          | 2017-18                                                                                           | Financiers                                                                                                    | 120                                                                                                    |                                                                                      | immobilisations                                      |                                                     |                                                                                                    |                                                                                                    | (70 %)                                                 |

3. Il est possible de supprimer toutes les cellules en cliquant sur le bouton Supprimer tout.

#### Extraction de données

|                                          | SHURL                                                                                                    | U W                                                                      | 58059.                                                                                           |                                                                                                    |                                                                             |                                                                    |                                                                                                    |                                                                             |                                                                                                    |                                                                                                    |                                                                                                    |
|------------------------------------------|----------------------------------------------------------------------------------------------------|--------------------------------------------------------------------------|--------------------------------------------------------------------------------------------------|----------------------------------------------------------------------------------------------------|-----------------------------------------------------------------------------|--------------------------------------------------------------------|----------------------------------------------------------------------------------------------------|-----------------------------------------------------------------------------|----------------------------------------------------------------------------------------------------|----------------------------------------------------------------------------------------------------|----------------------------------------------------------------------------------------------------|
| An- 201<br>née                           | 7-18 ¥ * Cycle                                                                                                    | États Financ                                                             | iers 🔻 🕚                                                                                         | Version V20 - Ac                                                                                                    | tive AF 🗸 🗸                                                                 | * Zone Ta                                                          | ab 01.1: État consolidé des résultats                                                                                                    |                                                                             |                                                                                                    | ^                                                                                                    |                                                                                                    |
| Dutil de si                              | Election de cellules                                                                                                    | Outil de                                                                 | selection - CCS                                                                                  | Recherche d                                                                                                    | e cellule de                                                                | cherche de cellule                                                 | Aller Obarge                                                                                                    | r la sélection enregistr                                                    | ée                                                                                                    | Charger la sé                                                                                                    | lection héritée de cellules 🚖                                                                                                    |
| UKE                                      |                                                                                                    |                                                                          |                                                                                                  |                                                                                                    |                                                                             |                                                                    |                                                                                                    |                                                                             |                                                                                                    |                                                                                                    |                                                                                                    |
| 1100096<br>1100097<br>1100098<br>1100098 | Etat consolidé des n     État consolidé des n     État consolidé des n     État consolidé des n     État consolidé des n | isultats - Exci<br>Isultats - Exci<br>Isultats - Exci<br>Isultats - Exci | édent (Déficit) accum<br>édent (Déficit) accum<br>édent (Déficit) accum<br>édent (Déficit) accum | Jé en début d'ann<br>Jé en fin d'année<br>Jé en début d'ann<br>Jé en fin d'année                                                 | née - Chiffres n<br>- Chiffres réels<br>née - Budget<br>- Budget            | tels pour l'exercic<br>s pour l'exercice er                        | n cours                                                                                                    | SC01100001C - E<br>SC01100004C - É                                          | tat consolidé des résultats -<br>tat consolidé des résultats -                                                                                             | Impót local - Budget<br>Subventions générales provinciales - Budget                                                                                   |                                                                                                    |
| 1150000                                  | Etat consolidé des rés                                                                                                   | ultats - Total                                                           | dépenses pour des fo                                                                             | onds générés par l                                                                                                    | les écoles - Bu                                                             | dget<br>Supprimer la sé                                            | Bection Supprimer tout                                                                                                    | C Créer une sélection                                                       | nommée                                                                                                    |                                                                                                    |                                                                                                    |
| 150000                                   | Etat consolidé des rés     Nom de     Tapplication                                                                       | uitats - Total                                                           | dépenses pour des fo<br>Aller Lignes<br>Année du<br>rapport                                      | onds génériés par l                                                                                                    | ies écoles - Bus<br>ictions ~<br>Version                                    | dget<br>Supprimer in se<br>Code de<br>zone                         | election Supprimer tout                                                                                                    | Créer une sélection<br>CELLULE                                              | Compte du membre                                                                                                    | Catégorie                                                                                                    | Sous-catégorie                                                                                                    |
| 150000                                   | Etat consolide des rés<br>Nom de<br>Tapplication<br>\$1718FI5                                                            | ultats - Total<br>Type<br>D58                                            | dépenses pour des fo<br>Aller Lignes<br>Année du<br>rapport<br>2017-18                           | 20 × A Cycle Etats Financiers                                                                                                    | ies écoles - Bus<br>ictions ~<br>Version<br>V20                             | dget<br>Supprimer List<br>Code de<br>zone<br>SC0300                | Rection Supprimer tout Nom de la zone Tab. 03. Dépenses en immobilitations                                                                                                    | C Créer une sélection<br>CELLULE<br>SC030050002                             | o nomimée<br>Compte du membre<br>Dépenses en<br>immobilisations                                                                                            | Catégorie<br>Satiments et autres biens non-mobiles                                                                                                    | Sous-catégorie<br>Amélioration de l'état des écoles - affect<br>(10 %)                                                                                                    |
| .~                                       | Etat consolide des rés Nom de Fapplication \$171885 \$171885                                                             | Ultats - Total<br>Type<br>DS8<br>DS8                                     | dépenses pour des fo<br>Aller Lignes<br>Année du<br>rapport<br>2017-18<br>2017-18                | nds générés par l<br>20 $\checkmark$ A<br>Cycle<br>États<br>Financiers<br>États<br>Financiers                                    | ies écoles - Bus<br>ictions ~<br>Version<br>V20<br>V20                      | dget<br>Supprimer is st<br>Code de<br>zone<br>SC0300<br>SC0300     | Rection Supprimer tout Nom de la zone Tab. 03: Dépenses en immobilisations Tab. 03: Dépenses en immobilisations                                                                                                    | C Créer une sélection CfLUULE SC030050002 SC030050003                       | Compte du membre<br>Dépenses en<br>immobilisations<br>Dépenses en                                                                                          | Calégorie<br>Báliments et autres biens non-mobiles<br>Dépenses en capital - toutes catégories                                                         | Sous-catégorie<br>Amélioration de l'état des écoles - affect<br>(75 %)<br>Amélioration de l'état des écoles - affect<br>(70 %)                                                                                                  |
|                                          | Etat consolidé des rés<br>Nom de<br>Tapplication<br>S1718RS<br>S1718RS<br>S1718RS                                        | Type<br>D58<br>D58<br>D58                                                | Aller Lignes<br>Année du<br>rapport<br>2017-18<br>2017-18<br>2017-18                             | nds générés par l<br>20 $\checkmark$ A<br>Cycle<br>États<br>États<br>États<br>États<br>États<br>États<br>États                   | ies écoles - Bur<br>ictions ~ Version<br>V20<br>V20<br>V20                  | dget<br>Supprimer is st<br>Code de<br>SC0300<br>SC0300<br>SC0300   | Rection Supprimer Not<br>Nom de la zone<br>Tako 10: Orgenese en<br>immobilitations<br>Tako 20: Orgenese en<br>immobilitations                                                                                       | Créer une sélection<br>CELEULE<br>SC030050002<br>SC030050003<br>SC030050005 | Compte du membre<br>Disponse en<br>immobilisations<br>Dépenses en<br>immobilisations<br>Intérêt capitalisé                                                 | Catégorie<br>Batiments et autres biens non-mobiles<br>Dépenses en capital - toutes catégories<br>Bátiments et autres biens non-mobiles                | Sous-catégorie<br>Amélication de l'état des écoles - affect<br>(70 %)<br>Amélication de l'état des écoles - affect<br>(70 %)<br>Amélication de l'état des écoles - affect<br>(70 %)                                             |
|                                          | Etat consolidé des rés<br>Nom de<br>Tapplication<br>S1718RIS<br>S1718RIS<br>S1718RIS<br>S1718RIS                         | Type<br>D58<br>D58<br>D58<br>D58                                         | Aller Lignes<br>Aller Lignes<br>Année du<br>2017-18<br>2017-18<br>2017-18<br>2017-18             | nds générés par l<br>20 × A<br>Cycle<br>États<br>Financiers<br>États<br>Financiers<br>États<br>Financiers<br>États<br>Financiers | ies écoles - Bur<br>ictions ~<br>Version<br>V20<br>V20<br>V20<br>V20<br>V20 | Supprimer is st<br>Code de<br>SC0300<br>SC0300<br>SC0300<br>SC0110 | Roctions Suppriser Not<br>Mom de la zone<br>Tab. 03: Depenses en<br>immobilisations<br>Tab. 03: Depenses en<br>immobilisations<br>Tab. 01: Depenses en<br>immobilisations<br>Tab. 01: Let consolide des<br>rejustas | Color une sflection CELLULE SC030050003 SC030050003 SC030050005 SC01100001C | Rosemble<br>Compte du membre<br>Dépenses en<br>immobilisations<br>Dépenses en<br>immobilisations<br>Interiet capitalise<br>État consoliéé des<br>résultats | Catégorie<br>Bátiments et autres biens non-mobiles<br>Dépenses en capital - toutes catégories<br>Bátiments et autres biens non-mobiles<br>Impôt local | Sous-catégorie           Amelicitation de l'état des écoles - affect<br>(10 %)           Amelicitation de l'état des écoles - affect<br>(10 %)           Amelicitation de l'état des écoles - affect<br>(10 %)           Budget |

Le bouton **Supprimer tout** permet de supprimer toutes les cellules de la zone de sélection de droite et de la zone de sélection de session, comme l'illustre la capture d'écran ci-dessous.

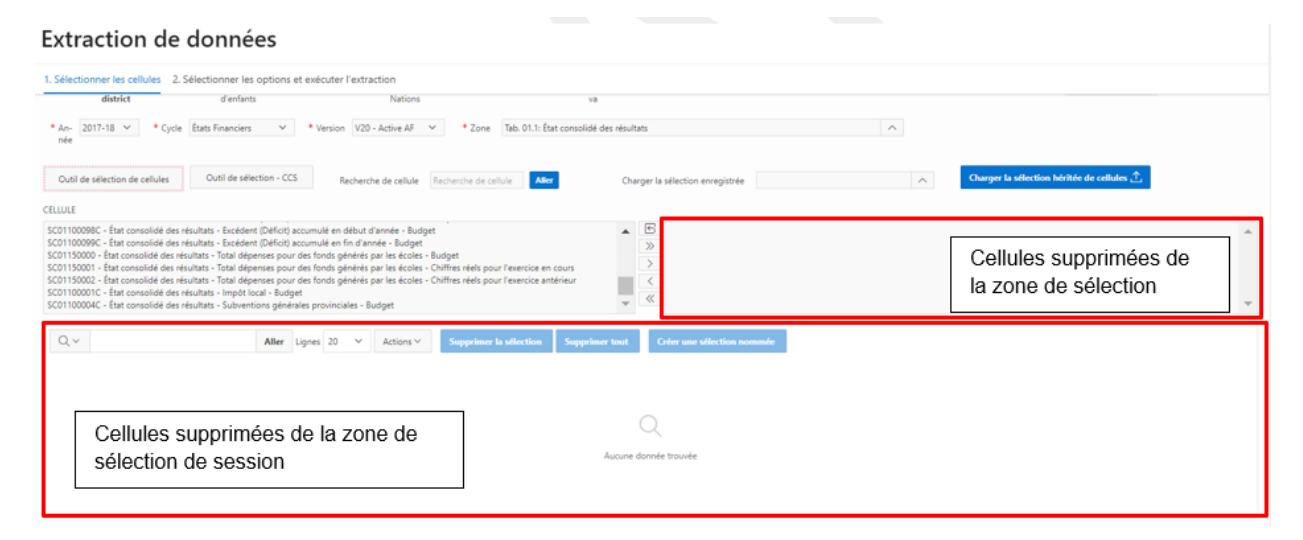

## Étape 7 : Document de référence au nom de la cellule

Pour les ensembles de documents récents uniquement, un lien d'accès à un document de référence au nom de la cellule s'affiche sur la page. Lorsque l'utilisateur clique sur ce lien, le document au format PDF s'ouvre dans un nouvel onglet et affiche la liste des noms des cellules par zone.

Dans ce cas-ci, par exemple, il s'agit de la version française du document pour l'ensemble de documents S1819FIS.

### S1819FIS\_CellName\_FR.pdf

Version de la soumission: CellNames Nom du conseil scolaire: COMP00 Année scolaire: 2018-19 Cycle: États financiers

### Rapport de conformité

Administration et gestion Dépenses brutes excluant vérification internes Autres revenus Dépenses nettes excluant vérification internes Élément de subvention excluant vérification internes Dépenses excédentaires au titre de l'administration et de la gestion Conforme/Non-conforme

COMP\_00077C COMP\_00078C COMP\_00013C COMP\_00014C COMP\_00058C COMP\_00016C

## Sélectionner les options et exécuter l'extraction

Lorsque l'utilisateur a sélectionné les cellules voulues, il peut cliquer sur Sélectionner les options et Exécuter l'extraction.

### Extraction de données

| 1. Sélectionner les cellules                                                                                                    | 2. Sélectionner les options et exécuter l'extraction     |                    |                                                   |                          |
|----------------------------------------------------------------------------------------------------|----------------------------------------------------------|--------------------|---------------------------------------------------|--------------------------|
| Trier par nom<br>Sélectionner les destinataires *                                                                                                    | Trier par index                                          |                    |                                                   |                          |
| 2 - Algoma DS8     60 - Algonquin & Lakeshore Ct     10 - Avon Matinad DS8     9 - Bluewater DS8     56 - Brant Haldimand Norfolk (     40 - Bruce-Grey Catholic DS8     64 - CEP de l'Est de l'Ontario     70 - CSC MonAvenir     60 - CSC Providence     72 - CSD cath. Centre-Est de l'O | wh DSB<br>CDS8<br>Dnt.                                   |                    | 6<br>)<br>(<br>(                                  |                          |
| * Type de déploie-<br>ment                                                                                                    | Attendre en ligne <b>O Enregistrer dans Mes rapports</b> | * Modèle de sortie | Vertical CSD, Horizontal CCS - avec sous-totaux 💙 | Bas Extraire les données |

Sur la page Sélectionner les options et exécuter l'extraction, l'utilisateur peut :

- o choisir les destinataires : ceux-ci sont triés par ordre alphabétique ou par index;
- choisir le modèle de sortie : le « Modèle de présentation des CSD (vertical destinataires, horizontal CCS) » est le modèle par défaut;
- choisir le type de déploiement : à savoir « Attendre en ligne » ou « Enregistrer dans mes rapports ». La sélection par défaut est « Enregistrer dans mes rapports »;
- choisir l'aperçu des données : les cellules sélectionnées pour les destinataires seront visibles au bas de l'écran;
- o faire l'extraction de données.

Aperçu des étapes :

- Étape 1 : Sélectionner les destinataires
- Étape 2 : Sélectionner le type de déploiement
- Étape 3 : Sélectionner le modèle de sortie
- Étape 4 : Sélectionner l'aperçu des données
- Étape 5 : Sélectionner Extraire les données

Une explication détaillée de chacune des étapes est fournie ci-après.

### Étape 1 : Sélectionner les destinataires

L'utilisateur doit sélectionner les destinataires à l'aide de la barre de menu. Les noms des destinataires se trouvent en ordre alphabétique.

| Sélectionner les cellules                                                                                                    | xécuter l'extraction |  |  |
|----------------------------------------------------------------------------------------------------|----------------------|--|--|
| Trier par nom Trier par                                                                                                    | rindex               |  |  |
| lectionner les destinataires *                                                                                                    |                      |  |  |
| - Algoma DS8<br>O - Algonquin & Lakeshore Cath DS8<br>O - Aono Maitiand DS8<br>- Bluewater DS8<br>O - Bruce-Alelidimand Norfolk CDS8<br>O - Bruce-Grey Catholic DS8<br>4 - CSP de FSt at PrOntario<br>D - CSC MonAurenir<br>9 - CSC Providence<br>2 - CSC acht. Centre-Est de l'Ont. |                      |  |  |

Il est aussi possible de trier les destinataires par numéro d'index.

| Extraction de données                                                                                                    |                                                                                             |
|----------------------------------------------------------------------------------------------------|---------------------------------------------------------------------------------------------|
| 1. Sélectionner les cellules 2. Sélectionner les options et executer l'extraction                                                                                                    |                                                                                             |
| Trier par nom Trier par index Sélectionner les destinataires *                                                                                                    |                                                                                             |
| 1 - DSB Ontario North East<br>2 - Algoma DSB<br>3 - Rainbow DSB<br>4 - Near North DSB<br>5 - Keewaitm-Particia DSB<br>6 - Rainy River DSB<br>7 - Lakehad DSB<br>8 - Superior-Greenstone DSB<br>9 - Bluenater DSB<br>10 - Avon Maltland DSB |                                                                                             |
| * Type de déploie- Attendre en ligne SEnregistrer dans Mes rapports<br>ment                                                                                                    | * Modèle de sortie Vertical CSD, Horizontal CCS - avec sous-totaux 🗡 📳 Extraire les données |

Sélectionner les destinataires et utiliser les boutons du menu du centre pour déplacer les éléments en surbrillance jusqu'à la boîte de sélection.

### Extraction de données

| 1. Sélectionner les cellules                                                                                                    | 2. Sélectionner les options et exécuter l'extraction |  |  |
|----------------------------------------------------------------------------------------------------|------------------------------------------------------|--|--|
| Trier par nom                                                                                                    | Trier par index                                      |  |  |
| Sélectionner les destinataires *                                                                                                    |                                                      |  |  |
| O SB Ontano North East     O SB     Ontano North East     O SB     Anamo SB     Anamo SB     Anamo SB     Anamo SB     Anamo SB     Anamo SB     Anamo SB     Superior-Greenstone DSB     Superior-Greenstone DSB     Superior-SB     D SB     Superior-SB |                                                      |  |  |

Les destinataires sélectionnés s'afficheront dans la boîte de droite, comme ci-dessous.

### Extraction de données

| 1. Sélectionner les cellules                                                                                                    | 2. Sélectionner les options et exécuter l'extraction |                                                             |  |
|----------------------------------------------------------------------------------------------------|------------------------------------------------------|-------------------------------------------------------------|--|
| Trier par nom                                                                                                    | Trier par index                                      |                                                             |  |
| Sélectionner les destinataires *                                                                                                    |                                                      |                                                             |  |
| 4 - Near North DS8<br>5 - Keevatin-Patricia DS8<br>6 - Rainy River DS8<br>7 - Lakehead DS8<br>8 - Superior-Greenstone DS8<br>9 - Bluevater DS8<br>10 - Avon Matiland DS8<br>11 - Greater Esser County DS8<br>12 - Lambton Kent DS8<br>13 - Thames Valley DS8 |                                                      | 1 - OS Graten North Eatt<br>2 - Algona DS<br>3 - Rambow DSB |  |

## Étape 2 : Sélectionner le type de déploiement

L'utilisateur peut alors choisir le type de déploiement. Deux options s'offrent à lui :

 a) Enregistrer dans Mes rapports : le fichier d'extraction de données s'enregistrera dans la page Mes rapports. L'extraction s'exécutera en arrière-plan et permettra à l'utilisateur de commencer une nouvelle extraction (au besoin) ou de quitter la page de l'OED pour y revenir lorsque l'extraction sera terminée.

| 1. Sélectionner les cellules                                                                                                    | 2. Sélectionner les options et exécuter l'extraction |                                                                        |       |
|----------------------------------------------------------------------------------------------------|------------------------------------------------------|------------------------------------------------------------------------|-------|
| Ther par nom                                                                                                    | Trier par index                                      |                                                                        |       |
| Sélectionner les destinataires *                                                                                                    |                                                      |                                                                        |       |
| 4 - Near North DSB<br>5 - Keevastin-Patricia DSB<br>6 - Rainy River DSB<br>7 - Lakehead DSB<br>8 - Superior-Greenstone DSB<br>9 - Sluewate DSB<br>10 - Avon Maitland DSB<br>11 - Greater Esser County DSB<br>12 - Lambox Kent DSB |                                                      |                                                                        | ^     |
| 13 - Thames Valley DSB                                                                                                    |                                                      | *                                                                      | *     |
| * Type de déploie-                                                                                                    | Attendre en ligne O Enregistrer dans Mes rapports    | * Modèle de sortie 🛛 Vertical CSD, Horizontal CCS - avec sous-totaux 😒 | inées |

b) Attendre en ligne : l'utilisateur peut aussi attendre jusqu'à ce que l'extraction soit terminée. Il faut savoir que lorsqu'il sélectionne cette option, l'utilisateur devra rester sur la page jusqu'à ce que l'extraction soit terminée et qu'il pourrait attendre plusieurs minutes si la quantité de données à extraire est importante.

#### Extraction de données

| 1. Sélectionner les cellules                                                                                                    | 2. Sélectionner les options et exécuter l'extraction |                                                                                                    |   |
|----------------------------------------------------------------------------------------------------|------------------------------------------------------|----------------------------------------------------------------------------------------------------|---|
| Trier par nom                                                                                                    | Trier par index                                      |                                                                                                    |   |
| Sélectionner les destinataires *<br>4 - Near North DS8<br>5 - Keewatin-Patricia DS8<br>6 - Rainy River DS8<br>7 - Lakehead DS8<br>8 - Superior-Greenstone DS8<br>9 - Bluewater DS8<br>10 - Avon Maitland DS8<br>11 - Granter Franz County DS1 |                                                      | (C)     (1 - OSB Contario North East     (2 - Algoria DSB     (3 - Rainbow DSB     (4 - C)     (4 - C)     (5 - C)     (5 - C)     (7 - C)     (7 | * |
| 12 - Lambton Kent DSB<br>13 - Thames Valley DSB                                                                                                    |                                                      |                                                                                                    | v |
| • Type de déploie-<br>ment                                                                                                    | Attendre en ligne                                    | * Modèle de sortie Vertical CSD, Horizontal CCS - avec sour-totaux 😒                                                                                                    |   |

## Étape 3 : Sélectionner le modèle de sortie

Un menu déroulant avec tous les modèles disponibles s'affiche si l'on clique sur la flèche du bouton **Modèle de** sortie. L'utilisateur pourra sélectionner le **modèle** souhaité pour l'extraction. Au moins deux versions de **modèle** (l'une avec les destinataires disposés en colonnes et l'autre avec les destinataires disposés sur des lignes) sont proposées pour chaque **type** de destinataire. Voici les **modèles** disponibles pour chaque **type :** 

| Туре                         | Modèle                                          |
|------------------------------|-------------------------------------------------|
| Conseil scolaire de district | Vertical CSD, Horizontal CCS – avec sous-totaux |
| (CSD)                        | Vertical CCS, Horizontal CSD – avec sous-totaux |
|                              | Vertical CSD, Horizontal CCS                    |
|                              | Vertical CCS, Horizontal CSD                    |
| Programme municipal de       | Horizontal CCS, Vertical Destinataires          |
| garde d'enfants              | Vertical CCS, Horizontal CSD                    |
| Services de garde – enfants  |                                                 |
| des Premières Nations        |                                                 |
| Garde d'enfants – ON y va    |                                                 |

Dans l'exemple suivant, l'utilisateur a sélectionné « Vertical CSD, Horizontal CCS – avec sous-totaux ».

#### Extraction de données

| 1. Sélectio                                                                                                    | nner les cellu                                                                                                    | les 2. Sélectionner les options e                     | t exécuter l'extra | action               |                     |                                            |                                        |                                          |                     |                                   |             |                            |         |                         |
|----------------------------------------------------------------------------------------------------|----------------------------------------------------------------------------------------------------|-------------------------------------------------------|--------------------|----------------------|---------------------|--------------------------------------------|----------------------------------------|------------------------------------------|---------------------|-----------------------------------|-------------|----------------------------|---------|-------------------------|
| Trier par n                                                                                                    | iom                                                                                                    | Trier                                                 | par index          |                      |                     |                                            |                                        |                                          |                     |                                   |             |                            |         |                         |
| 4 - Near No<br>5 - Keewati<br>6 - Rainy Ri<br>7 - Lakehea<br>8 - Superio<br>9 - Bluewat<br>10 - Avon M<br>11 - Greate<br>12 - Lambti<br>13 - Thame | orth DSB<br>in-Patricia DSB<br>wer DSB<br>er-Greenstone [<br>ter DSB<br>Maitland DSB<br>or Essex County<br>on Kent DSB<br>is Valley DSB | ssa<br>DS8                                            |                    |                      |                     |                                            | 6 1 - DSB O<br>2 - Aigom<br>3 - Rainbo | ntario North East<br>a DS8<br>w DS8      |                     |                                   |             |                            |         | · ·                     |
| • Typ                                                                                                    | Type de déploie-     O Attendre en ligne      Erregistrer dans Mes rapports     ment     Modele de s                                    |                                                       |                    |                      |                     |                                            |                                        | Horizontal CCS - a<br>Horizontal CCS - a | nvec sous-totaux 💙  | Dis Extrain                       | e les donn  | ées                        |         |                         |
| Aperçu                                                                                                    | des donné                                                                                                    | es                                                    |                    |                      |                     |                                            | Vertical CCS,                          | Horizontal CSD                           |                     |                                   |             |                            |         |                         |
| Q ~                                                                                                    | e 15                                                                                                    | Aller                                                 | ignes 50 🗸         | Actions $\checkmark$ |                     |                                            | Vertical CCS,<br>Vertical CSD,         | Horizontal CSD - a<br>Horizontal CCS     | evec sous-totaux    |                                   |             |                            |         |                         |
| Année                                                                                                    | Cycle                                                                                                    | Zone                                                  | Nom de la cellule  | Compte du membre     | Catégorie           | Sous-catégorie                             | Valeur                                 | ID du<br>destinataire                    | Nom du destinataire | No d'index du conseil<br>scolaire | ID<br>court | Secteur                    | Version | Version<br>sélectionnée |
| 2018-<br>19                                                                                                    | États<br>Financiers                                                                                                    | Tab. 01: État consolidé de la<br>situation financière | SC01_00003C        | SF - Placements      | Aucune<br>catégorie | Chiffres réels pour l'exercice<br>en cours | 557150                                 | 828029                                   | Rainbow DSB         | 3                                 | 3           | Conseil Scolaire<br>Public | V20     | V20                     |

## Étape 4 : Aperçu des données

Extraction de données

Les données sur les destinataires sélectionnés peuvent être visualisées au bas de l'écran, comme dans l'exemple cidessous, et l'utilisateur peut alors les vérifier avant d'exécuter l'extraction. Il peut, par exemple, revenir à la souspage **Sélectionner les cellules** et ajouter ou supprimer des cellules à sa sélection.

| 1. Sélectio                                                                                                    | onner les celle                                                                                                    | ules 2. Sélectionner les options                      | et exécuter l'extra | iction              |                     |                                           |        |                                                     |                                     |           |                                  |             |                            |         |                         |
|----------------------------------------------------------------------------------------------------|----------------------------------------------------------------------------------------------------|-------------------------------------------------------|---------------------|---------------------|---------------------|-------------------------------------------|--------|-----------------------------------------------------|-------------------------------------|-----------|----------------------------------|-------------|----------------------------|---------|-------------------------|
| Trier par<br>Sélectionne                                                                                                    | nom<br>r les destinatair                                                                                                    | Trie                                                  | r par index         |                     |                     |                                           |        |                                                     |                                     |           |                                  |             |                            |         |                         |
| 4 - Near M<br>5 - Keewa<br>6 - Rainy I<br>7 - Lakehe<br>8 - Superi<br>9 - Bluewa<br>10 - Avon<br>11 - Great<br>12 - Lamb<br>13 - Tham | iorth DS8<br>tin-Patricia DS8<br>ad DS8<br>or-Greenstone I<br>fter DS8<br>Maitland DS8<br>er Essex County<br>ton Kent DS8<br>es Valley DS8 | DS8<br>/ DS8                                          |                     |                     |                     |                                           |        | - DSB Ontario Nort<br>- Algoma DSB<br>- Rainbow DSB | East                                |           |                                  |             |                            |         | ·                       |
| • 73                                                                                                    | * Type de déploie- O Attendre en ligne 🕖 Enregistrer dans Mes rapports * Modèle de sonie Vertical CSD, Horizontal CCS - avec sous-totaux 🗸 |                                                       |                     |                     |                     |                                           |        |                                                     |                                     |           |                                  |             |                            |         |                         |
| Aperçu                                                                                                    | ı des donne                                                                                                    | ées                                                   |                     |                     |                     |                                           |        |                                                     |                                     |           |                                  |             |                            |         |                         |
| Q٧                                                                                                    |                                                                                                    | Aller                                                 | Lignes 50 🗸         | Actions ~           |                     |                                           |        |                                                     |                                     |           |                                  |             |                            |         |                         |
| 1 - 15 c                                                                                                    | le 15                                                                                                    |                                                       |                     |                     |                     |                                           |        |                                                     |                                     |           |                                  |             |                            |         |                         |
| Année                                                                                                    | Cycle                                                                                                    | Zone                                                  | Nom de la cellule   | Compte du<br>membre | Catégorie           | Sous-catégorie                            | Va     | ID d<br>faleur destina                              | aire Nom du destina                 | No        | o d'index du conseil<br>scolaire | ID<br>court | Secteur                    | Version | Version<br>sélectionnée |
| 2018-<br>19                                                                                                    | États<br>Financiers                                                                                                    | Tab. 01: État consolidé de la<br>situation financière | SC01_00003C         | SF - Placements     | Aucune<br>catégorie | Chiffres réels pour l'exercic<br>en cours | ce 557 | 7150 B28029                                         | Rainbow DS8                         |           | 3                                | 3           | Conseil Scolaire<br>Public | V20     | V20                     |
| 2018-<br>19                                                                                                    | États<br>Financiers                                                                                                    | Tab. 01: État consolidé de la<br>situation financière | SC01_00003C         | SF - Placements     | Aucune<br>catégorie | Chiffres réels pour l'exercic<br>en cours | ce 335 | I5201 B28002                                        | District School Board<br>North East | d Ontario | 1                                | 1           | Conseil Scolaire<br>Public | V20     | V20                     |
| 2018-                                                                                                    | États                                                                                                    | Tab. 01: État consolidé de la                         | \$701.00002C        | CE - Discamante     | Aucune              | Chiffres réels pour l'exercic             | De N// | A 828010                                            | Alaoma DGB                          | _         | 2                                | 2           | Conseil Scolaire           | 1/20    | V20                     |

À partir de l'aperçu des données, l'utilisateur peut effectuer une recherche, modifier le nombre de lignes affichées et utiliser différentes fonctions de tri à l'aide du menu Actions.

| 1. Sélectio                                                                                                    | onner les cellu                                                                                                    | ales 2. Sélectionner les option                       | s et exécuter l'extra | action           |                     |                                            |                                                 |                                     |                                             |                                   |             |                            |         |                         |
|----------------------------------------------------------------------------------------------------|----------------------------------------------------------------------------------------------------|-------------------------------------------------------|-----------------------|------------------|---------------------|--------------------------------------------|-------------------------------------------------|-------------------------------------|---------------------------------------------|-----------------------------------|-------------|----------------------------|---------|-------------------------|
| Trier par                                                                                                    | nom                                                                                                    | Tri                                                   | er par index          |                  |                     |                                            |                                                 |                                     |                                             |                                   |             |                            |         |                         |
| Sélectionne                                                                                                    | r les destinatair                                                                                                    | ves *                                                 |                       |                  |                     |                                            |                                                 |                                     |                                             |                                   |             |                            |         |                         |
| 4 - Near N<br>5 - Keewa<br>6 - Rainy f<br>7 - Lakehe<br>8 - Superi<br>9 - Bluewa<br>10 - Avon<br>11 - Great<br>12 - Lamb<br>13 - Tham | Iorth DS8<br>tin-Patricia DS8<br>wer DS8<br>and DS8<br>or-Greenstone I<br>tter DS8<br>Maitland DS8<br>er Essex County<br>ton Kent DS8<br>es Valley DS8 | D58                                                   |                       |                  |                     |                                            | B 1 - DS8 0<br>≥ 2 - Algon<br>3 - Rainbi<br>< ( | ntario North East<br>a DSB<br>w DSB |                                             |                                   |             |                            |         | ^<br>•                  |
| • Ty<br>Aperçu                                                                                                    | pe de déploie-<br>ment                                                                                                    | • Attendre en ligne 🔿 Enregi                          | strer dans Mes rappo  | rts              |                     | * Modèle de sortie                         | Vertical CSD                                    | Horizontal CCS -                    | avec sous-točaux 🗡                          | 🚴 Extrain                         | e les donn  | iées                       |         |                         |
| Q.v<br>1 - 15 c                                                                                                    | ie 15                                                                                                    | Aller                                                 | Lignes 50 V           | Actions Y        |                     |                                            |                                                 |                                     |                                             |                                   |             |                            |         |                         |
| Année                                                                                                    | Cycle                                                                                                    | Zone                                                  | Nom de la cellule     | Compte du membre | Catégorie           | Sous-catégorie                             | Valeur                                          | ID du<br>destinataire               | Nom du destinataire                         | No d'index du conseil<br>scolaire | ID<br>court | Secteur                    | Version | Version<br>sélectionnée |
| 2018-<br>19                                                                                                    | États<br>Financiers                                                                                                    | Tab. 01: État consolidé de la<br>situation financière | SC01_00003C           | SF - Placements  | Aucune<br>catégorie | Chiffres réels pour l'exercice<br>en cours | 557150                                          | 828029                              | Rainbow DSB                                 | 3                                 | 3           | Conseil Scolaire<br>Public | V20     | V20                     |
| 2018-<br>19                                                                                                    | États<br>Financiers                                                                                                    | Tab. 01: État consolidé de la<br>situation financière | SC01_00003C           | SF - Placements  | Aucune<br>catégorie | Chiffres réels pour l'exercice<br>en cours | 335201                                          | 828002                              | District School Board Ontario<br>North East | 1                                 | 1           | Conseil Scolaire<br>Public | V20     | V20                     |
| 2018-                                                                                                    | États                                                                                                    | Tab. 01: État consolidé de la                         | \$501.000020          | SE - Discamante  | Aucune              | Chiffres réels pour l'exercice             | NZA                                             | 828010                              | Alaoma 058                                  | 2                                 | 2           | Conseil Scolaire           | 1/20    | V20                     |

L'utilisateur peut cliquer sur la loupe pour effectuer une recherche dans l'une ou l'autre des colonnes sélectionnées : Année, Cycle, Zone, Nom de la cellule, Colonnes, Compte du membre, Valeur, ID du destinataire, Catégorie, Sous-catégorie, Nom du destinataire, Numéro d'index du conseil scolaire, ID court, Secteur, Version, et Version sélectionnée.

| F           | outes les colonne                        | nnées                                                 |                     |                     |                     |                                        |      |                          |                       |                                             |                                   |             |                            |         |                         |
|-------------|------------------------------------------|-------------------------------------------------------|---------------------|---------------------|---------------------|----------------------------------------|------|--------------------------|-----------------------|---------------------------------------------|-----------------------------------|-------------|----------------------------|---------|-------------------------|
| -           | Innée                                    | intees                                                |                     |                     |                     |                                        |      |                          |                       |                                             |                                   |             |                            |         |                         |
| 1 0         | Syclement les cells                      | des 2.5 dectionner les options e                      | et exécuter l'extra | action              |                     |                                        |      |                          |                       |                                             |                                   |             |                            |         |                         |
| - 2         | lone                                     | Trier                                                 | par index           |                     |                     |                                        |      |                          |                       |                                             |                                   |             |                            |         |                         |
| Se 1        | iom de la cellule                        | -                                                     |                     |                     |                     |                                        |      |                          |                       |                                             |                                   |             |                            |         |                         |
|             | Compte du memb                           | re                                                    |                     |                     |                     | <u>^</u>                               | 6    | 1 - DS8 Or               | ntario North East     |                                             |                                   |             |                            |         |                         |
|             | atégorie                                 |                                                       |                     |                     |                     |                                        | >>   | 2 - Algomi<br>3 - Rainbo | a DSB<br>w DSB        |                                             |                                   |             |                            |         |                         |
| 1           | ious-catégorie                           | 258                                                   |                     |                     |                     |                                        | >    |                          |                       |                                             |                                   |             |                            |         |                         |
| 1           | laleur                                   |                                                       |                     |                     |                     |                                        | «    |                          |                       |                                             |                                   |             |                            |         |                         |
| 1.0         | D du destinataire                        | (DS8                                                  |                     |                     |                     |                                        |      |                          |                       |                                             |                                   |             |                            |         |                         |
| 1.19        | iom du destinatai                        | re                                                    |                     |                     |                     | *                                      |      |                          |                       |                                             |                                   |             |                            |         | Ŧ                       |
| s<br>Spec   | lecteur<br>/ersion<br>/ersion sélectionn | te                                                    |                     |                     |                     |                                        |      |                          |                       |                                             |                                   |             | -                          |         |                         |
| Q .         | 5 de 15                                  | Aller                                                 | Lignes 50 🗸         | Actions ~           |                     |                                        |      |                          |                       |                                             |                                   |             |                            |         |                         |
| Année       | Cycle                                    | Zone                                                  | Nom de la cellule   | Compte du<br>membre | Catégorie           | Sous-catégorie                         |      | Valeur                   | ID du<br>destinataire | Nom du destinataire                         | No d'index du conseil<br>scolaire | ID<br>court | Secteur                    | Version | Version<br>sélectionnée |
| 2018-<br>19 | États<br>Financiers                      | Tab. 01: État consolidé de la<br>situation financière | SC01_00003C         | SF - Placements     | Aucune<br>catégorie | Chiffres réels pour l'exer<br>en cours | cice | 557150                   | B28029                | Rainbow DSB                                 | 3                                 | 3           | Conseil Scolaire<br>Public | V20     | V20                     |
| 2018-<br>19 | États<br>Financiers                      | Tab. 01: État consolidé de la<br>situation financière | SC01_00003C         | SF - Placements     | Aucune<br>catégorie | Chiffres réels pour l'exer<br>en cours | cice | 335201                   | B28002                | District School Board Ontario<br>North East | 1                                 | 1           | Conseil Scolaire<br>Public | V20     | V20                     |
| 2018-<br>19 | États<br>Financiers                      | Tab. 01: État consolidé de la<br>situation financière | SC01_00003C         | SF - Placements     | Aucune<br>catégorie | Chiffres réels pour l'exer<br>en cours | cice | N/A                      | B28010                | Algoma DS8                                  | 2                                 | 2           | Conseil Scolaire<br>Public | V20     | V20                     |

Dans la capture d'écran ci-dessous, par exemple, la colonne **Compte du membre** a été sélectionnée. L'utilisateur peut alors utiliser le champ de recherche pour trouver un **Compte du membre** en particulier.

| Aperç       | Aperçu des données  |                                                       |                   |                                         |                     |                                             |        |                       |                                             |                                   |             |                            |         |                         |
|-------------|---------------------|-------------------------------------------------------|-------------------|-----------------------------------------|---------------------|---------------------------------------------|--------|-----------------------|---------------------------------------------|-----------------------------------|-------------|----------------------------|---------|-------------------------|
| Qv          | Rechercher          | : Compte du membre Aller L                            | ignes 50 🗸        | ${\sf Actions}{\scriptstyle\checkmark}$ |                     |                                             |        |                       |                                             |                                   |             |                            |         |                         |
| 1 - 15      | ie 15               |                                                       |                   |                                         |                     |                                             |        |                       |                                             |                                   |             |                            |         |                         |
| Année       | Cycle               | Zone                                                  | Nom de la cellule | Compte du membre                        | Catégorie           | Sous-catégorie                              | Valeur | ID du<br>destinataire | Nom du destinataire                         | No d'index du conseil<br>scolaire | ID<br>court | Secteur                    | Version | Version<br>sélectionnée |
| 2018-<br>19 | États<br>Financiers | Tab. 01: État consolidé de la<br>situation financière | SC01_00003C       | SF - Placements                         | Aucune<br>catégorie | Chiffres réels pour l'exercice<br>en cours  | 557150 | 828029                | Rainbow DSB                                 | 3                                 | 3           | Conseil Scolaire<br>Public | V20     | V20                     |
| 2018-<br>19 | États<br>Financiers | Tab. 01: État consolidé de la<br>situation financière | SC01_00003C       | SF - Placements                         | Aucune<br>catégorie | Chiffres réels pour l'exercice<br>en cours  | 335201 | B28002                | District School Board Ontario<br>North East | 1                                 | 1           | Conseil Scolaire<br>Public | V20     | V20                     |
| 2018-<br>19 | États<br>Financiers | Tab. 01: État consolidé de la<br>situation financière | SC01_00003C       | SF - Placements                         | Aucune<br>catégorie | Chiffres réels pour l'exercice<br>en cours  | N/A    | 828010                | Algoma DS8                                  | 2                                 | 2           | Conseil Scolaire<br>Public | V20     | V20                     |
| 2018-<br>19 | États<br>Financiers | Tab. 01: État consolidé de la<br>situation financière | SC01_00004C       | SF - Placements                         | Aucune<br>catégorie | Chiffres réels pour l'exercice<br>antérieur | 543150 | 828029                | Rainbow DSB                                 | 3                                 | 3           | Conseil Scolaire<br>Public | V20     | V20                     |

Dans l'exemple suivant, l'utilisateur a fait une recherche avec le terme « consolidé » dans la colonne **Compte du membre**, et peut alors voir les lignes qui contiennent ce terme. Le filtre en vert indique la recherche qui a été effectuée (il peut être activé ou désactivé). La barre de recherche a été réinitialisée pour que la prochaine recherche ne s'effectue plus dans **Compte du membre**.

| Aperçu      | rrçu des données    |                                                       |                   |                                             |                                                                            |                                               |                   |                       |                                                |                                         |             |                               |         |                         |
|-------------|---------------------|-------------------------------------------------------|-------------------|---------------------------------------------|----------------------------------------------------------------------------|-----------------------------------------------|-------------------|-----------------------|------------------------------------------------|-----------------------------------------|-------------|-------------------------------|---------|-------------------------|
| Qv          |                     |                                                       | Aller Li          | gnes 50 🗸                                   | Actions ~                                                                  |                                               |                   |                       |                                                |                                         |             |                               |         |                         |
| •           | ✓ ▼ ∞               | mpte du membre contie                                 | ent "consolidé"   | ×                                           |                                                                            |                                               |                   |                       |                                                |                                         |             |                               |         |                         |
| 1 - 6 de    | 6                   |                                                       |                   |                                             |                                                                            |                                               |                   |                       |                                                |                                         |             |                               |         |                         |
| Année       | Cycle               | Zone                                                  | Nom de la cellule | Compte du<br>membre                         | Catégorie                                                                  | Sous-catégorie                                | Valeur            | ID du<br>destinataire | Nom du<br>destinataire                         | No<br>d'index<br>du conseil<br>scolaire | ID<br>court | Secteur                       | Version | Version<br>sélectionnée |
| 2018-<br>19 | États<br>Financiers | Tab. 01.2: Évolution<br>de la situation<br>financière | SC01200001C       | État consolidé<br>des flux de<br>trésorerie | Excédent annuel (déficit)<br>pour état consolidé des flux<br>de trésorerie | Chiffres réels<br>pour l'exercice<br>en cours | 4421128.449999988 | B28029                | Rainbow DSB                                    | 3                                       | 3           | Conseil<br>Scolaire<br>Public | V20     | V20                     |
| 2018-<br>19 | États<br>Financiers | Tab. 01.2: Évolution<br>de la situation<br>financière | SC01200001C       | État consolidé<br>des flux de<br>trésorerie | Excédent annuel (déficit)<br>pour état consolidé des flux<br>de trésorerie | Chiffres réels<br>pour l'exercice<br>en cours | 4378165           | B28002                | District School<br>Board Ontario<br>North East | 1                                       | 1           | Conseil<br>Scolaire<br>Public | V20     | V20                     |
| 2018-<br>19 | États<br>Financiers | Tab. 01.2: Évolution<br>de la situation<br>financière | SC01200001C       | État consolidé<br>des flux de<br>trésorerie | Excédent annuel (déficit)<br>pour état consolidé des flux<br>de trésorerie | Chiffres réels<br>pour l'exercice<br>en cours | 4586569           | B28010                | Algoma DSB                                     | 2                                       | 2           | Conseil<br>Scolaire<br>Public | V20     | V20                     |
| 2018-       | États               | Tab. 01.2: Évolution                                  |                   | État consolidé                              | Excédent annuel (déficit)                                                  | Chiffres réels                                |                   |                       |                                                |                                         |             | Conseil                       |         |                         |

L'utilisateur peut également filtrer et rechercher un élément dans une colonne en cliquant sur le nom bleu de la colonne. Dans l'exemple ci-dessous, l'utilisateur a cliqué sur le nom de la colonne **Sous-catégorie** pour faire afficher la liste des valeurs uniques de cette colonne. Il peut ensuite sélectionner les valeurs qu'il souhaite voir et les réorganiser.

| Q~     |                     |                                                       | Aller Lig         | gnes 50 💙                                   | Actions ~                                                                  |                       |                     |                       |                                                |                                         |             |                               |         |                        |
|--------|---------------------|-------------------------------------------------------|-------------------|---------------------------------------------|----------------------------------------------------------------------------|-----------------------|---------------------|-----------------------|------------------------------------------------|-----------------------------------------|-------------|-------------------------------|---------|------------------------|
| ł      | 2 7 0               | mpte du membre contie                                 | nt 'consolidë'    | х.                                          |                                                                            |                       |                     |                       |                                                |                                         |             |                               |         |                        |
| - 6 de | 6                   |                                                       |                   |                                             |                                                                            |                       | _                   |                       |                                                |                                         |             |                               |         |                        |
| nnée   | Cycle               | Zone                                                  | Nom de la cellule | Compte du membre                            | Catégorie                                                                  | Sous-catégorie        | Valeur              | ID du<br>destinataire | Nom du<br>destinataire                         | No<br>d'index<br>du conseil<br>scolaire | ID<br>court | Sectour                       | Version | Version<br>sélectionné |
| 8-     | États<br>Financiers | Tab. 01.2: Évolution<br>de la situation<br>financière | SC01200001C       | État consolidé<br>des flux de<br>trésorerie | Excédent annuel (déficit)<br>pour état consolidé des flux<br>de trésorerie | t≞ ↓≂                 | lx T                | B28029                | Rainbow DSB                                    | 3                                       | 3           | Conseil<br>Scolaire<br>Public | V20     | V20                    |
| 8-     | États<br>Financiers | Tab. 01.2: Évolution<br>de la situation<br>financière | SC01200001C       | État consolidé<br>des flux de<br>trésorerie | Excédent annuel (déficit)<br>pour état consolidé des flux<br>de trésorerie | Chiffres réels pour f | 'exercice antérieur | B28002                | District School<br>Board Ontario<br>North East | 1                                       | 1           | Conseil<br>Scolaire<br>Public | V20     | V20                    |
| 8-     | États<br>Financiers | Tab. 01.2: Évolution<br>de la situation<br>financière | SC01200001C       | État consolidé<br>des flux de<br>trésorerie | Excédent annuel (déficit)<br>pour état consolidé des flux<br>de trésorerie | Chiffres réels pour l | 'exercice en cours  | B28010                | Algoma DSB                                     | 2                                       | 2           | Conseil<br>Scolaire<br>Public | ¥20     | V20                    |
| 8-     | États<br>Financiers | Tab. 01.2: Évolution<br>de la situation<br>financière | SC01200002C       | État consolidé<br>des flux de<br>trésorerie | Excédent annuel (déficit)<br>pour état consolidé des flux<br>de trésorerie |                       |                     | B28029                | Rainbow DS8                                    | 3                                       | 3           | Conseil<br>Scolaire<br>Public | V20     | V20                    |
|        |                     | 100 C 100 C 100 C                                     |                   | 02335 0.07                                  |                                                                            |                       |                     |                       |                                                |                                         |             |                               |         |                        |

Dans la capture d'écran ci-dessous, c'est la valeur « Chiffres réels pour l'exercice en cours » de la **sous-catégorie** qui a été sélectionnée : seules les lignes contenant cette valeur sont maintenant affichées. Le filtre qui a été appliqué (indiqué par l'icône verte) peut être activé ou désactivé selon les besoins.

| Aperçu      | erçu des données    |                                                       |                      |                                             |                                                                            |                                               |                   |                       |                                                |                                         |             |                               |         |                         |
|-------------|---------------------|-------------------------------------------------------|----------------------|---------------------------------------------|----------------------------------------------------------------------------|-----------------------------------------------|-------------------|-----------------------|------------------------------------------------|-----------------------------------------|-------------|-------------------------------|---------|-------------------------|
| Qv          |                     |                                                       | Aller Lig            | nes 50 V A                                  | Actions ~                                                                  |                                               |                   |                       |                                                |                                         |             |                               |         |                         |
| •           | Sou cou             | us-catégorie = 'Chiffres re<br>ars'                   | éels pour l'exercice | en X                                        |                                                                            |                                               |                   |                       |                                                |                                         |             |                               |         |                         |
| 1 - 12 d    | le 12               |                                                       |                      |                                             |                                                                            |                                               |                   |                       |                                                |                                         |             |                               |         |                         |
| Année       | Cycle               | Zone                                                  | Nom de la cellule    | Compte du membre                            | Catégorie                                                                  | Sous-catégorie                                | Valeur            | ID du<br>destinataire | Nom du<br>destinataire                         | No<br>d'index<br>du conseil<br>scolaire | ID<br>court | Secteur                       | Version | Version<br>sélectionnée |
| 2018-<br>19 | États<br>Financiers | Tab. 01.2: Évolution<br>de la situation<br>financière | SC01200001C          | État consolidé<br>des flux de<br>trésorerie | Excédent annuel (déficit)<br>pour état consolidé des<br>flux de trésorerie | Chiffres réels<br>pour l'exercice<br>en cours | 4421128.449999988 | B28029                | Rainbow DSB                                    | 3                                       | 3           | Conseil<br>Scolaire<br>Public | V20     | V20                     |
| 2018-<br>19 | États<br>Financiers | Tab. 01.2: Évolution<br>de la situation<br>financière | SC01200001C          | État consolidé<br>des flux de<br>trésorerie | Excédent annuel (déficit)<br>pour état consolidé des<br>flux de trésorerie | Chiffres réels<br>pour l'exercice<br>en cours | 4378165           | B28002                | District School<br>Board Ontario<br>North East | 1                                       | 1           | Conseil<br>Scolaire<br>Public | V20     | V20                     |
| 2018-<br>19 | États<br>Financiers | Tab. 01.2: Évolution<br>de la situation<br>financière | SC01200001C          | État consolidé<br>des flux de<br>trésorerie | Excédent annuel (déficit)<br>pour état consolidé des<br>flux de trésorerie | Chiffres réels<br>pour l'exercice<br>en cours | 4586569           | B28010                | Algoma DSB                                     | 2                                       | 2           | Conseil<br>Scolaire<br>Public | V20     | V20                     |

L'utilisateur peut modifier le nombre de lignes qui s'affichent sur l'écran (la valeur par défaut est de 50).

## Extraction de données

| 1. Sélectio | onner les cell      | ules 2. Sélectionner                                     | r les options et exéd    | cuter l'extraction | -                                                                          |                                               |                   |              |                             |              |
|-------------|---------------------|----------------------------------------------------------|--------------------------|--------------------|----------------------------------------------------------------------------|-----------------------------------------------|-------------------|--------------|-----------------------------|--------------|
|             |                     |                                                          |                          |                    |                                                                            |                                               |                   |              |                             |              |
| Aperçu      | ı des donn          | ées                                                      |                          |                    |                                                                            |                                               |                   |              |                             |              |
| Q~          |                     |                                                          | Aller Ligner             | s 50 🗸 A           | tions Y                                                                    |                                               |                   |              |                             |              |
| • (         | ✓ V so              | us-catégorie = 'Chiffres r                               | réels pour l'exercice en | 1                  |                                                                            |                                               |                   |              |                             |              |
| 1 12 4      | CO                  | urs'                                                     |                          | 5                  |                                                                            |                                               |                   |              |                             |              |
| 1 - 12 0    | ie 12               |                                                          |                          | 10                 |                                                                            |                                               |                   |              |                             |              |
| Année       | Curcle              | Zone                                                     | Nom de la                | 15                 | Catégoria                                                                  | Sour catégorie                                | Valour            | ID du        | Nom du                      | d'in<br>du c |
| Annee       | Cycle               | Zone                                                     | Centrie                  | 20                 | Categorie                                                                  | Sous-categorie                                | valeur            | destinataire | destinataire                | sco          |
| 2018-<br>19 | États<br>Financiers | Tab. 01.2: Évolution<br>de la situation<br>financière    | SC01200001C              | 25<br>1            | Excédent annuel (déficit)<br>pour état consolidé des<br>flux de trésorerie | Chiffres réels<br>pour l'exercice<br>en cours | 4421128.449999988 | B28029       | Rainbow DSB                 |              |
| 2018-       | États               | Tab. 01.2: Évolution                                     |                          | 30                 | Excédent annuel (déficit)                                                  | Chiffres réels                                | 1000115           |              | District School             |              |
| 19          | Financiers          | de la situation<br>financière                            | SC01200001C              | 50                 | pour état consolidé des<br>flux de trésorerie                              | en cours                                      | 4378165           | B28002       | Board Ontario<br>North East |              |
| 2018-<br>19 | États<br>Financiers | Tab. 01.2: Évolution<br>de la situation<br>financière    | SC01200001C              | e 100              | Excédent annuel (déficit)<br>pour état consolidé des<br>flux de trésorerie | Chiffres réels<br>pour l'exercice<br>en cours | 4586569           | B28010       | Algoma DSB                  |              |
| 2018-<br>19 | États<br>Financiers | Tab. 01: État<br>consolidé de la<br>situation financière | SC01_00003C              | 200<br>91<br>500   | Aucune catégorie                                                           | Chiffres réels<br>pour l'exercice<br>en cours | 557150            | B28029       | Rainbow DSB                 |              |
|             |                     | é                                                        |                          | -                  |                                                                            | -                                             |                   |              |                             |              |

Il peut appliquer des **Actions** comme Sélectionner les colonnes, Filtrer, Formater, Enregistrer la déclaration, Réinitialiser, Aide ou Télécharger.

| Aperçu      | u des donn          | ées                                                   |                     |                                             |                                                                               |                                               |                   |  |
|-------------|---------------------|-------------------------------------------------------|---------------------|---------------------------------------------|-------------------------------------------------------------------------------|-----------------------------------------------|-------------------|--|
| Qv          |                     |                                                       | Aller               | ignes 50 🗸                                  | Actions ∨                                                                     |                                               |                   |  |
| ▼ [         | Sou                 | us-catégorie = 'Chiffres n<br>urs'                    | éels pour l'exerció | e en X                                      | <ul> <li>Sélectionner les colonnes</li> <li>Filtre</li> <li>Format</li> </ul> | ><br>>                                        |                   |  |
| Année       | Cycle               | Zone                                                  | Nom de la cellule   | Compte du<br>membre                         | <ul> <li>Enregistrer la déclaration</li> <li>Réinitialiser</li> </ul>         | Sous-catégorie                                | Valeur            |  |
| 2018-<br>19 | États<br>Financiers | Tab. 01.2: Évolution<br>de la situation<br>financière | SC01200001C         | État consolidé<br>des flux de<br>trésorerie | <ul> <li>? Aide</li> <li>↓ Télécharger</li> </ul>                             | Chiffres réels<br>pour l'exercice<br>en cours | 4421128.449999988 |  |
| 2018-<br>19 | États<br>Financiers | Tab. 01.2: Évolution<br>de la situation<br>financière | SC01200001C         | État consolidé<br>des flux de<br>trésorerie | Excédent annuel (déficit)<br>pour état consolidé des<br>flux de trésorerie    | Chiffres réels<br>pour l'exercice<br>en cours | 4378165           |  |
|             | 3                   | Tab. 01.2: Évolution                                  |                     | État consolidé                              | Excédent annuel (déficit)                                                     | Chiffres réels                                |                   |  |

## Étape 5 : Extraire des données

L'utilisateur est alors prêt à exécuter l'extraction en cliquant sur le bouton Extraire les données.

|                                                                                                    | electionner les options et executer l'extraction |                                                                                                    |                          |
|----------------------------------------------------------------------------------------------------|--------------------------------------------------|----------------------------------------------------------------------------------------------------|--------------------------|
| Trier par nom                                                                                                    | Trier par index                                  |                                                                                                    |                          |
| - Near North DSB<br>Keevatin-Patricia DSB<br>- Rainy River DSB<br>- Lakehead DSB<br>- Superior-Greenstone DSB<br>- Buewater DSB<br>- Avon Maittand DSB<br>- Greater Essex County DSB<br>- Lambton Kent DSB<br>- Thames Valley DSB |                                                  | 1 - DSB Onrario Twoth East     2 - Algonia DSB     3 - Bandow DSB           >         2 - Algonia DSB             - |                          |
| • Type de dé-<br>ploiement                                                                                                    | e en ligne 💮 Enregistrer dans Mes rapports       | * Modèle de sor-<br>be                                                                                              | Due Extraire les données |
|                                                                                                    |                                                  |                                                                                                    |                          |
| Aperçu des donnees                                                                                                    |                                                  |                                                                                                    |                          |

Un menu contextuel s'ouvre et demande à l'utilisateur de nommer le fichier (la description est facultative et l'espace ne s'affiche que pour l'action « Enregistrer la déclaration »). Un nom de fichier assorti de l'horodatage sera généré par défaut en fonction du modèle sélectionné et pourra être modifié par l'utilisateur.

| Extraction de donne                                                                                                    | ées                                                                               |                         |                       |   |
|----------------------------------------------------------------------------------------------------|-----------------------------------------------------------------------------------|-------------------------|-----------------------|---|
| 1. Sélectionner les cellules 2. Sélectionner l                                                                                                    | es options et exécuter l'extraction                                               |                         |                       |   |
| Trier par nom                                                                                                    | Trier par index                                                                   |                         |                       |   |
| Sélectionner les destinataires *                                                                                                    | Nom d'extraction                                                                  | $\overline{\mathbf{x}}$ |                       |   |
| 60 - Algonquin & Lakeshore Cath DSB<br>10 - Avon Maitland DSB<br>9 - Bluewater DSB<br>56 - Brant Haldimand Norfolk CDSB                                                                | Nom de fichier<br>Vertical CSD, Horizontal CCS - avec sous-totaux_20210629_103503 |                         |                       | ^ |
| 40 - Bruce-Grey Catholic DSB<br>64 - CEP de l'Est de l'Ontario<br>70 - CSC MonAvenir<br>69 - CSC Providence<br>72 - CSD cath. Centre-Est de l'Ont.<br>71 - CSD cath. de l'Est ontarien | Description                                                                       |                         |                       |   |
| Type de dé-         O Attendre en ligne                                                                                                    |                                                                                   | Soumettre               | ✓ Straire les données |   |
| Aperçu des données                                                                                                    |                                                                                   |                         |                       |   |
| Qv                                                                                                    | Aller Ugnes 50 V Actions V                                                        |                         |                       |   |

Après avoir cliqué sur « **Soumettre** », l'utilisateur verra une notification verte confirmant que sa demande d'extraction a été envoyée et qu'il recevra un courriel une fois l'**extraction** terminée. Un numéro d'identification est attribué à chaque demande d'extraction afin de les distinguer les unes des autres; dans l'image ci-dessous, on voit que le numéro de la demande est **ID 2693**.

Votre demande d'extraction de ×
 données a été envoyée avec succès
 avec l'ID 2693. Nous vous enverrons
 un courriel à l'adresse
 Catherine.Wan@ontario.ca lorsque
 l'extraction est terminée.

Dès qu'il pourra télécharger son rapport, l'utilisateur recevra un courriel avec ce numéro ID unique qui l'informera que l'extraction en question est terminée.

| [Development] Report Generated Successfully: Data Extract With ID 2693 / ਵ                                                                                                    |
|----------------------------------------------------------------------------------------------------|
| EFIS Data Extract Tool   Outil d'extraction des donnees du SIFE <efis.data.e<br>To ● Wan, Catherine (CSC)<br/>Thanks,<br/>EFIS Support Team</efis.data.e<br>                                                                     |
| This is an automated message, please do not reply.<br>For support with any issues, please contact <u>efis.support@ontario.ca</u>                                                                                                 |
| Bonjour <u>CATHERINE.WAN@ONTARIO.CA,</u>                                                                                                    |
| Veuillez vous connecter à l'application Outil d'extraction de données et vérifier l'état de votre rapport avec l'ID<br>2693.<br>Si votre rapport a été généré avec succès, vous pouvez le télécharger à partir de l'application. |
| Merci,<br>Équipe de support de SIFE                                                                                                    |
| Ceci est un message automatisé, veuillez ne pas y répondre.<br>Pour obtenir de l'aide pour tout problème, veuillez contacter <u>efis.support@ontario.ca</u>                                                                      |

## Étape 6 : Télécharger le rapport d'extraction

L'utilisateur trouvera toutes les extractions qu'il a effectuées à la page **Mes rapports** et c'est à partir de cette page qu'il pourra trouver le **Modèle de sortie.** 

| ≡         | Ontario 🕅                  |
|-----------|----------------------------|
| L)<br>XLS | Extraction de donné $\vee$ |
|           | Rapport de l'intervenant   |
| 8         | Mes rapports               |
| Ē,        | Rapport d'actualisation    |

L'utilisateur trouvera le rapport au moyen du numéro ID, qui était le numéro **ID 2693** dans l'exemple précédent. À partir de cette page, l'utilisateur peut télécharger l'extraction qu'il veut en cliquant sur l'icône **Télécharger** ou encore, supprimer les extractions dont il n'a plus besoin.

#### Mes rapports

| Qv       |           |                   | Aller Actions ~                                                  | •        |             |                      |                                |                                |                     |              |         |                                  | Actualiser           |         |                   |
|----------|-----------|-------------------|------------------------------------------------------------------|----------|-------------|----------------------|--------------------------------|--------------------------------|---------------------|--------------|---------|----------------------------------|----------------------|---------|-------------------|
| •        | 🗹 🏠 En    | cours             |                                                                  | ×        |             |                      |                                |                                |                     |              |         |                                  |                      |         |                   |
|          | 🗹 🏠 Éd    | nec de la mise en | surbrillance                                                     | ×        |             |                      |                                |                                |                     |              |         |                                  |                      |         |                   |
| ID<br>↓₽ | Supprimer | Télécharger       | Nom de fichier                                                   |          | Description | Taille du<br>Fichier | Heure de début                 | Heure<br>d'achèvement          | Temps<br>écoulé (s) | Durée<br>(s) | État    | Type de<br>déploiement           | Type<br>d'extraction | Version | Message<br>d'état |
| 2693     | Ŵ         | ц.                | Vertical CSD. Horizontal CCS - ave<br>totaux_20210629_103503.xls | ec sous- |             | 41.41 KB             | 29-JUIN -2021<br>10:36:28 A.M. | 29-JUIN -2021<br>10:36:31 A.M. | 3                   |              | Terminé | Enregistrer dans<br>Mes rapports | Sur une<br>feuille   | V20     |                   |
| 2447     | Ŵ         | Ф                 | \$1819FIS_SHR_20210615_090203                                    | zip      |             | 5.627.34<br>KB       | 15-JUIN -2021<br>09:02:22 A.M. | 15-JUIN -2021<br>10:01:14 A.M. | 3,532               |              | Terminé | Enregistrer dans<br>Mes rapports | Sur une<br>feuille   | V20     |                   |
| 2441     | Ŵ         | цh                | S1819FIS_SHR_20210614_144435                                     | zip      |             | 5,627.34<br>KB       | 14-JUIN -2021<br>02:44:48 P.M. | 14-JUIN -2021<br>03:44:06 P.M. | 3,558               |              | Terminé | Enregistrer dans<br>Mes rapports | Sur une<br>feuille   | V20     |                   |

L'utilisateur peut cliquer sur le fichier voulu pour l'ouvrir dans Excel. Remarque : dans la version 1, le message d'erreur de format Excel suivant s'affiche; il faut cliquer sur « Oui ».

| Micr | rosoft Excel X                                                                                                    |
|------|----------------------------------------------------------------------------------------------------|
|      | The file format and extension of 'DSBs on Rows; ACS on Columns - with subtotals_20210625_151405.xls' don't match. The file could be corrupted or unsafe. Unless you trust its source, don't open it. Do you want to open it anyway? |
|      | Yes No Help                                                                                                    |

Voir ci-dessous la sortie de l'extraction d'un seul ensemble de documents.

Remarque : cette extraction contient des données **V20** et est codée en vert en conséquence (consulter la page 12 pour plus de renseignements sur le codage couleur des différentes versions). La ligne indiquant la version, qui a été mise en surbrillance jaune ci-dessous pour les besoins du présent guide, indiquera également à l'utilisateur quelle version des données est affichée.

| A  | A                         | B                        | C                       | D       | E                      | F                     | G                      | н                 | 1               | 1                  | K                |
|----|---------------------------|--------------------------|-------------------------|---------|------------------------|-----------------------|------------------------|-------------------|-----------------|--------------------|------------------|
| 1  | Données de sortie du SIFE | 2.0                      |                         |         |                        |                       |                        |                   |                 |                    |                  |
| 2  | Rapport généré à          | 29/06/2021 10:47:29      |                         |         |                        |                       |                        |                   |                 |                    |                  |
| 3  | Généré par l'utilisateur  | CATHERINE.WAN@ON         | TARIO.CA                |         |                        |                       |                        | Index:            | 2               | 60                 | 1                |
| 4  | Environnement             | Development              |                         |         |                        |                       |                        | CSD no:           | 2               | 55                 |                  |
| 5  | Note de Codage Couleur    | V20 - Active AF          | V10 - Active du conseil |         |                        |                       |                        | Version:          | V20 - Active AF | V20 - Active AF    | V20 - Active A   |
|    |                           |                          |                         |         |                        |                       |                        |                   |                 |                    |                  |
|    |                           |                          |                         |         |                        |                       |                        |                   |                 |                    |                  |
| 6  | Nom de la cellule:        | Région:                  | Période:                | Année:  | Cycle:                 | Compte:               | Catégorie:             | Sous-catégorie:   | Algoma DSB      | Lakeshore Cath DSB | Avon Maitland DS |
| 13 | SC032150161               | Tab. 03.2 - 1: Projets d | YearTotal1              | 2017-18 | Prévisions budgétaires | Dépenses en immobilis | Projets d'immobilisati | Total des projets | 0               | 0                  |                  |
| 14 | SC032150210               | Tab. 03.2 - 1: Projets d | YearTotal1              | 2017-18 | Prévisions budgétaires | Dépenses en Immobilie | Projets d'immobilisati | Total des projets | 6021086         | 591251             |                  |
| 15 | SC032150259               | Tab. 03.2 - 1: Projets d | YearTotal1              | 2017-18 | Prévisions budgétaires | Dépenses en immobilis | Projets d'immobilisati | Total des projets | 0               | 0                  |                  |

Dans la sortie suivante (également issue d'un <u>seul</u> ensemble de documents), les données **V10** ont été substituées aux données V20 non disponibles pour deux destinataires (Rainbow DSB et Near North DSB) et les cellules substituées ont été codées en violet pour indiquer qu'il s'agit de données **V10**. La ligne « Version », en surbrillance jaune, indique la version des données qui est affichée.

| a A                        |                        | c                        | D       | 1                |                       | G                   | н                       | 1               |                         |                         |                     |
|----------------------------|------------------------|--------------------------|---------|------------------|-----------------------|---------------------|-------------------------|-----------------|-------------------------|-------------------------|---------------------|
| 1 Données de sortie du SI  | FE 2.0                 |                          |         |                  |                       |                     |                         |                 |                         |                         |                     |
| 2 Rapport généré à         | 29/06/2021 10:53:49    |                          |         |                  |                       |                     |                         |                 |                         |                         |                     |
| 3 Généré par l'utilisateur | CATHERINE.WANGO        | NTARIO.CA                |         |                  |                       |                     | Index:                  | 2               | r 3                     | 4                       | 5                   |
| Litrinomenent              | our reception of       |                          | -       |                  |                       |                     | CSD no:                 |                 | 3                       | 4                       | 5.1                 |
| Note de Codage Couleur     | V20 - Active Al        | F 10 - Active du conseil |         |                  |                       |                     | Version                 | V20 - Active AF | V10 - Active du conseil | V10 - Active du conseil | V20 - Active AF     |
|                            |                        |                          |         |                  |                       |                     |                         |                 |                         |                         |                     |
| 6 Nom de la cellule:       | Région:                | Période:                 | Année:  | Cycle:           | Compte:               | Catégorie:          | Sous-catégorie:         | Algoma DSE      | Rainbow DSB             | Near North DSB          | ewatin-Patricia DSB |
| 13 SC01 00001C             | Tab. 01: État consolid | i YearTotal1             | 2019-20 | États Financiers | SF - Liquidités       | Aucune catégorie    | Chiffres réels pour l'e | 12474726        | 15533332                | 24332706                | 3570549             |
| 14 SC01 00002C             | Tab. 01: État consolid | VearTotal1               | 2019-20 | États Financiers | SF - Liquidités       | Aucune catégorie    | Chiffres réels pour l'e | 13611896        | 13386234                | 8619032                 | 5244428             |
| 15 SC01 00003C             | Tab. 01: État consolio | i YearTotal1             | 2019-20 | États Financiers | SF - Placements       | Aucune catégorie    | Chiffres réels pour l'e |                 | 557150                  | 624383                  | 0                   |
| 16 SC01 00004C             | Tab. 01: État consolio | di YearTotal1            | 2019-20 | États Financiers | SF - Placements       | Aucune catégorie    | Chiffres réels pour l'e |                 | 557150                  | 624383                  | 0                   |
| 17 SC01 00025C             | Tab. 01: État consolio | VearTotal1               | 2019-20 | États Financiers | SF - Emprunts tempo   | or Aucune catégorie | Chiffres réels pour l'e | 6               | 1842623                 | 0                       | 122060              |
| 18 SC01 00009C             | Tab. 01: État consolio | i YearTotal1             | 2019-20 | États Financiers | SF - Frais payes d'av | a Aucune catégorie  | Chiffres réels pour l'e | 1443469         | 2370570                 | 262681                  | 247545              |
| 19 SC01 00010C             | Tab. 01: État consolid | i YearTotal1             | 2019-20 | États Financiers | SF - Frais payes d'av | a Aucune catégorie  | Chiffres réels pour l'e | 1310431         | 3607125                 | 305046                  | 62554               |
| 20                         |                        |                          |         |                  |                       |                     |                         |                 |                         |                         | 2 A                 |
| 21                         |                        |                          |         |                  |                       |                     |                         |                 |                         |                         |                     |
| 22                         |                        |                          |         |                  |                       |                     |                         |                 |                         |                         |                     |

Pour les extractions contenant des données qui proviennent de <u>plus d'un</u> ensemble de documents, la ligne surlignée en jaune indiquera la *version sélectionnée par l'utilisateur* lors de la préparation de l'extraction, et est renommée « Version sélectionnée » plutôt que « Version » pour préciser la sélection de l'utilisateur. Dans l'image ci-dessous, l'utilisateur a sélectionné la version **V20-FO Active.** Or, pour certaines cellules, seules les données V10 sont disponibles. Vu que l'utilisateur a choisi **V20-FO Active,** la ligne surlignée en jaune indique le choix de l'utilisateur, et des cellules ont été codées en violet pour indiquer qu'elles contiennent les données **V10**, vu l'indisponibilité des données **V20**.

Lorsqu'une extraction contient des données provenant de <u>plus d'un</u> ensemble de documents, ceux-ci seront triés par année dans l'ordre croissant, puis selon le cycle (à savoir, Prévisions budgétaires, Prévisions budgétaires révisées, États financiers, Rapport de mars).

| A                        | 8                      | c                      | 0       | E                  | 1                        | 6                     | н                           | 1               | 1               | K                | . L                |
|--------------------------|------------------------|------------------------|---------|--------------------|--------------------------|-----------------------|-----------------------------|-----------------|-----------------|------------------|--------------------|
| Données de sortie du Sil | FE 2.0                 |                        |         |                    |                          |                       |                             |                 |                 | 100 L            |                    |
| Rapport généré à         | 29/06/2021 11:03:44    |                        |         |                    |                          |                       |                             |                 |                 |                  |                    |
| Généré par l'utilisateur | CATHERINE.WANGON       | TARIO.CA               |         |                    |                          |                       | Index:                      | 2"              | 3               | 4                | 5                  |
| Environnement            | Development            |                        | 1       |                    |                          |                       | CSD no:                     | 2"              | 3               | 4"               | 5.1                |
| Note de Codage Couleur   | V20 - Active AF        | 10 - Active du conseil |         |                    |                          | -                     | Version Selectionnée:       | V20 - Active AF | V20 - Active AF | V20 - Active AF  | V20 - Active AF    |
| Nom de la cellule:       | Région:                | Période:               | Année:  | Cycle:             | Compte:                  | Catégorie:            | Sous-catégorie:             | Algoma DSB      | Rainbow DSB     | Near North DSB H | watin-Patricia DSB |
| SC034050004              | Tab. 03.4: Dépenses o  | e YearTotal1           | 2017-18 | Prévisions budgéta | ire Dépenses en immob    | il Bàtiments et autre | s b Amélioration de l'état  | 4005228         | 3600000         | 7929259          | 0                  |
| SC034050005              | Tab. 03.4: Dépenses (  | e YearTotal1           | 2017-18 | Prévisions budgéta | ire Dépenses en immob    | il Bâtiments et autre | s b Amélioration de l'état  | 12623228        | 4900000         | 7929259          | 1750000            |
| SC20C050003              | Tab.20C - Depenses A   | YearTotal1             | 2017-18 | Rapport de mars    | Total des revenus        | Subventions prov.     | - S Période de 7 mois : 1e  | 72781406        | 87284032        | 58871456         | 39730583           |
| SC20C050005              | Tab.20C - Dépenses A   | YearTotal1             | 2017-18 | Rapport de mars    | Total des revenus        | Autres subvention     | is E Période de 7 mois : 1e | 736370          | 210842          | 2525518          | 1615463            |
| SC01100004C              | Tab. 01.1: État consol | I YearTotal1           | 2019-20 | Prévisions budgeta | ire État consolidé des r | é: Subventions géné   | raleBudget                  | 124295261       | 160238069       | 108315347        | 69391609           |
| SC01100007C              | Tab. 01.1: État consol | i YearTotal1           | 2019-20 | Prévisions budgéta | ire État consolidé des r | é: Subventions provi  | inci Budget                 | 2587868         | 108344          | 1985173          | 3089743            |
| SC01_00025C              | Tab. 01: État consolid | VearTotal1             | 2019-20 | États Financiers   | SF - Emprunts temp       | or Aucune catégorie   | Chiffres réels pour l'e     | 0               | 1842623         | 0                | 122060             |
| SC01 00009C              | Tab. 01: État consolid | YearTotal1             | 2019-20 | États Financiers   | SF - Frais payés d'av    | a Aucune catégorie    | Chiffres réels pour l'e     | 1443469         | 2370570         | 262681           | 247545             |
| SC01 00010C              | Tab. 01: État consolid | VearTotal1             | 2019-20 | États Financiers   | SF - Frais payes d'av    | a Aucune catégorie    | Chiffres réels pour l'e     | 1310431         | 3607125         | 305046           | 62554              |

Une fois l'extraction terminée, l'utilisateur peut en préparer une nouvelle en retournant à la page **Sélectionner les cellules** et en utilisant le bouton **Tout désélectionner** pour effacer toutes les sélections afin de recommencer. S'il a terminé ses extractions, l'utilisateur peut cliquer sur **Se déconnecter**.

|                                                                                                    |                                                                                                    |                                                                                                   |                                                                                                    | Outil d'extraction                                                                                                    | on des do                                                                                                    | onnées du                                                                                                    | SIFE 2.0 (Development                                                                                                    | t)                                         | A catherine.w                                   | an@ontario.ca                  | 🖏 English                     | 🞧 Accueil                     | Portail                          | ⑦ Aide                       | Be déconnecter                            |
|----------------------------------------------------------------------------------------------------|----------------------------------------------------------------------------------------------------|---------------------------------------------------------------------------------------------------|----------------------------------------------------------------------------------------------------|----------------------------------------------------------------------------------------------------|----------------------------------------------------------------------------------------------------|----------------------------------------------------------------------------------------------------|----------------------------------------------------------------------------------------------------|--------------------------------------------|-------------------------------------------------|--------------------------------|-------------------------------|-------------------------------|----------------------------------|------------------------------|-------------------------------------------|
| Extrac                                                                                                | tion de                                                                                                    | e do                                                                                              | nnées                                                                                                    | 5                                                                                                    |                                                                                                    |                                                                                                    |                                                                                                    |                                            |                                                 |                                |                               |                               |                                  |                              |                                           |
| 1. Sélectionn                                                                                         | er les cellules                                                                                                    | 2. Sélecti                                                                                        | onner les opti                                                                                                    | ons et exécuter l'extra                                                                                                    | ction                                                                                                    |                                                                                                    |                                                                                                    |                                            |                                                 |                                |                               |                               |                                  |                              |                                           |
| • Туре 🔘                                                                                              | Conseil scolaire d<br>district                                                                                                    | e O Pi<br>ď                                                                                       | rogramme muni<br>ienfants                                                                                                    | cipal de garde 🛛 Servi<br>Prem                                                                                                    | ces de garde<br>ières Nations                                                                                      | enfants des                                                                                                    | Garde d'enfants -<br>ON y va                                                                                                    |                                            |                                                 |                                |                               |                               | Tout dés                         | électionner                  |                                           |
| • An- 2017<br>née                                                                                     | '-18 ❤ <sup>●</sup> Cyr                                                                                                    | de Rapp                                                                                           | ort de mars                                                                                                    | ✓ Version V20                                                                                                    | - Active AF                                                                                                    | ~ *z                                                                                                    | Tab.20C - Dépenses Analys                                                                                                    | se Comparative                             |                                                 |                                | ^                             |                               |                                  |                              |                                           |
| Outil de s<br>cel                                                                                     | élection de<br>Iules                                                                                                    | Outil                                                                                             | de sélection -<br>CCS                                                                                                    | Recherche de cellule                                                                                                    | Recherch                                                                                                    | e de celluí                                                                                                    | Aller Charger la sélectio                                                                                                    | on enregistrée                             |                                                 | 1                              | Char                          | ger la sélecti                | on héritée de                    | r cellules 🖞                 | 2                                         |
| CELLULE                                                                                               |                                                                                                    |                                                                                                   |                                                                                                    |                                                                                                    |                                                                                                    |                                                                                                    |                                                                                                    |                                            |                                                 |                                |                               |                               |                                  |                              |                                           |
| SC20C050001<br>SC20C050002<br>SC20C050006<br>SC20C050007<br>SC20C050008<br>SC20C050009<br>SC20C050010 | Total des revenu:     Total des revenu:     Total des revenu:     Total des revenu:     Total des revenu:     Total des revenu:     Total des revenu:     Total des revenu: | s - Subven<br>s - Subven<br>s - Précise<br>s - Subven<br>s - Program<br>s - Ministè<br>s - Subven | tions générales<br>tions générales<br>r les autres subv<br>tions provinciale<br>mmes provinciale<br>re de la Citoyen<br>tion MFCU : Pro | <ul> <li>exercice actuel - Périodé</li> <li>Montants provenant des<br/>entions de fonctionnemes</li> <li>s - Autres subventions EE<br/>ex d'aide à l'emploi - Péric<br/>neté et de l'Immigration -<br/>gramme d'alphabétisation</li> </ul> | e de 7 mois :<br>a revenus rep<br>nt - Période d<br>DU - Période d<br>de de 7 mois<br>Citoyenneté<br>n et de forma | ler septembri<br>ortés - Périod<br>le 7 mois : 1ei<br>de 7 mois : 1ei<br>de 7 mois : 1ei<br>: 1er septem<br>/Adulte ESL/F<br>tion de base | 2017 au 31 mars ▲ 🕞 SC2<br>e de 7 mois : 1er : ≫ SC2<br>:septembre 2017 ><br>bre 2017 au 31 m<br>SL - Période de 7<br>. Période de 7 mo ▼ | 20C050003 - Total d<br>20C050005 - Total d | des revenus - Subvent<br>des revenus - Autres s | ons prov Sub<br>ubventions EDU | rentions pour<br>- Montants p | les besoins d<br>rovenant des | es élèves - Pér<br>revenus repor | riode de 7 r<br>tés - Périod | nois : 1er septerr 🔺<br>e de 7 mois : 1er |
| Q~                                                                                                    |                                                                                                    |                                                                                                   | A                                                                                                    | ller Lignes 20 🗸                                                                                                    | Actions                                                                                                    | Supp                                                                                                    | rimer la sélection Supprim                                                                                                    | er tout Cré                                | er une sélection nom                            | mée                            |                               |                               |                                  |                              |                                           |
|                                                                                                    | Nom de<br>l'application                                                                                                    | Туре                                                                                              | Année du<br>rapport                                                                                                    | Cycle                                                                                                    | Version                                                                                                    | Code<br>de<br>zone                                                                                                    | Nom de la zone                                                                                                    | CELLULE                                    | Compte du membre                                | Catégorie                      |                               |                               | Sous-                            | catégorie                    |                                           |
|                                                                                                    | S1920FIS                                                                                                    | DSB                                                                                               | 2019-20                                                                                                    | États Financiers                                                                                                    | V20                                                                                                    | SC0100                                                                                                    | Tab. 01: État consolidé de la<br>situation financière                                                                                     | SC01_00009C                                | SF - Frais payés<br>d'avance                    | Aucune caté                    | gorie                         |                               | Chiffr                           | es réels pou                 | r l'exercice en                           |
|                                                                                                    |                                                                                                    |                                                                                                   |                                                                                                    |                                                                                                    |                                                                                                    |                                                                                                    |                                                                                                    |                                            |                                                 |                                |                               |                               |                                  |                              |                                           |

Si l'utilisateur a choisi d'**attendre en ligne** pendant l'extraction, un symbole de chargement apparaîtra au centre de la page pendant l'exécution. Une fois l'opération terminée, un message vert apparaîtra pour informer l'utilisateur que l'action a été traitée et que l'extraction est prête à être téléchargée.

| Trier par nom Trier<br>électionner les destinataires *<br>1 - DSB Ontario North East<br>6 - Rainy Rove DSB<br>7 - Lakehead DSB<br>8 - Superior-Greenstone DSB<br>10 - Avon Maitland DSB<br>11 - Greater Easer-County DSB<br>12 - Lamothon Kent DSB<br>13 - Thomese Mait PSB              | par index                                                                                                    | 18<br>158<br>DDS8<br>Patricia DS8  |                             |                |
|----------------------------------------------------------------------------------------------------|----------------------------------------------------------------------------------------------------|------------------------------------|-----------------------------|----------------|
| Electionner les destinataires *<br>1 - DSB Ontario North East<br>5 - Rainy Norer DSB<br>1 - Superior Greenstone DSB<br>3 - Superior Greenstone DSB<br>10 - Airon Maritland DSB<br>10 - Airon Maritland DSB<br>11 - Jenner Steller DSB<br>12 - Lamiton Kint DSB<br>13 - Tamer Vieller DSB |                                                                                                    | 58<br>IS8<br>1 DS8<br>Patricia DS8 |                             |                |
| - DSB Ontario North East     - Rainy Nover DSB     - Lakehead DSB     - Superior-Greenatore DSB     - Superior-Greenatore DSB     - Bitwanter DSB     - I - Greater Ease: County DSB     - Lamothor Kent DSB     - Lamothor Kent DSB     - Lamothor Media DSB                            | Comparison     Comparison     C | 58<br>IS8<br>№ DS8<br>Patricia DS8 |                             |                |
| Toront DS8     Type de dé-     ploiement     Dis                                                                                                    | egistrer dans Mes rapports * Modèle de sor-<br>te                                                                                                    | izontal CSD - aviec sour-totauc 💙  | Fit Extraire les données    |                |
| Nom du modèle                                                                                                    | Télécharger l'extraction                                                                                                    | Heure de début                     | Heure d'achèvement          | Temps écoulé ( |
| Vertical CCS, Horizontal CSD - avec sous-totaux                                                                                                    | Vertical CCS. Horizontal CSD - avec sous-totaux_20210629_111656xds                                                                                                    | 29-JUIN -2021 11:16:59 A.M.        | 29-JUIN -2021 11:17:04 A.M. | 5.             |
| Aperçu des données                                                                                                    |                                                                                                    |                                    |                             |                |

L'extraction prête à être téléchargée apparaîtra à la page **Sélectionner les options et exécuter l'extraction**. L'utilisateur pourra télécharger le *modèle de l'extraction* en cliquant sur le lien figurant sous la colonne **Télécharger l'extraction**.

| Extraction de données                                                                                                    |                                                               |                                                                                     |                                  |                                                                                            |                  |
|----------------------------------------------------------------------------------------------------|---------------------------------------------------------------|-------------------------------------------------------------------------------------|----------------------------------|--------------------------------------------------------------------------------------------|------------------|
| 1. Sélectionner les cellules 2. Sélectionner les options                                                                                                    | et exécuter l'extraction                                      |                                                                                     |                                  |                                                                                            | >                |
| Trier par nom Trier par ind<br>Sélectionner les destinataires *                                                                                                    | BK .                                                          |                                                                                     |                                  |                                                                                            |                  |
| 1 - DS8 Ontario North East     6 - Rainy River DS8     7 - Lakehead DS8     8 - Superior-Greenstone DS8     9 - Bluevater DS8     10 - Aroon Maitland DS8     10 - Aroon Maitland DS8     11 - Greater Ease County DS8     12 - Lambton Kent DS8     13 - Trames Valley DS8 14 - Toronto DS8 | ۵<br>۲                                                        | 2 - Algoma DSB     3 - Rainbow DSB     4 - Near North D     5 - Keewatin-Patr     < | i8<br>Icia DS8                   |                                                                                            | ×                |
| Type de dé-     O Attendre en ligne      Enregistrer ploiement                                                                                                    | dans Mes rapports   Modèle de s                               | or-<br>Vertical CCS. Horizo                                                         | ntal CSD - avec sous-totaux \vee | $\left[ \overset{\alpha}{\overset{\alpha}{}{}}_{s,s} \text{ Extraire les données} \right.$ |                  |
| Nom du modèle                                                                                                    | Télécharger l'extraction                                      |                                                                                     | Heure de début                   | Heure d'achèvement                                                                         | Temps écoulé (s) |
| Vertical CCS, Horizontal CSD - avec sous-totaux                                                                                                    | Vertical CCS, Horizontal CSD - avec sous-totaux_20210629_1117 | 08.xls                                                                              | 29-JUIN -2021 11:17:12 A.M.      | 29-JUIN -2021 11:17:16 A.M.                                                                | 4.00             |
| Aperçu des données                                                                                                    |                                                               |                                                                                     |                                  |                                                                                            |                  |
| Q ~ Aller                                                                                                    | Lignes 50 Y Actions Y                                         |                                                                                     |                                  |                                                                                            |                  |

L'utilisateur peut cliquer sur le fichier voulu pour l'ouvrir dans Excel. Remarque : dans la version 1, le message d'erreur de format Excel suivant s'affiche; il faut cliquer sur « Oui ».

| ľ | Nicrosoft Excel                                                                                                    | ×   |
|---|----------------------------------------------------------------------------------------------------|-----|
|   | The file format and extension of 'ACS on Rows, DSBs on Columns - with subtotals_20210625_130132 (1).xls' don't match. The file could be corrupted or unsafe. Unless you trust its source, don't open it. Do you want to open it anyw | ay? |
| L | Yes No Help                                                                                                    |     |

| _  |                           |                         |                         |         |                       |                        |                         |                          |                 |                 |
|----|---------------------------|-------------------------|-------------------------|---------|-----------------------|------------------------|-------------------------|--------------------------|-----------------|-----------------|
| 1  | A                         | В                       | с                       | D       | E                     | F                      | G                       | н                        | 1               | J               |
| 1  | Données de sortie du SIFI | 2.0                     |                         |         |                       |                        |                         |                          |                 |                 |
| 2  | Rapport généré à          | 29/06/2021 11:17:12     |                         |         |                       |                        |                         |                          |                 |                 |
| 3  | Généré par l'utilisateur  | CATHERINE.WAN@OI        | TARIO.CA                |         |                       |                        |                         | Index:                   | 2               | 3               |
| 4  | Environnement             | Development             |                         |         |                       |                        |                         | CSD no:                  | 2'              | 3               |
| 5  | Note de Codage Couleur    | V20 - Active AF         | V10 - Active du conseil |         |                       |                        |                         | Version Sélectionnée:    | V20 - Active AF | V20 - Active AF |
|    |                           |                         |                         |         |                       |                        |                         |                          |                 |                 |
|    |                           |                         |                         |         |                       |                        |                         |                          |                 |                 |
| 6  | Nom de la cellule:        | Région:                 | Période:                | Année:  | Cycle:                | Compte:                | Catégorie:              | Sous-catégorie:          | Algoma DSB      | Rainbow DSB     |
| 13 | SC034050004               | Tab. 03.4: Dépenses e   | YearTotal1              | 2017-18 | Prévisions budgétaire | Dépenses en immobili   | s Bâtiments et autres b | Amélioration de l'état d | 4005228         | 3600000         |
| 14 | SC034050005               | Tab. 03.4: Dépenses e   | YearTotal1              | 2017-18 | Prévisions budgétaire | Dépenses en immobili   | s Bâtiments et autres b | Amélioration de l'état d | 12623228        | 4900000         |
| 15 | SC20C050003               | Tab.20C - Dépenses A    | YearTotal1              | 2017-18 | Rapport de mars       | Total des revenus      | Subventions prov S      | Période de 7 mois : 1e   | 72781406        | 87284032        |
| 16 | SC20C050005               | Tab.20C - Dépenses A    | YearTotal1              | 2017-18 | Rapport de mars       | Total des revenus      | Autres subventions E    | [Période de 7 mois : 1e  | 736370          | 210842          |
| 17 | SC01100004C               | Tab. 01.1: État consoli | YearTotal1              | 2019-20 | Prévisions budgétaire | État consolidé des rés | Subventions générale    | Budget                   | 124295261       | 160238069       |
| 18 | SC01100007C               | Tab. 01.1: État consoli | YearTotal1              | 2019-20 | Prévisions budgétaire | État consolidé des rés | Subventions provincia   | a Budget                 | 2587868         | 108344          |
| 19 | SC01_00025C               | Tab. 01: État consolide | YearTotal1              | 2019-20 | États Financiers      | SF - Emprunts tempor   | r Aucune catégorie      | Chiffres réels pour l'ex | 0               | 1842623         |
| 20 | SC01_00009C               | Tab. 01: État consolide | YearTotal1              | 2019-20 | États Financiers      | SF - Frais payés d'ava | Aucune catégorie        | Chiffres réels pour l'ex | 1443469         | 2370570         |
| 21 | SC01_00010C               | Tab. 01: État consolide | YearTotal1              | 2019-20 | États Financiers      | SF - Frais payés d'ava | Aucune catégorie        | Chiffres réels pour l'ex | 1310431         | 3607125         |
| 22 |                           |                         |                         |         |                       |                        |                         |                          |                 |                 |
| 23 |                           |                         |                         |         |                       |                        |                         |                          |                 |                 |

L'utilisateur peut commencer une nouvelle extraction en revenant à la page **Sélectionner les cellules** et après avoir effacé les données. S'il a terminé ses extractions, l'utilisateur peut cliquer sur **Se déconnecter**.

## Étape 7 : Tout désélectionner

L'utilisateur peut créer une nouvelle extraction en revenant à la page **Sélectionner les cellules** et en cliquant sur le bouton **Tout désélectionner**; cette action fera apparaître un message en vert. L'utilisateur peut alors exécuter une autre extraction ou se déconnecter.

|              |                                |       |                             | Outil d'ex                  | traction des doni                          | nées du SIF | E 2.0 (Development)           | R catherine            | ≥.wan⊜ontario.ca | 🖏 Englis | Action traitán                        |   |
|--------------|--------------------------------|-------|-----------------------------|-----------------------------|--------------------------------------------|-------------|-------------------------------|------------------------|------------------|----------|---------------------------------------|---|
| Extr         | action o                       | de    | donnée                      | s                           |                                            |             |                               |                        |                  |          |                                       |   |
| 1. Sélect    | tionner les cellules           | 2. 9  | électionner les op          | ptions et exécute           | r l'extraction                             |             |                               |                        |                  |          |                                       | > |
| * Type       | Conseil scolair<br>district    | re de | Programme mu     d'enfants  | inicipal de garde           | Services de garde- er<br>Premières Nations | fants des   | Garde d'enfants -<br>ON y va  |                        |                  |          | Tout désélectionner                   |   |
| • An-<br>née | × •                            | Cycle |                             | <ul> <li>Version</li> </ul> | n v                                        | * Zone      |                               |                        |                  | ^        |                                       |   |
| Out          | il de sélection de<br>cellules |       | Outil de sélection -<br>CCS | Recherche de                | e cellule Recherche de                     | cellul      | Charger la sélection enregis  | trée                   | ^                | Charg    | er la sélection héritée de cellules ᠿ |   |
| CELLULE      |                                |       |                             |                             |                                            |             | P                             |                        |                  |          |                                       |   |
|              |                                |       |                             |                             |                                            |             | × B<br>>><br>< <              |                        |                  |          |                                       | * |
| Qv           |                                |       |                             | Aller Lignes 20             | Actions ~                                  | Supprime    | r la sélection Supprimer tout | Créer une sélection no | ommée            |          |                                       |   |
|              |                                |       |                             |                             |                                            |             | Q                             |                        |                  |          |                                       |   |
|              |                                |       |                             |                             |                                            |             | Aucune donnée trouvée         |                        |                  |          |                                       |   |

## Création et chargement de sélections enregistrées

Après avoir préparé sa liste des cellules à extraire, l'utilisateur peut enregistrer sa sélection pour une utilisation ultérieure. Pour ce faire, il lui suffit de cliquer sur le bouton **Créer une sélection nommée.** 

Remarque : il faut sélectionner un ensemble de documents (combinaison avec les éléments **Année, Cycle** et **Version**) avant de créer et de charger les sélections enregistrées.

### Extraction de données

| npe 🤇                                                                        | Conseil scolaire de<br>district                                                                                                    | Prog                                                                                                    | ramme municipa<br>lants                                                                                                    | il de garde Si<br>Pr                                                                                                    | rvices de ga<br>emières Nat                                                                                                    | irde- enfants<br>tions                                                                                                    | des                                                                                                    | Garde d'enfants -<br>ON y va                                                                                                    |                                                                                                    |                                                                                                    |                                                                                                    | Tout désélectionner                                                                                                    |
|------------------------------------------------------------------------------|----------------------------------------------------------------------------------------------------|----------------------------------------------------------------------------------------------------|----------------------------------------------------------------------------------------------------|----------------------------------------------------------------------------------------------------|----------------------------------------------------------------------------------------------------|----------------------------------------------------------------------------------------------------|----------------------------------------------------------------------------------------------------|----------------------------------------------------------------------------------------------------|----------------------------------------------------------------------------------------------------|----------------------------------------------------------------------------------------------------|----------------------------------------------------------------------------------------------------|----------------------------------------------------------------------------------------------------|
| e 201                                                                        | 19-20 ¥ • Cycl                                                                                                    | e Prévisio                                                                                                    | ns budgétair∽                                                                                                    | * Version V                                                                                                    | 20 - Active A                                                                                                    | AF V                                                                                                    | * Zone Ta                                                                                                    | ab. 03: Dépenses en immobilisations                                                                                                    |                                                                                                    |                                                                                                    | ^                                                                                                    |                                                                                                    |
| Jutil de                                                                     | sélection de<br>ellules                                                                                                    | Outil de s<br>O                                                                                                    | élection -<br>CS                                                                                                    | Recherche de celle                                                                                                    | Je Recht                                                                                                    | erche de cellu                                                                                                    | Aller                                                                                                    | Charger la sélection enregistrée                                                                                                    |                                                                                                    |                                                                                                    | Charger la sélection                                                                                                    | héritée de cellules 🔔                                                                                                    |
| 05001<br>05001<br>05001<br>05001<br>05001                                    | <ol> <li>Dépenses en imm</li> <li>Dépenses en imm</li> <li>Intérêt capitalisé -</li> <li>Intérêt capitalisé -</li> <li>Dépenses en imm</li> <li>Dépenses en imm</li> <li>Dépenses en imm</li> </ol>                       | obilisations<br>obilisations<br>Bâtiments e<br>Dépenses e<br>obilisations<br>obilisations                                                       | <ul> <li>Bâtiments et au</li> <li>Dépenses en ca<br/>et autres biens no<br/>in capital - touter<br/>admissibles - Bât<br/>admissibles - Dé</li> </ul>                                                                  | utres biens non-mo<br>apital - toutes catég<br>on-mobiles - Améli<br>s catégories - Améli<br>timents et autres bi<br>penses en capital -                                                                                                    | blies - Amel<br>jories - Amé<br>pration de l'<br>ioration de l<br>ens non-mo<br>toutes catés                                                                                | lioration de l'<br>élioration de l'<br>état des école<br>l'état des école<br>billes - Amélie<br>gories - Amélie                                                                                            | etat des écoles<br>état des école<br>es - non affect<br>les - non affec<br>oration de l'ét<br>ioration de l'ét                                                                                                    | s - non 8 SC030050002 - D<br>se - 00 9 SC030050003 - D<br>SC030050005 - Ir<br>sc030050006 - Ir<br>sc030050006 - Ir<br>sc030050006 - Ir                                                                                                    | ipenses en immo<br>penses en immo<br>érêt capitalisé - E<br>érêt capitalisé - E                         | bilisations - Sâtiment<br>bilisations - Dépensei<br>lâtiments et autres bi<br>Dépenses en capital -                                                                   | s et autres biens non-mobiles - A<br>s en capital - toutes catégories - A<br>ens non-mobiles - Amélioration o<br>toutes catégories - Amélioration                                                     | mélioration de l'état des écoles - añ<br>Amélioration de l'état des écoles - a<br>de l'état des écoles - affectée (70 %)<br>de l'état des écoles - affectée (70 %)                                                                     |
| 05001<br>05001<br>05001<br>05001<br>05001<br>05002<br>05002                  | 2 - Dépenses en imm     2 - Dépenses en imm     4 - Intérêt capitalisé     5 - Intérêt capitalisé     6 - Dépenses en imm     7 - Dépenses en imm     7 - Dépenses en imm     7 - Dépenses en imm                         | oblisations<br>oblisations<br>Bâtiments e<br>Dépenses e<br>oblisations<br>oblisations<br>oblisations                                            | <ul> <li>Bätiments et av</li> <li>Dépenses en ci<br/>et autres biens no<br/>in capital - touter<br/>admissibles - Bât<br/>admissibles - Dé<br/>Bâtiments et av</li> </ul>                                              | utres biens non-mo<br>apital - toutes catég<br>con-mobiles - Améli<br>s catégories - Améli<br>innents et autres bi<br>penses en capital -<br>utres biens non-mo<br>anital - truites catér                                                         | biles - Amél<br>jories - Amél<br>oration de l'<br>ioration de l<br>ens non-mo<br>toutes catés<br>biles - Prodi<br>ioriec - Prodi                                            | lioration de T<br>élioration de T<br>état des école<br>l'état des école<br>billes - Amélie<br>gories - Amélie<br>gories - Amélie<br>duits d'aliénati                                                       | etat des écoles<br>état des école<br>es - non affect<br>les - non affect<br>oration de l'ét<br>ioration de l'ét<br>on - Réguliers                                                                                                    | s - non 4 5<br>s - non 4 5<br>s - non 4 5<br>s - non 4 5<br>s - non 4 5<br>s - non 5<br>s - non 4 5<br>s - non 5<br>s - non 5 | ipenses en immo<br>ipenses en immo<br>érêt capitalisé - E<br>érêt capitalise - [                        | bilisations - Bâtiment<br>bilisations - Dépense<br>lâtiments et autres bi<br>Jépenses en capital -                                                                    | s et autres biens non-mobiles - A<br>sen capital - toutes catégories - des<br>ens non-mobiles - Amélioration<br>toutes catégories - Amélioration                                                      | mélioration de l'état des écoles - af<br>Amélioration de l'état des écoles -<br>le l'état des écoles - affectée (70 %<br>de l'état des écoles - affectée (70 %                                                                         |
| 05001<br>05001<br>05001<br>05001<br>05001<br>05002<br>n5002                  | 2 - Depenses en imm     4 - Intérêt capitalisé     5 - Intérêt capitalisé     6 - Dépenses en imm     7 - Dépenses en imm     2 - Dépenses en imm     2 - Dépenses en imm                                                 | oblisations<br>oblisations<br>Bâtiments e<br>Dépenses e<br>oblisations<br>oblisations<br>oblisations<br>oblisations                             | Editments et al.     Dépenses en ci     Dépenses en ci     tautres biens nr     n capital - toute     admissibles - Bá     admissibles - Bá     Bátiments et al.     Dénences en ci     Aller     Année du     rapport | utres biens non-mo<br>apital - toutes catégo<br>on-mobiles - Améli<br>timents et autres bi<br>penses en capital -<br>tres biens non-mo<br>anital - toutres catér<br>r Lignes 20<br>Cycle                                                          | biles - Amel<br>pories - Ame<br>oration de l'<br>ioration de l<br>ens non-mo<br>toutes catég<br>biles - Prodi<br>iorise - Prodi<br>iorise - Prodi                           | Ioration de l'<br>élioration de l'<br>état des écol<br>obiles - Améli<br>gories - Améli<br>uits d'aliénati<br>kuite d'aliénati                                                                             | tat des école<br>état des école<br>es - non affect<br>les - non affect<br>oration de l'ét<br>ioration de l'ét<br>ioration de l'ét<br>ioration de l'ét<br>con - Réguliers<br>inn - Réguliers<br>copprimer la<br>Code de<br>zone                                                                                                    | s - non a Sch3oosooc2 - D<br>s - non b Sch3oosooc2 - D<br>s - non b Sch3oosooc2 - D<br>s - non b Sch3oosooc3 - D<br>s - non b Sch3oosooc5 - Ir<br>sch3oosooc5 - Ir<br>sc                                                                                                    | ipenses en immo<br>ipenses en immo<br>deret capitalisé - I<br>érêt capitalisé - C<br>Créer une sélect   | bilisations - Bâtiment<br>bilisations - Dépense<br>lâtiments et autres bi<br>bépenses en capital -<br>son nommée<br>ompte du<br>sembre                                | s et autres biens non-mobiles - A<br>en capital - toutes catégories - A<br>en non-mobiles - Améliorator<br>toutes catégories - Amélioration                                                           | mélioration de l'état des écoles - al<br>mélioration de l'état des écoles - a<br>le l'état des écoles - a<br>le l'état des écoles - affecté (70 %<br>de l'état des écoles - affecté (70 %                                              |
| 005001<br>005001<br>005001<br>005001<br>005001<br>005002<br>005002<br>005002 | Depense en imm     Depense en imm     Depense en imm     Depense en imm     Depense en imm     Depense en imm     Depense en imm     Depense en imm     Depense en imm     Depense en imm     Depense en imm     Sigzores | obilisations<br>obilisations<br>Bătiments<br>Dépenses e<br>obilisations<br>obilisations<br>obilisations<br>obilisations<br>obilisations<br>Diss | Batiments et au<br>Dépenses en ca<br>et autres biens ne<br>in capital - toutier<br>Bâtiments et au<br>Dénenses en cr<br>Année du<br>rapport<br>2019-20                                                                 | trites brens non-mo<br>apital - toutes catég<br>on-mobiles - Améli<br>s catégories - Améli<br>iments et autres bi<br>penses en capital -<br>trites biens non-mo<br>anital - truiter catér<br>r<br>Lignes 20<br>Cycle<br>Prévisions bu<br>révisées | biles - Amél<br>jones - Amé<br>ioration de l'<br>ioration de l'<br>ioration de le<br>ens non-mo<br>toutes catés<br>biles - Prode<br>iorites - Bron<br>V Actic<br>sigétaires | Iberation de T<br>elisoration de T<br>état des école<br>létat des école<br>bibles - Améli<br>gories - Améli<br>gories - Améli<br>uits d'aliénati<br>kuite d'aliénati<br>kuite d'aliénati<br>Version<br>V20 | etat des écoles<br>(état des écoles<br>se - non affect<br>les - non affect<br>les - non affect<br>ionation de l'ét<br>eton - Réguliers<br>ion - Réguliers<br>i | s - non a Sc03005002 - 0<br>de (30 š) ≫ SC03005003 - 0<br>SC03005003 - 0<br>SC03005003 - 0<br>SC03005006 - 0<br>sC03005006 - 0<br>SC03005006 - 0<br>SC03006 - 0<br>SC03006 - 0<br>SC03006 - 0                                                                                                    | ipenses en immo<br>penses en immo<br>térêt capitalisé - I<br>créer une sélect<br>LUULE C<br>130050002 C | bilisations - Sätiment<br>hilisations - Dépenses<br>Jähenetse autres bi<br>Jäpenses en capital -<br>ton nommée<br>ompte du<br>nembre<br>dépenses en<br>mubbilisations | s et autres biens non-mobiles - A<br>en capital - toures catégories - J<br>en non-mobiles - Amélioration<br>toutes catégories - Amélioration<br>Catégorie<br>Bâtiments et autres biens<br>non-mobiles | mélioration de l'état des écoles - a<br>inneiroration de l'état des écoles -<br>le l'état des écoles - affectér (70 %<br>de l'état des écoles - affectér (70 %<br>Sous-catégorie<br>Amélioration de l'état des écol<br>affectér (70 %) |

L'utilisateur doit attribuer un nom unique à la sélection (obligatoire) et peut ajouter une description (facultative). Dans l'exemple ci-dessous, l'utilisateur a nommé sa liste de cellules « Sélection1 », et a ajouté une brève description. Il peut enregistrer sa sélection en cliquant sur **Créer**.

| Extra                                                                                  | ction de                                                                                                    | don                                                                          | nées                                              |                                                                      |                          |                                |                                |              |                                               |                                                                                                    |                                                                                                    |
|----------------------------------------------------------------------------------------|----------------------------------------------------------------------------------------------------|------------------------------------------------------------------------------|---------------------------------------------------|----------------------------------------------------------------------|--------------------------|--------------------------------|--------------------------------|--------------|-----------------------------------------------|----------------------------------------------------------------------------------------------------|----------------------------------------------------------------------------------------------------|
| 1. Sélectionr                                                                          | er les cellules 2.                                                                                                    | Sélection                                                                    | ner les options (                                 | et exécuter l'extraction                                             |                          |                                |                                |              |                                               |                                                                                                    |                                                                                                    |
| * Туре 🔘                                                                               | Conseil scolaire de<br>district                                                                                                    | O Progr<br>d'enf                                                             | ramme municipal o<br>ants                         | de garde O Services de ga<br>Premières Nat                           | irde- enfants<br>ions    | s des                          | Garde d'enfants -<br>ON y va   |              |                                               |                                                                                                    | Tout désélectionner                                                                                                    |
| * An- 2019<br>née                                                                      | 9-20 🗸 * Cycle                                                                                                    | Prévision                                                                    | Formula                                           | aire de sélections enre                                              | gistrées                 |                                |                                |              | ×                                             | ^                                                                                                    |                                                                                                    |
| Outil de :<br>ce<br>CELLULE<br>SCU30050011                                             | sélection de<br>Ilules                                                                                                    | Outil de s<br>CO<br>bilisations                                              | électi<br>25 De<br>Bătii                          | * Nom Sélection1<br>escription II <u>slagit d'u</u><br>dépenses en 1 | ne liste d<br>mmobilisat | de cellules d<br>tions 2019-20 | u <u>calendrier</u> des<br>20. | ]            | Bâtiment                                      | Charger la sélections set autres biens non-mobiles -                                                  | on héritée de cellules 🛧<br>Amélioration de l'état des écoles - affect 🔺                                                                |
| SC030050012<br>SC030050014<br>SC030050016<br>SC030050017<br>SC030050021<br>SC030050022 | Intérêt capitalisé - E<br>Intérêt capitalisé - E<br>Dépenses en immol<br>Dépenses en immol<br>Dépenses en immol<br>Dépenses en immol | Satiments e<br>Dépenses e<br>bilisations a<br>bilisations -<br>bilisations - | t autr<br>n cap<br>admis<br>admis Annuler<br>Bâti |                                                                      | sute o suens             | mon - wantilian                |                                |              | Dépense<br>t autres b<br>1 capital -<br>Créer | s en capital - toutes catégories<br>iens non-mobiles - Amélioratio<br>toutes catégories - Amélioratio | - Amélioration de l'état des écoles - affec<br>de l'état des écoles - affectée (70 %)<br>in de l'état des écoles - affectée (70 %)<br>v |
| Qv                                                                                     |                                                                                                    |                                                                              | Aller                                             | Lignes 20 V Actio                                                    | ons 🗸                    | Supprimer la                   | sélection Supprimer tout       | Créer une se | élection nommée                               |                                                                                                    |                                                                                                    |
| o                                                                                      | Nom de<br>l'application                                                                                                    | Туре                                                                         | Année du<br>rapport                               | Cycle                                                                | Version                  | Code de<br>zone                | Nom de la zone                 | CELLULE      | Compte du<br>membre                           | Catégorie                                                                                             | Sous-catégorie                                                                                                    |

Un message de notification en vert apparaît dans le coin supérieur droit de la page pour confirmer que la sélection a été créée.

| IFI | E 2.0 (Development)                  | ℓ catherine.wan@ontario.ca | ×A E | nglist |           | ueil 🗆 Portail 🕐 Aide<br>Action traitée | B→ Se déconnecter<br>× |
|-----|--------------------------------------|----------------------------|------|--------|-----------|-----------------------------------------|------------------------|
|     |                                      |                            |      |        | _         |                                         |                        |
|     |                                      |                            |      |        |           |                                         | >                      |
|     | ◯ Garde d'enfants -<br>ON y va       |                            |      |        |           | Tout désélectionner                     |                        |
| е   | Tab. 03: Dépenses en immobilisations |                            | ^    |        |           |                                         |                        |
| er  | Charger la sélection enregistrée     | 1                          |      | Char   | ger la sé | lection héritée de cellules 🖞           |                        |

Pour ouvrir une sélection enregistrée, il faut cliquer sur la flèche déroulante du champ « **Charger la sélection** enregistrée ».

| le garde Services de garde- enfants des Garde<br>Premières Nations ON y v                                                                                                    | d'enfants -<br>a                                                                                                    | Tout désélectionner                                                                                                    |
|----------------------------------------------------------------------------------------------------|----------------------------------------------------------------------------------------------------|----------------------------------------------------------------------------------------------------|
| Version V20 - Active AF      Zone Tab. 03: Dép                                                                                                    | enses en immobilisations                                                                                                    | ^                                                                                                    |
| cherche de cellule Recherche de cellul Aller Cha                                                                                                    | rger la sélection enregistrée                                                                                                    | Charger la sélection héritée de cellules ᠿ                                                                                                    |
| es biens non-mobiles - Amélioration de l'état des écoles - non a<br>ital - toutes catégories - Amélioration de l'état des écoles - non<br>-mobiles - Amélioration de l'état des écoles - non affectée (30 %)<br>atéonies - Amélioration de l'état des écoles - non affectée (30 %) | <ul> <li>SC030050002 - Dépenses en immobilisations - Bâtiments et aut<br/>SC030050003 - Dépenses en immobilisations - Dépenses en caj<br/>SC030050005 - Intérêt capitalisé - Bâtiments et autres biens noi</li> </ul> | tres biens non-mobiles - Amélioration de l'état des écoles - affect<br>pital - toutes catégories - Amélioration de l'état des écoles - affec<br>n-mobiles - Amélioration de l'état des écoles - affectée (70 %) |
| nents et autres biens non-mobiles - Amélioration de l'état des éc<br>inses en capital - toutes catégories - Amélioration de l'état des é<br>es biens non-mobiles - Produits d'aliénation - Réguliers                                                                               | SCUSUUSUUUb - Interet capitalise - Depenses en capital - toutes                                                                                                    | categories - Amelioration de l'état des écoles - affectée (70 %)                                                                                                    |

Une liste des sélections enregistrées apparaîtra. Dans l'exemple ci-dessous, la « Sélection1 » qui vient d'être créée figure maintenant dans la liste.

La barre de recherche permet également de trouver une sélection avec les titres précis.

| t ovác   |                   |     |            |                                         |           |                              |
|----------|-------------------|-----|------------|-----------------------------------------|-----------|------------------------------|
| L EXEC   | Search Dialog     |     |            |                                         | ×         |                              |
| e garde  |                   |     | Rechercher |                                         |           |                              |
| * Ve     | %                 |     |            |                                         |           |                              |
|          | Sélection1        |     |            |                                         |           |                              |
| cherch   |                   |     | Row(s)     | 1 - 1                                   |           |                              |
|          |                   |     |            |                                         |           |                              |
| s biens  |                   |     |            |                                         |           |                              |
| al - tou |                   |     |            |                                         |           | en immobilis<br>en immobilis |
| mobile   |                   |     |            |                                         |           | italisé - Bâti               |
| ents et  |                   |     |            |                                         | 2         | italisé - Dép                |
| ises en  |                   |     |            |                                         |           |                              |
| s biens  |                   |     |            |                                         |           |                              |
|          |                   |     |            |                                         |           |                              |
| Lignes   |                   |     |            |                                         |           | ne sélection                 |
|          |                   |     |            |                                         |           |                              |
| Cycle    |                   |     |            |                                         |           | Com                          |
| Prévis   | sions budgétaires | V20 | SC0300     | Tab. 03: Dépenses en<br>immobilisations | SC0300500 | 002 Dépe                     |

L'utilisateur peut ensuite cliquer sur la sélection avec laquelle il souhaite travailler, comme dans cet exemple où il a cliqué sur « Sélection1 ». La sélection et les cellules choisies seront générées dans la section **Aperçu** de la page de l'OED. Si la cellule est disponible pour l'**année** et le **cycle** sélectionnés, elle s'ajoutera à la liste.

Un message de notification en vert apparaît dans le coin supérieur droit de la page pour confirmer que la sélection a été chargée. Le nombre de cellules qui ont été ajoutées à la section Aperçu apparaît à côté de **Nombre de cellules chargées**. Dans l'exemple ci-dessous, la sélection enregistrée contenait quatre cellules, ce qui signifie que quatre cellules ont été chargées dans la liste.

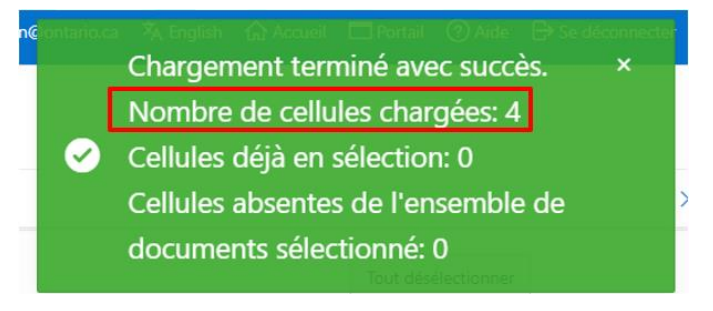

Lorsque des cellules de la sélection enregistrée sont déjà dans la liste de l'aperçu, le nombre de **cellules déjà en sélection** apparaîtra dans le message de notification vert. Dans l'exemple ci-dessous, la sélection enregistrée contenait quatre cellules. Toutefois, ces quatre cellules ont déjà été sélectionnées par l'utilisateur; elles sont donc rechargées dans la liste, mais une fenêtre contextuelle informe également l'utilisateur que ces cellules figuraient déjà dans la sélection.

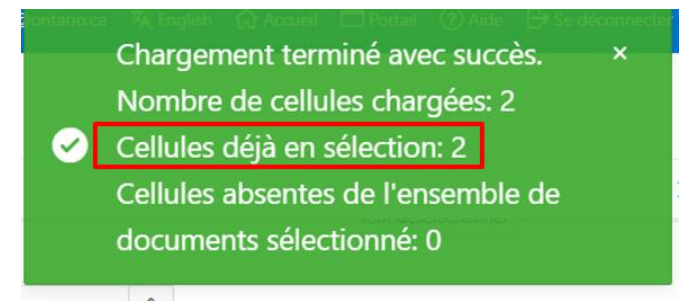

Lorsque des cellules ne sont pas disponibles pour une combinaison **Année/Cycle** sélectionnée, le message de notification en vert indiquera le nombre de **Cellules absentes de l'ensemble de documents sélectionné**, et l'utilisateur ne verra que cinq de ces cellules absentes dans ce message.

| । 🔻 English 🕼 Accueil 🗖 Portail ⑦ Aide 🕞 Se déconnec |  |
|------------------------------------------------------|--|
| Chargement terminé avec succés. ×                    |  |
| Nombre de cellules chargées: 0                       |  |
| Cellules déjà en sélection: 0                        |  |
| Cellules absentes de l'ensemble de                   |  |
| documents sélectionné: 12                            |  |
| SC030050002, SC030050003,                            |  |
| SC030050005, SC030050006,                            |  |
| SC030050063                                          |  |
|                                                      |  |

L'utilisateur peut également télécharger sa liste de cellules au moyen du bouton Télécharger du menu Actions.

### Extraction de données

| . Sélection | ner les cellules | 2. Sélectio | onner les op | ptions et exécuter l'extrac        | tion                    |                                       |                        | >                      |             |                                               |                                            |                                                                |
|-------------|------------------|-------------|--------------|------------------------------------|-------------------------|---------------------------------------|------------------------|------------------------|-------------|-----------------------------------------------|--------------------------------------------|----------------------------------------------------------------|
| 0.4         |                  |             |              | Aller Linnes 20                    | Actions                 | v Sum                                 | reimer is vo           | v K                    |             | Créer une sélection nome                      | -éa                                        |                                                                |
| ~           | Nom de           |             | Année du     |                                    | III Sélé                | ctionner les co                       | plonnes                |                        |             |                                               |                                            |                                                                |
|             | l'application    | Туре        | rapport      | Cycle                              | ∑ Filtr                 | 0                                     |                        | a zone                 | CELLULE     | Compte du membre                              | Catégorie                                  | Sous-catégorie                                                 |
|             | S1920RES         | DSB         | 2019-20      | Prévisions<br>budgétaires révisées | 🖏 Fori                  | nat 10000                             | >                      | épenses en<br>ations   | SC030050006 | Intérêt capitalisé                            | Dépenses en capital -<br>toutes catégories | Amélioration de l'état des école                               |
|             | S1920RES         | DSB         | 2019-20      | Prévisions<br>budgétaires révisées | A Enn                   | egistrer la décla                     | aration                | èpenses en<br>ations   | SC030050002 | Dépenses en<br>immobilisations                | Bâtiments et autres<br>biens non-mobiles   | Amélioration de l'état des école                               |
|             | S1920RES         | DSB         | 2019-20      | Prévisions<br>budgétaires révisées | <ol> <li>Aid</li> </ol> | e e e e e e e e e e e e e e e e e e e |                        | èpenses en<br>ations   | SC030050003 | Dépenses en<br>immobilisations                | Dépenses en capital -<br>toutes catégories | Amélioration de l'état des écoles                              |
|             | S1920RES         | DSB         | 2019-20      | Prévisions<br>budgétaires révisées | 🛃 тен                   | charger                               |                        | épenses en<br>ations   | SC030050005 | Intérêt capitalisé                            | Bâtiments et autres<br>biens non-mobiles   | Amélioration de l'état des écoles                              |
|             | S1920RES         | DSB         | 2019-20      | Prévisions<br>budgétaires révisées | V20                     | SC0300                                | Tab. 03: I<br>immobili | Dépenses en<br>sations | SC030050073 | Dépenses en<br>immobilisations<br>admissibles | Installations mobiles                      | Source de financement fonds po<br>milieu rural et dans le Nord |
|             |                  |             |              |                                    |                         |                                       |                        |                        |             | Dénenses en                                   |                                            |                                                                |

Une liste de cellules peut être téléchargée aux formats Excel CSV et XLSX.

| Télécharger                            | ×       | Cycle                              | Version | Code<br>de zone | Nom de la zone                          |
|----------------------------------------|---------|------------------------------------|---------|-----------------|-----------------------------------------|
| Choisir le format de téléchargement d' | état    | Prévisions<br>budgétaires révisées | V20     | SC0300          | Tab. 03: Dépenses er<br>immobilisations |
|                                        |         | Prévisions<br>budgétaires révisées | V20     | SC0300          | Tab. 03: Dépenses er<br>immobilisations |
| CSV XLSX                               |         | Prévisions<br>budgétaires révisées | V20     | SC0300          | Tab. 03: Dépenses er<br>immobilisations |
|                                        |         | Prévisions<br>budgétaires révisées | V20     | SC0300          | Tab. 03: Dépenses er<br>immobilisations |
|                                        | Annuler | Prévisions<br>budgétaires révisées | V20     | SC0300          | Tab. 03: Dépenses er<br>immobilisations |

#### Exemple : Format CSV

|    | А         | В    | С        | D          | E       | F         | G          | н        | 1          | J           | К         | L            | М            | N                           | 0           | Р           | Q            | R    |
|----|-----------|------|----------|------------|---------|-----------|------------|----------|------------|-------------|-----------|--------------|--------------|-----------------------------|-------------|-------------|--------------|------|
| 1  | Nom de l' | Туре | Année du | Cycle      | Version | Code de z | Nom de la  | CELLULE  | Compte d   | Catégorie   | Sous-caté | gorie        |              |                             |             |             |              |      |
| 2  | S1920RES  | DSB  | 2019-20  | Prévisions | V20     | SC0300    | Tab. 03: D | SC030050 | Intérêt ca | Dépenses    | Améliorat | tion de l'ét | at des écol  | es - affe <mark>ct</mark> é | e (70 %)    |             |              |      |
| 3  | S1920RES  | DSB  | 2019-20  | Prévisions | V20     | SC0300    | Tab. 03: D | SC030050 | Dépenses   | Bâtiments   | Améliorat | tion de l'ét | at des écol  | es - affe <mark>ct</mark> é | e (70 %)    |             |              |      |
| 4  | S1920RES  | DSB  | 2019-20  | Prévisions | V20     | SC0300    | Tab. 03: D | SC030050 | Dépenses   | Dépenses    | Améliorat | tion de l'ét | at des écol  | es - affecté                | e (70 %)    |             |              |      |
| 5  | S1920RES  | DSB  | 2019-20  | Prévisions | V20     | SC0300    | Tab. 03: D | SC030050 | Intérêt ca | Bâtiments   | Améliorat | tion de l'ét | at des écol  | es - affecté                | e (70 %)    |             |              |      |
| 6  | S1920RES  | DSB  | 2019-20  | Prévisions | V20     | SC0300    | Tab. 03: D | SC030050 | Dépenses   | Installatio | Source de | financem     | ent fonds p  | our l'éduc                  | ation en m  | ilieu rural | et dans le N | lord |
| 7  | S1920RES  | DSB  | 2019-20  | Prévisions | V20     | SC0300    | Tab. 03: D | SC030050 | Dépenses   | Dépenses    | Immobilis | ations pou   | ır des centi | res pour l'e                | nfant et la | famille OI  | N y va       |      |
| 8  | S1920RES  | DSB  | 2019-20  | Prévisions | V20     | SC0300    | Tab. 03: D | SC030050 | Dépenses   | Installatio | Source de | financem     | ent fonds p  | our l'éduc                  | ation en m  | ilieu rural | et dans le N | lord |
| 9  | S1920RES  | DSB  | 2019-20  | Prévisions | V20     | SC0300    | Tab. 03: D | SC030050 | Dépenses   | Dépenses    | Source de | financem     | ent fonds p  | our l'éduc                  | ation en m  | ilieu rural | et dans le N | lord |
| 10 | S1920RES  | DSB  | 2019-20  | Prévisions | V20     | SC0300    | Tab. 03: D | SC030050 | Dépenses   | Dépenses    | Source de | financem     | ent fonds p  | our l'éduc                  | ation en m  | ilieu rural | et dans le N | lord |
| 11 | S1920RES  | DSB  | 2019-20  | Prévisions | V20     | SC0300    | Tab. 03: D | SC030050 | Dépenses   | Bâtiments   | Remplace  | ment de c    | arrefour co  | mmunauta                    | aire        |             |              |      |
| 12 | S1920RES  | DSB  | 2019-20  | Prévisions | V20     | SC0300    | Tab. 03: D | SC030050 | Dépenses   | Dépenses    | Remplace  | ment de c    | arrefour co  | mmunauta                    | aire        |             |              |      |
| 13 | S1920RES  | DSB  | 2019-20  | Prévisions | V20     | SC0300    | Tab. 03: D | SC030050 | Intérêt ca | Bâtiments   | Remplace  | ment de c    | arrefour co  | mmunauta                    | aire        |             |              |      |
| 14 |           |      |          |            |         |           |            |          |            |             |           |              |              |                             |             |             |              |      |

### Exemple : Format XLSX

|    | А        | В          | С      | D                | E                      |                          | F     | G           | н                    | 1           | J                           |
|----|----------|------------|--------|------------------|------------------------|--------------------------|-------|-------------|----------------------|-------------|-----------------------------|
| 1  | Delete 🔻 | App Name 👻 | Туре 👻 | Reporting Year 👻 | Cycle                  | <ul> <li>Vers</li> </ul> | ion 💌 | Area Code 💌 | Area Name            | Cell        | Account                     |
|    |          |            |        |                  | Prévisions budgétaires |                          |       |             | Tab. 03: Dépenses en |             |                             |
| 2  |          | S1920RES   | DSB    | 2019-20          | révisées               | V20                      |       | SC0300      | immobilisations      | SC030050006 | Intérêt capitalisé          |
|    |          |            |        |                  | Prévisions budgétaires |                          |       |             | Tab. 03: Dépenses en |             |                             |
| 3  |          | S1920RES   | DSB    | 2019-20          | révisées               | V20                      |       | SC0300      | immobilisations      | SC030050002 | Dépenses en immobilisations |
|    |          |            |        |                  | Prévisions budgétaires |                          |       |             | Tab. 03: Dépenses en |             |                             |
| 4  |          | S1920RES   | DSB    | 2019-20          | révisées               | V20                      |       | SC0300      | immobilisations      | SC030050003 | Dépenses en immobilisations |
|    |          |            |        |                  | Prévisions budgétaires |                          |       |             | Tab. 03: Dépenses en |             |                             |
| 5  |          | S1920RES   | DSB    | 2019-20          | révisées               | V20                      |       | SC0300      | immobilisations      | SC030050005 | Intérêt capitalisé          |
|    |          |            |        |                  | Prévisions budgétaires |                          |       |             | Tab. 03: Dépenses en |             | Dépenses en immobilisations |
| 6  |          | S1920RES   | DSB    | 2019-20          | révisées               | V20                      |       | SC0300      | immobilisations      | SC030050073 | admissibles                 |
|    |          |            |        |                  | Prévisions budgétaires |                          |       |             | Tab. 03: Dépenses en |             | Dépenses en immobilisations |
| 7  |          | S1920RES   | DSB    | 2019-20          | révisées               | V20                      |       | SC0300      | immobilisations      | SC030050063 | admissibles                 |
|    |          |            |        |                  | Prévisions budgétaires |                          |       |             | Tab. 03: Dépenses en |             |                             |
| 8  |          | S1920RES   | DSB    | 2019-20          | révisées               | V20                      |       | SC0300      | immobilisations      | SC030050070 | Dépenses en immobilisations |
|    |          |            |        |                  | Prévisions budgétaires |                          |       |             | Tab. 03: Dépenses en |             |                             |
| 9  |          | S1920RES   | DSB    | 2019-20          | révisées               | V20                      |       | SC0300      | immobilisations      | SC030050072 | Dépenses en immobilisations |
|    |          |            |        |                  | Prévisions budgétaires |                          |       |             | Tab. 03: Dépenses en |             | Dépenses en immobilisations |
| 10 |          | S1920RES   | DSB    | 2019-20          | révisées               | V20                      |       | SC0300      | immobilisations      | SC030050074 | admissibles                 |

## Chargement de sélection héritée en format CSV

Les listes de cellules de l'OED 1.0 en format CSV peuvent être téléchargées dans l'OED. Pour ce faire, l'utilisateur doit cliquer sur le bouton **Charger la sélection héritée de cellules**.

Remarque : un ensemble de documents (combinaison avec les éléments **Année**, **Cycle** et **Version**) doit être sélectionné avant de créer et de charger les sélections enregistrées.

| 1. Sélectionner les cellules 2. Sélectionner les options et exécuter l'extraction                                                      |                                  |                                            |
|----------------------------------------------------------------------------------------------------|----------------------------------|--------------------------------------------|
| * Type Oconseil scolaire de Programme municipal de garde Services de garde- enfants des<br>d'enfants Premières Nations                 | Garde d'enfants -<br>ON y va     | Tout désélectionner                        |
| * An- 2019-20 V * Cycle Prévisions budgétair V * Version V20 - Active AF V * Zone née                                                  | ^                                |                                            |
| Outil de sélection de cellule         Outil de sélection - CCS         Recherche de cellule         Recherche de cellule         Aller | Charger la sélection enregistrée | Charger la sélection héritée de cellules 🟦 |
|                                                                                                    | * 5                              | *                                          |
|                                                                                                    | ><br><                           |                                            |
|                                                                                                    | *                                | Ψ                                          |

L'assistant de chargement de données apparaît. Il est constitué des sections suivantes :

1. Barre de progression de l'assistant de chargement des données en quatre étapes :

- A) Source de chargement de données
- B) Cartographie de données / de tables
- C) Validation des données
- D) Résultats de chargement de données

|                | A            |                                    | В                                    |                       | L<br>O             | U                              |       |
|----------------|--------------|------------------------------------|--------------------------------------|-----------------------|--------------------|--------------------------------|-------|
| Source de      | chargement d | e données Cartogra                 | aphie de données / de tables         | Validation            | des données        | Résultats de chargement de dor | inées |
| nnuler         | * Type       | Conseil scolaire de district       | * Année                              | 2019                  | * ID de l'ens      | emble de docs 1519             | Suiv  |
|                | * Cycle      | Prévisions budgétaires<br>révisées | * Version                            | V20                   |                    |                                |       |
|                | Importer de  | Télécharger le fichier, séparé     | par des virgules (*.csv) ou délimité | é par des tabulations | ) Copier et coller |                                |       |
| m de fichier * |              |                                    |                                      |                       |                    |                                | 0     |

2. Source de chargement de données

a) **Type, ID de l'ensemble de docs, Version** : l'utilisateur doit faire une sélection dans ces éléments avant de démarrer le chargement de la sélection héritée.

b) Importer de : l'utilisateur peut importer une liste de cellules de la manière suivante :

i) Télécharger le fichier CSV contenant les renseignements de la cellule.

ii) Copier et coller les renseignements de la cellule.

### c) Utiliser les paramètres avancés :

- i) Indiquer les symboles de séparateur de colonne et d'inclusion.
- ii) Indiquer que la première ligne a des noms de colonne

| Source de chargemen                    | t de données        |                                 |                           |                       |                            |                          |                             | •              |
|----------------------------------------|---------------------|---------------------------------|---------------------------|-----------------------|----------------------------|--------------------------|-----------------------------|----------------|
| Progression de l'assi                  | istant de char      | gement de do                    | nnées                     |                       |                            |                          |                             |                |
| Source de charge                       | ement de données    | ; Ca                            | •<br>tographie de données | / de tables           | Valid                      | ation des données        | Résultats de chargeme       | ent de données |
| Source de chargeme                     | ent de donnée       | is.                             |                           |                       |                            |                          |                             |                |
| Annuler                                | A<br>* Type Conseil | scolaire de dist                | rict                      | * Année               | 2019                       | * ID c                   | le l'ensemble de docs 1519  | Suivant        |
| C Impo                                 | révisée             | s<br>s<br>:harger le fichier, s | éparé par des virgules    | s (*.csv) ou délimité | par des tabulation         | us 🔘 Copier et coller    |                             |                |
| Nom de fichier *<br>Choisir le fichier |                     |                                 |                           |                       |                            |                          |                             | [ <u>a</u> ]   |
| Séparateur<br>,                        |                     | Pacultativ                      | ement inclus par          | 0                     | La première lig            | ne a des noms de colonne | 🖉 🗹 Utiliser les paramètres | avancés 💿      |
| Caractère décimal                      |                     |                                 |                           |                       | Séparateur de grou<br>,    | upe                      |                             |                |
| Symbole monétaire<br>\$                |                     |                                 |                           |                       | Ensemble de carac<br>UTF-8 | tères de fichier         |                             | ~ ?            |

### 3. Paramètres avancés (facultatif)

a) L'utilisateur peut préciser d'autres caractères de fichier, notamment des décimales, des symboles monétaires et un séparateur

de groupe, en plus de personnaliser l'ensemble de caractères du fichier.

b) L'utilisateur peut choisir les formats de date et de nombre à utiliser (en sélectionnant parmi les formats standards

|                                                                                |              |                              | •                                                             |                          |                       | •                  | •                             |               |
|--------------------------------------------------------------------------------|--------------|------------------------------|---------------------------------------------------------------|--------------------------|-----------------------|--------------------|-------------------------------|---------------|
| Source de c                                                                    | hargement de | données                      | Cartographie de donne                                         | ées / de tables          | Validation            | des données        | Résultats de chargemer        | nt de données |
| ource de charg                                                                 | jement de    | données                      |                                                               |                          |                       |                    |                               |               |
| Annuler                                                                        |              |                              |                                                               |                          |                       |                    |                               | Su            |
|                                                                                | * Type       | Conseil scolaire d           | e district                                                    | * Année                  | 2019                  | * ID d             | de l'ensemble de docs 1519    |               |
|                                                                                | * Cycle      | Prévisions budgé<br>révisées | taires                                                        | * Version                | V20                   |                    |                               |               |
|                                                                                |              |                              |                                                               |                          |                       |                    |                               |               |
|                                                                                | Importer de  | • Télécharger le fic         | hier, séparé par des virgu                                    | ıles (*.csv) ou délimité | par des tabulations   | Copier et coller   |                               |               |
| lom de fichier *                                                               | Importer de  | O Télécharger le fic         | hier, séparé par des virgu                                    | ıles (*.csv) ou délimité | par des tabulations 🤇 | ) Copier et coller |                               |               |
| lom de fichier *<br>Choisir le fichier                                         | Importer de  | O Télécharger le fic         | hier, séparé par des virgu                                    | ules (*.csv) ou délimité | par des tabulations   | Copier et coller   |                               | C             |
| iom de fichier *<br>Choisir le fichier<br>Séparateur                           | Importer de  | Télécharger le fic     Fa    | thier, séparé par des virgu                                   | iles (*.csv) ou délimité | par des tabulations 🤇 | ) Copier et coller | 2 Vtiliser les paramètres a   | vancés 🤊      |
| iom de fichier •<br>Choisir le fichier<br>Séparateur<br>,<br>Caractère décimal | Importer de  | Télécharger le fic     Fa    | <b>hier, séparé par des virgu</b><br>cultativement inclus par | iles (*.csv) ou délimité | par des tabulations ( | ) Copier et coller | े 🗹 Utiliser les paramètres a | vancés 🤊      |

et personnalisés).

Les étapes ci-dessous permettent de charger les cellules avec l'assistant de chargement de données.

Étape 1 :

Vérifier que les éléments **Type**, **Année**, **ID de l'ensemble de docs**, **Cycle** et **Version** ont bien été sélectionnés pour les cellules qui devront être chargées dans les données. Remarque : Les étapes 1 à 4 s'inscrivent dans l'étape de *source de chargement de données* dans la barre de progression.

|                |                                  |                                                                  |                                                             |                                                                                 |                                          |                                | -                       |               |
|----------------|----------------------------------|------------------------------------------------------------------|-------------------------------------------------------------|---------------------------------------------------------------------------------|------------------------------------------|--------------------------------|-------------------------|---------------|
| Source de      | de chargement de                 | e données                                                        | Cartographie de de                                          | onnées / de tables                                                              | Validation des                           | données                        | Résultats de chargement | de données    |
| source ut      | are come genneme un              | e uomees                                                         | cartographic de di                                          | enneer, we white                                                                | Validation des                           |                                | resonance chargement    | are aroundeed |
| urce de cha    | argement de                      | données                                                          |                                                             |                                                                                 |                                          |                                |                         |               |
| aree de cita   | argement de                      | donnees                                                          |                                                             |                                                                                 |                                          |                                |                         |               |
|                |                                  |                                                                  |                                                             |                                                                                 |                                          |                                |                         |               |
| nuler          |                                  |                                                                  |                                                             |                                                                                 |                                          |                                |                         | Suiva         |
| nnuler         |                                  |                                                                  |                                                             |                                                                                 |                                          |                                |                         | Suiva         |
| nnuler         | * Type                           | Conseil scolair                                                  | re de district                                              | * Année                                                                         | 2019                                     | * ID de l'er                   | nsemble de docs 1519    | Suiva         |
| nuler          | * Type<br>* Cycle                | Conseil scolair<br>Prévisions buc                                | re de district<br>dgétaires                                 | <ul> <li>Année</li> <li>Version</li> </ul>                                      | 2019<br>V20                              | • ID de l'er                   | nsemble de docs 1519    | Suiva         |
| nuler          | • Type<br>• Cycle                | Conseil scolair<br>Prévisions buc<br>révisées                    | re de district<br>dgétaires                                 | Année     Version                                                               | 2019<br>V20                              | * ID de l'er                   | nsemble de docs 1519    | Suiva         |
| nuler          | * Type<br>* Cycle                | Conseil scolair<br>Prévisions buc<br>révisées                    | re de district<br>dgétaires                                 | Année     Version                                                               | 2019<br>V20                              | * ID de l'er                   | nsemble de docs 1519    | Suiva         |
| nuler          | • Type<br>• Cycle<br>Importer de | Conseil scolair<br>Prévisions buc<br>révisées<br>O Télécharger l | re de district<br>dgétaires<br>le fichier, séparé par des v | <ul> <li>Année</li> <li>Version</li> <li>irgules (".csv) ou délimité</li> </ul> | 2019<br>V20<br>par des tabulations 🔵 Co. | * ID de l'er<br>pier et coller | nsemble de docs 1519    | Suiva         |
| n de fichier * | • Type<br>• Cycle<br>Importer de | Conseil scolair<br>Prévisions buc<br>révisées<br>O Télécharger l | re de district<br>dgétaires<br>le fichier, séparé par des v | Année     Version irgules (*.csv) ou délimité                                   | 2019<br>V20<br>par des tabulations 🚫 Co  | * ID de l'er<br>pier et coller | nsemble de docs 1519    | Suiva         |
| n de fichier * | • Type<br>• Cycle<br>Importer de | Conseil scolair<br>Prévisions buc<br>révisées<br>O Télécharger l | re de district<br>dgétaires<br>le fichier, séparé par des v | Année     Version irgules (*.csv) ou délimité                                   | 2019<br>V20<br>par des tabulations 🚫 Co  | * ID de l'er<br>pier et coller | nsemble de docs 1519    | Suiva         |

### Étape 2 :

Sélectionner la méthode d'importation des cellules. Il faut se rappeler qu'il est possible de télécharger un fichier CSV ou de copier et coller la liste de cellules.

1) Méthode de téléchargement du fichier : naviguer jusqu'au fichier voulu.

Source de chargement de données

| gression d                       | le l'assistant | de chargemen               | t de données               |                              |                     |                           |                            |                  |
|----------------------------------|----------------|----------------------------|----------------------------|------------------------------|---------------------|---------------------------|----------------------------|------------------|
| Source d                         | e chargement d | e données                  | Cartographie de c          | lonnées / de tables          | Vali                | dation des données        | Résultats de char          | ement de données |
| rce de cha                       | argement de    | données                    |                            |                              |                     |                           |                            |                  |
| nuler                            |                |                            |                            |                              |                     |                           |                            | Suiv             |
|                                  | * Type         | Conseil scolaire           | e de district              | * Année                      | 2019                | * ID c                    | de l'ensemble de docs 1519 | 9                |
|                                  | * Cycle        | Prévisions bud<br>révisées | gétaires                   | * Version                    | V20                 |                           |                            |                  |
|                                  | Importer de    | O Télécharger le           | fichier, séparé par des    | virgules (*.csv) ou délimite | é par des tabulatio | ns 🔵 Copier et coller     |                            |                  |
| de fichier *<br>oisir le fichier |                |                            |                            |                              |                     |                           |                            |                  |
| parateur                         |                | 3                          | Facultativement inclus par | 0                            | La première li      | gne a des noms de colonne | 🕐 🗹 Utiliser les paramè    | tres avancés 📀   |
|                                  |                |                            |                            |                              |                     |                           |                            |                  |

2) Méthode copier et coller : saisir la liste de cellules dans la case prévue à cet effet.

| urce de char    | gement de d    | onnées                       |                           |                             |                 |                        |                            |                          |
|-----------------|----------------|------------------------------|---------------------------|-----------------------------|-----------------|------------------------|----------------------------|--------------------------|
| rogression d    | le l'assistant | de chargement d              | e données                 |                             |                 |                        |                            |                          |
| Source d        | e chargement d | e données                    | Cartographie de do        | nnées / de tables           |                 | Validation des données | Résultats                  | de chargement de données |
| ource de cha    | argement de    | données                      |                           |                             |                 |                        |                            |                          |
| Annuler         |                |                              |                           |                             |                 |                        |                            | Suivan                   |
|                 | * Type         | Conseil scolaire d           | e district                | * Année                     | 2019            |                        | * ID de l'ensemble de docs | 1519                     |
|                 | * Cycle        | Prévisions budgé<br>révisées | taires                    | <ul> <li>Version</li> </ul> | V20             |                        |                            |                          |
|                 | Importer de    | Télécharger le fich          | ier, séparé par des virgu | ules (*.csv) ou délimité pa | r des tabulatio | ns 🔘 Copier et coller  |                            |                          |
| Copier et colle | er les données | délimitées                   |                           |                             |                 |                        |                            |                          |
|                 |                |                              |                           |                             |                 |                        |                            |                          |
|                 |                |                              |                           |                             |                 |                        |                            |                          |
|                 |                |                              |                           |                             |                 |                        |                            |                          |
|                 |                |                              |                           |                             |                 |                        |                            |                          |

Étape 3 :

×

Confirmer les symboles du séparateur et d'inclusion facultative. Par défaut, ces caractères sont la virgule et le guillemet, respectivement (il n'est pas nécessaire de les modifier pour les fichiers CSV). Il est également possible de cocher la case pour indiquer que la première ligne contiendra les noms de colonne.

| rogression d                                              | e l'assistant                    | de chargemer                                                   | nt de données                                                                                   |                                                |                                             |                                                    |                                                      |       |
|-----------------------------------------------------------|----------------------------------|----------------------------------------------------------------|-------------------------------------------------------------------------------------------------|------------------------------------------------|---------------------------------------------|----------------------------------------------------|------------------------------------------------------|-------|
|                                                           | •                                |                                                                |                                                                                                 |                                                |                                             |                                                    | •                                                    |       |
| Source de                                                 | chargement d                     | e données                                                      | Cartographie de donnée                                                                          | es / de tables                                 | Validation des do                           | onnées                                             | Résultats de chargement de do                        | nnées |
| ource de cha                                              | rgement de                       | données                                                        |                                                                                                 |                                                |                                             |                                                    |                                                      |       |
| nnuler                                                    |                                  |                                                                |                                                                                                 |                                                |                                             |                                                    |                                                      | Suit  |
|                                                           |                                  |                                                                |                                                                                                 |                                                |                                             |                                                    |                                                      |       |
|                                                           | • Type                           | Conseil scolai                                                 | re de district                                                                                  | * Année                                        | 2019                                        | * ID de l'enser                                    | mble de docs 1519                                    |       |
|                                                           | * Type<br>* Cycle                | Conseil scolai<br>Prévisions buo<br>révisées                   | re de district<br>dgétaires                                                                     | * Année<br>* Version                           | 2019<br>V20                                 | * ID de l'enser                                    | mble de docs 1519                                    |       |
|                                                           | * Type<br>* Cycle<br>Importer de | Conseil scolair<br>Prévisions buo<br>révisées<br>O Télécharger | re de district<br>dgétaires<br>le fichier, séparé par des virgule                               | * Année<br>* Version<br>es (*.csv) ou délimité | 2019<br>V20<br>par des tabulations O Copi   | • ID de l'enser<br>er et coller                    | mble de docs 1519                                    |       |
| m de fichier *                                            | * Type<br>* Cycle<br>Importer de | Conseil scolair<br>Prévisions bud<br>révisées<br>O Télécharger | re de district<br>dgétaires<br>le fichier, séparé par des virgul                                | * Année<br>* Version<br>es (*.csv) ou délimité | 2019<br>V20<br>par des tabulations O Copi   | * ID de l'enser<br>er et coller                    | mble de docs 1519                                    |       |
| m de fichier *<br>hoisir le fichier                       | * Type<br>* Cycle<br>Importer de | Conseil scolai<br>Prévisions bue<br>révisées<br>O Télécharger  | re de district<br>dgétaires<br>le fichier, séparé par des virgul                                | * Année<br>* Version<br>es (*.csv) ou délimité | 2019<br>V20<br>: par des tabulations O Copi | * ID de l'enser<br>er et coller                    | mble de docs 1519                                    | [a    |
| Vom de fichier *<br>Choisir le fichier<br>Séparateur      | * Type<br>* Cycle<br>Importer de | Conseil scolain<br>Prévisions bue<br>révisées<br>O Télécharger | re de district<br>dgétaires<br>le fichier, séparé par des virgule<br>Facultativement inclus par | * Année<br>* Version<br>es (*.csv) ou délimité | 2019<br>V20<br>par des tabulations O Copi   | • ID de l'enser<br>er et coller                    | mble de docs 1519                                    | ()    |
| lom de fichier *<br>Choisir le fichier<br>Séparateur<br>* | * Type<br>* Cycle<br>Importer de | Conseil scolai<br>Prévisions bue<br>révisées<br>O Télécharger  | re de district<br>dgétaires<br>le fichier, séparé par des virgule<br>Pacultativement inclus par | * Année<br>* Version<br>es (*.csv) ou délimité | 2019<br>V20<br>par des tabulations Copi     | • ID de l'enser<br>er et coller<br>ms de colonne ⑦ | nble de docs 1519<br>Utiliser les paramètres avancés | 0     |

### Étape 4 (facultative) :

Il est possible de cliquer sur la case **Utiliser les paramètres avancés** pour préciser davantage les caractères, notamment les symboles utilisés pour représenter les valeurs décimales, les devises, le séparateur de groupe, ainsi que l'ensemble de caractères de fichier. Il est également possible de sélectionner les formats de date et de nombre à utiliser (masques de format standard ou formats personnalisés). Remarque : ces paramètres **n'ont pas** besoin d'être modifiés pour les fichiers CSV et les valeurs par défaut peuvent être conservées afin de les charger dans le fichier.

| 6                                                                    |              | - d(                       | •                                                                     | - ( da dalata         | (                   | •                                           | •                             | 1          |
|----------------------------------------------------------------------|--------------|----------------------------|-----------------------------------------------------------------------|-----------------------|---------------------|---------------------------------------------|-------------------------------|------------|
| Source de                                                            | chargement d | e donnees                  | Cartographie de donnee                                                | s / de tables         | Validation          | des donnees                                 | Resultats de chargement o     | de donnees |
| urce de char                                                         | rgement de   | données                    |                                                                       |                       |                     |                                             |                               |            |
| nnuler                                                               |              |                            |                                                                       |                       |                     |                                             |                               | Suiv       |
|                                                                      | * Type       | Conseil scolai             | re de district                                                        | * Année               | 2019                | * ID de l'ens                               | emble de docs 1519            |            |
|                                                                      | * Cycle      | Prévisions buo<br>révisées | dgétaires                                                             | * Version             | V20                 |                                             |                               |            |
|                                                                      | lassa da da  | •                          |                                                                       |                       |                     |                                             |                               |            |
|                                                                      | Importer de  | O Télécharger              | le fichier, séparé par des virgule                                    | s (*.csv) ou délimité | par des tabulations | Copier et coller                            |                               |            |
| n de fichier *                                                       | Importer de  | Télécharger I              | le fichier, séparé par des virgule                                    | s (*.csv) ou délimité | par des tabulations | ) Copier et coller                          |                               |            |
| n de fichier *<br>hoisir le fichier                                  | importer de  | O Télécharger              | le fichier, séparé par des virgule                                    | s (*.csv) ou délimité | par des tabulations | ) Copier et coller                          |                               |            |
| n de fichier *<br>hoisir le fichier<br>:parateur                     | importer de  | Télécharger                | le fichier, séparé par des virgule<br>Facultativement inclus par      | s (*.csv) ou délimité | par des tabulations | ) Copier et coller<br>des noms de colonne ⑦ | ✔ Utiliser les paramètres ava | ncés ?     |
| n de fichier *<br>hoisir le fichier<br>iparateur<br>aractère décimal | Importer de  | Télécharger                | le fichier, séparé par des virgule<br>Facultativement inclus par<br>" | s (*.csv) ou délimité | par des tabulations | O Copier et coller                          | ✔ Utiliser les paramètres ava | ncés       |

### Étape 5 :

Après avoir ajouté les renseignements de la cellule, l'utilisateur doit cliquer sur **Suivant** pour passer à l'étape *Cartographie de données / de tables*. À cette étape, il est possible de confirmer le bon chargement des colonnes (p. ex., la colonne du nom de la cellule correspond à la colonne avec le nom de la cellule de l'assistant de chargement de données). Il est également possible de préciser les colonnes qui ne doivent pas être chargées. Dans l'exemple ci-dessous, les cellules ont été chargées à partir d'un fichier CSV.

Remarque : seule la colonne Cellule doit être fournie pour que le fichier CSV de la sélection héritée se charge avec succès.

| Cartographie de donr | Cartographie de données / de tables |                                |                    |                  |                                    |  |  |  |  |
|----------------------|-------------------------------------|--------------------------------|--------------------|------------------|------------------------------------|--|--|--|--|
| Progression de l'as  | sistant de chargement de            | données                        |                    |                  |                                    |  |  |  |  |
| Source de charg      | ement de données                    | Cartographie de données / de t | ables Valida       | tion des données | Résultats de chargement de données |  |  |  |  |
| Cartographie de do   | onnées / de tables                  |                                |                    |                  |                                    |  |  |  |  |
| Précédent Annuler    |                                     |                                |                    |                  | Suivant                            |  |  |  |  |
| Colonne cible        | Ne pas charger 🗸                    | Ne pas charger 🗸               | Ne pas charger 🗸 🗸 | CELLULE          |                                    |  |  |  |  |
| Format date / nombre |                                     |                                |                    |                  |                                    |  |  |  |  |
| Colonne source       | COL_1                               | COL_2                          | COL_3              | COL_4            |                                    |  |  |  |  |
| Ligne 1              | Туре                                | Version                        | Code de zone       | CELLULE          |                                    |  |  |  |  |
| Ligne 2              | DSB                                 | V20                            | SC0300             | SC030050006      |                                    |  |  |  |  |
| Ligne 3              | DSB                                 | V20                            | SC0300             | SC030050002      |                                    |  |  |  |  |
| Ligne 4              | DSB                                 | V20                            | SC0300             | SC030050003      |                                    |  |  |  |  |
| Ligne 5              | DSB                                 | V20                            | SC0300             | SC030050005      |                                    |  |  |  |  |
| Ligne 6              | DSB                                 | V20                            | SC0300             | SC030050073      |                                    |  |  |  |  |
| Ligne 7              | DSB                                 | V20                            | SC0300             | SC030050063      |                                    |  |  |  |  |
| Ligne 8              | DSB                                 | V20                            | SC0300             | SC030050070      |                                    |  |  |  |  |
| Ligne 9              | DSB                                 | V20                            | SC0300             | SC030050072      |                                    |  |  |  |  |
| Ligne 10             | DSB                                 | V20                            | SC0300             | SC030050074      |                                    |  |  |  |  |

### Étape 6 :

Cliquer sur **Suivant** après la cartographie des données pour passer à l'étape *Validation des données*. Ici, l'utilisateur peut confirmer la validité des renseignements de la cellule avant de terminer le chargement des données. Dans l'exemple qui suit, quatre cellules ont été chargées.

Validation des données

| So        | urce de chargement de données | Cartographie de données / de tables | Validation des données | Résultats de chargement de donn |
|-----------|-------------------------------|-------------------------------------|------------------------|---------------------------------|
| alidatior | des données                   |                                     |                        |                                 |
| Précédent | Annuler                       |                                     |                        | Charger les                     |
| Séquence  | CELLULE                       |                                     |                        |                                 |
| 1         | CELLULE                       |                                     |                        |                                 |
| 2         | SC030050006                   |                                     |                        |                                 |
| 3         | SC030050002                   |                                     |                        |                                 |
| 4         | SC030050003                   |                                     |                        |                                 |
| 5         | SC030050005                   |                                     |                        |                                 |
| 6         | SC030050073                   |                                     |                        |                                 |
| 7         | SC030050063                   |                                     |                        |                                 |
| 8         | SC030050070                   |                                     |                        |                                 |
| 9         | SC030050072                   |                                     |                        |                                 |
| 10        | SC030050074                   |                                     |                        |                                 |
| 11        | SC030050076                   |                                     |                        |                                 |
| 12        | SC030050077                   |                                     |                        |                                 |
| 13        | SC030050078                   |                                     |                        |                                 |

### Étape 7 :

Pour terminer le chargement, l'utilisateur doit cliquer sur **Charger les données.** Un message apparaîtra pour confirmer le nombre de cellules qui ont été chargées.

Résultats de chargement de données

| Progression de l'assistant de chargement de données              |                                     |                        |                                    |  |  |  |  |  |  |
|------------------------------------------------------------------|-------------------------------------|------------------------|------------------------------------|--|--|--|--|--|--|
| Source de chargement de données                                  | Cartographie de données / de tables | Validation des données | Résultats de chargement de données |  |  |  |  |  |  |
| Résultats de chargement de données                               |                                     |                        |                                    |  |  |  |  |  |  |
|                                                                  |                                     |                        | Terminer                           |  |  |  |  |  |  |
| Chargement terminé avec succès.                                  |                                     |                        |                                    |  |  |  |  |  |  |
| Nombre de cellules chargees: 12<br>Cellules déjà en sélection: 0 |                                     |                        |                                    |  |  |  |  |  |  |
| Cellules absentes de l'ensemble de document:                     | sélectionné: 1                      |                        |                                    |  |  |  |  |  |  |

Cliquer sur **Terminer** pour faire afficher les résultats. L'utilisateur est maintenant prêt à procéder à l'extraction des données.

×

×

| 1. Sélection<br>SC03005002<br>SC03005003<br>SC03005003<br>SC03005003 | ner les cellules<br>9 - Depenses en imm<br>1 - Dépenses en imm<br>2 - Intérêt capitalisé<br>3 - Dépenses en imm | 2. Sélection<br>nobilisation<br>- Bâtiment<br>nobilisation | onner les opti<br>ns aomissiples -<br>ns - Bâtiments e<br>is et autres bien<br>ns admissibles - | ons et exécuter l'extrac<br>uepenses en capitai - tou<br>t autres biens non-mobile<br>s non-mobiles - Projets d'i<br>Bâtiments et autres biens | ction<br>tes categones<br>s - Projets d'ir<br>mmobilisatio<br>non-mobilies | t - Produtts d<br>mmobilisatio<br>ns prioritaire<br>- Projets d'ir | amenation - Kegi.<br>ns prioritaires - Ti<br>s - Terrains<br>mmobilisations pr 👻 |               |                                               |                                            | ~                                                                               |
|----------------------------------------------------------------------|----------------------------------------------------------------------------------------------------|------------------------------------------------------------|-------------------------------------------------------------------------------------------------|----------------------------------------------------------------------------------------------------|----------------------------------------------------------------------------|--------------------------------------------------------------------|----------------------------------------------------------------------------------|---------------|-----------------------------------------------|--------------------------------------------|---------------------------------------------------------------------------------|
| Q~                                                                   |                                                                                                    |                                                            | A                                                                                               | ller Lignes 20 😪                                                                                                    | Actions ~                                                                  | Supp                                                               | orimer la sélection S                                                            | upprimer tout | Créer une sélection nomm                      | će                                         |                                                                                 |
|                                                                      | Nom de<br>Fapplication                                                                                          | Туре                                                       | Année du<br>rapport                                                                             | Cycle                                                                                                    | Version                                                                    | Code<br>de zone                                                    | Nom de la zone                                                                   | CELLULE       | Compte du membre                              | Catégorie                                  | Sous-catégorie                                                                  |
| ٥                                                                    | S1920RES                                                                                                    | DSB                                                        | 2019-20                                                                                         | Prévisions<br>budgétaires révisées                                                                                                    | V20                                                                        | SC0300                                                             | Tab. 03: Dépenses en<br>immobilisations                                          | SC030050002   | Dépenses en<br>immobilisations                | Bâtiments et autres<br>biens non-mobiles   | Amélioration de l'état des écoles - affectée (70 %)                             |
| D                                                                    | S1920RES                                                                                                    | DSB                                                        | 2019-20                                                                                         | Prévisions<br>budgétaires révisées                                                                                                    | V20                                                                        | SC0300                                                             | Tab. 03: Dépenses en<br>immobilisations                                          | SC030050003   | Dépenses en<br>immobilisations                | Dépenses en capital -<br>toutes catégories | Amélioration de l'état des écoles - affectée (70 %)                             |
| 0                                                                    | S1920RES                                                                                                    | DSB                                                        | 2019-20                                                                                         | Prévisions<br>budgétaires révisées                                                                                                    | V20                                                                        | SC0300                                                             | Tab. 03: Dépenses en<br>immobilisations                                          | SC030050005   | Intérêt capitalisé                            | Bátiments et autres<br>biens non-mobiles   | Amélioration de l'état des écoles - affectée (70 %)                             |
| D                                                                    | 51920RES                                                                                                    | DSB                                                        | 2019-20                                                                                         | Prévisions<br>budgétaires révisées                                                                                                    | V20                                                                        | SC0300                                                             | Tab. 03: Dépenses en<br>immobilisations                                          | SC030050006   | Intérêt capitalisé                            | Dépenses en capital -<br>toutes catégories | Amélioration de l'état des écoles - affectée (70 %)                             |
|                                                                      | S1920RES                                                                                                    | D58                                                        | 2019-20                                                                                         | Prévisions<br>budgétaires révisées                                                                                                    | V20                                                                        | SC0300                                                             | Tab. 03: Dépenses en<br>immobilisations                                          | SC030050063   | Dépenses en<br>immobilisations<br>admissibles | Dépenses en capital -<br>toutes catégories | Immobilisations pour des centres pour l'enfant et la famille ON y va            |
| ٥                                                                    | S1920RES                                                                                                    | DSB                                                        | 2019-20                                                                                         | Prévisions<br>budgétaires révisées                                                                                                    | V20                                                                        | SC0300                                                             | Tab. 03: Dépenses en<br>immobilisations                                          | SC030050070   | Dépenses en<br>immobilisations                | Installations mobiles                      | Source de financement fonds pour l'éducation en<br>milieu rural et dans le Nord |
| 0                                                                    | S1920RES                                                                                                    | D58                                                        | 2019-20                                                                                         | Prévisions<br>budgétaires révisées                                                                                                    | V20                                                                        | SC0300                                                             | Tab. 03: Dépenses en<br>immobilisations                                          | SC030050072   | Dépenses en<br>immobilisations                | Dépenses en capital -<br>toutes catégories | Source de financement fonds pour l'éducation en<br>milieu rural et dans le Nord |

## Rapport de l'intervenant

Le **rapport de l'intervenant** extrait toutes les cellules d'un **type** d'un ensemble de documents sélectionné (combinaison des éléments **Année**, **Cycle** et **Version**).

| 🗧 Ontario 🕅                                       |                                     |                                                            | Outil d'extraction des donné           | ées du S               | IFE 2.0 (Development)                 | \$                | R, catherine.wan@ontario.ca | 🆏 English      | 🟠 Accueil      | Portail       | ⑦ Aide      | 🕀 Se déconne |
|---------------------------------------------------|-------------------------------------|------------------------------------------------------------|----------------------------------------|------------------------|---------------------------------------|-------------------|-----------------------------|----------------|----------------|---------------|-------------|--------------|
| $\left[ h_{3}\right] $ Extraction de donné $\vee$ | Downout do                          | l'intervene                                                | -                                      |                        |                                       |                   |                             |                |                |               |             |              |
| 🗠 Rapport de l'intervenant                        | Kapport de                          | Tintervena                                                 | nt                                     |                        |                                       |                   |                             |                |                |               |             |              |
| Mes rapports                                      |                                     |                                                            |                                        |                        |                                       |                   |                             |                |                |               |             |              |
| €+ Rapport d'actualisation                        | Rapport de l'interv                 | venant                                                     |                                        |                        |                                       |                   |                             |                |                |               |             |              |
|                                                   | * Type 🛛 Co                         | onseil scolaire de district 🔵                              | Programme municipal de garde d'enfant: | s 🔘 Servi              | ces de garde- enfants des Premières l | Nations 🔘 Garde d | 5'enfants - ON y va         | 🗹 Fichi        | er de sortie 2 | IP            |             |              |
|                                                   | * Année                             | ¥                                                          |                                        | Cycle                  | ~                                     |                   | <ul> <li>Version</li> </ul> | V20 - Ac       | tive AF        | ~             |             |              |
|                                                   | * Type d'extrac-<br>tion Sur<br>Fic | ur une feuille<br>ur une feuille (Ministère)<br>ichier CSV | * Tyr                                  | pe de dé-<br>ploiement | Enregistrer dans Mes rapports         | ts                | * Modèle de so<br>t         | Vertical<br>ie | CCS, Horizont  | al CSD - avec | sous-totaux | . *          |
|                                                   |                                     |                                                            |                                        |                        |                                       |                   |                             | <b>(</b> 2)    | Extraire les d | onnées        |             |              |

Aperçu des étapes

- Étape 1 : Sélectionner le **Type**
- Étape 2 : Fichier de sortie ZIP
- Étape 3 : Sélectionner l'Année
- Étape 4 : Sélectionner le Cycle
- Étape 5 : Sélectionner la Version
- Étape 6 : Sélectionner le Type d'extraction
- Étape 7 : Sélectionner le Type de déploiement
- Étape 8 : Sélectionner le Modèle de sortie

Une explication détaillée pour chacune des étapes est fournie ci-dessous.

## Étape 1 : Sélectionner le Type

L'utilisateur doit d'abord sélectionner le **type**. Le type de destinataire par défaut est Conseil scolaire de district (CSD), mais l'utilisateur peut le changer pour :

- Programme municipal de garde d'enfants
- o Services de garde enfants des Premières Nations
- Garde d'enfants ON y va

Un seul type peut être choisi.

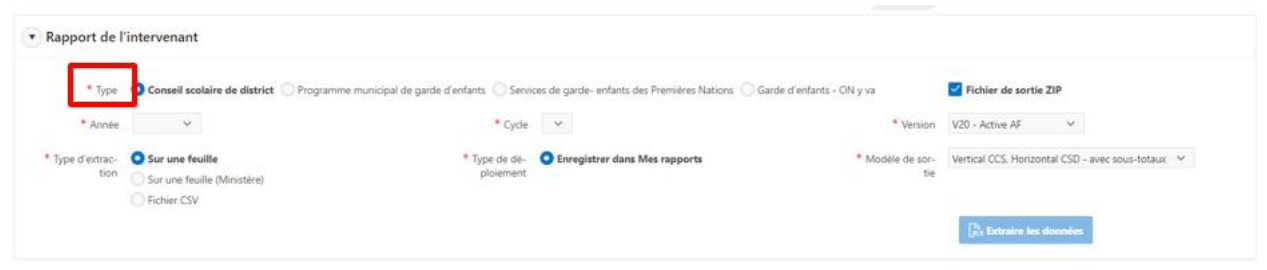

## Étape 2 : Fichier de sortie ZIP

S'il le souhaite, l'utilisateur peut générer un fichier de sortie ZIP. Cette case est cochée par défaut; autrement dit, le fichier obtenu sera compressé.

| Rapport de l'intervenant |                                                               |                                                                                                    |                       |                                                   |  |  |  |  |  |
|--------------------------|---------------------------------------------------------------|----------------------------------------------------------------------------------------------------|-----------------------|---------------------------------------------------|--|--|--|--|--|
| * Type                   | O Conseil scolaire de district                                | Programme municipal de garde d'enfants 🚫 Services de garde- enfants des Premières Nations 🚫 Garde d'ent | ifants - ON y va      | Fichier de sortie ZIP                             |  |  |  |  |  |
| * Année                  | ~                                                             | * Cycle 🗸                                                                                               | Version               | V20 - Active AF 🛛 🤟                               |  |  |  |  |  |
| * Type d'extrac-<br>tion | Sur une feuille<br>Sur une feuille (Ministère)<br>Fichier CSV | * Type de dé-<br>ploiement                                                                              | Modèle de sor-<br>tie | Vertical CCS. Horizontal CSD - avec sous-totaux 💙 |  |  |  |  |  |
|                          |                                                               |                                                                                                    |                       | an Extraire les données                           |  |  |  |  |  |

## Étape 3 : Sélectionner l'Année

Toutes les années disponibles pour le **type** sélectionné s'affichent. L'utilisateur doit cliquer sur l'**année** voulue et ne peut en choisir qu'une seule.

| Rapport de l'intervenant                      |                                          |                     |                                                                                                    |                                                             |                                                                                       |  |  |  |  |
|-----------------------------------------------|------------------------------------------|---------------------|----------------------------------------------------------------------------------------------------|-------------------------------------------------------------|---------------------------------------------------------------------------------------|--|--|--|--|
| * Type<br>* Année<br>* Type d'extrac-<br>tion | Conseil scolaire                         | ire de district O P | gramme municipal de garde d'enfants Services de garde- enfants des Premières Nations Gard<br>• Cycle<br>• Type de dé-<br>ploiement | f'enfants - ON y va<br>* Version<br>* Modèle de sor-<br>tie | Fichier de sortie ZIP V20 - Active AF VErtical CCS. Horizontal CSD - avec sous-totaux |  |  |  |  |
|                                               | 2020-21<br>2019-20<br>2018-19<br>2017-18 |                     |                                                                                                    |                                                             | Des Extraire les données                                                              |  |  |  |  |

## Étape 4 : Sélectionner le Cycle

Les cycles disponibles pour le type et l'année sélectionnés précédemment s'affichent automatiquement.

| Rapport de l'intervenant           |                                            |                                              |                                       |                                  |                                                     |  |  |  |  |
|------------------------------------|--------------------------------------------|----------------------------------------------|---------------------------------------|----------------------------------|-----------------------------------------------------|--|--|--|--|
| * Type                             | • Conseil scolaire de district O Progr     | ramme municipal de garde d'enfants 🔵 Service | s de garde- enfants des Premières Nat | ions 🔵 Garde d'enfants - ON y va | Fichier de sortie ZIP                               |  |  |  |  |
| * Année                            | 2017-18 🗸                                  | * Cycle                                      | ~                                     | * Version                        | V20 - Active AF 🛛 🗸                                 |  |  |  |  |
| <ul> <li>Type d'extrac-</li> </ul> | Sur une feuille                            | * Type de dé-                                |                                       | * Modèle de sor-                 | Vertical CCS. Horizontal CSD - avec sous-totaux 🛛 🗸 |  |  |  |  |
| bon                                | Sur une feuille (Ministère)<br>Fichier CSV | protement                                    | Prévisions budgétaires                | ue                               |                                                     |  |  |  |  |
|                                    |                                            |                                              | Prévisions budgétaires révisées       |                                  | Des Extraire les données                            |  |  |  |  |
|                                    |                                            |                                              | États Financiers                      |                                  |                                                     |  |  |  |  |
|                                    |                                            |                                              | Rapport de mars                       |                                  |                                                     |  |  |  |  |

## Étape 5 : Sélectionner la Version

L'utilisateur a le choix entre V20 – Active AF et V10 – Active du conseil, et ne peut en choisir qu'une seule.

|                |                                              |                                      |                            |                         |                        | -                       |                    |
|----------------|----------------------------------------------|--------------------------------------|----------------------------|-------------------------|------------------------|-------------------------|--------------------|
| * Type         | O Conseil scolaire de district O Programme m | unicipal de garde d'enfants 🔘 Servic | es de garde- enfants des P | remières Nations 🔘 Garo | de d'enfants - ON y va | Fichier de sortie ZIP   |                    |
| * Année        | 2017-18 🖌                                    | * Cycle                              | États Financiers           | ~                       | * Version              | V20 - Active AF 🛛 🗸 🗸   | 1                  |
| Type d'extrac- | Sur une feuille                              | * Type de dé-                        | O Enregistrer dans Mes     | rapports                | * Modèle de sor-       | V10 - Active du conseil | avec sous-totaux 🔍 |
| tion           | Sur une feuille (Ministère)                  | ploiement                            |                            |                         | tie.                   | V20 - Active AF         |                    |
|                | Fichier CSV                                  |                                      |                            |                         |                        |                         |                    |
|                |                                              |                                      |                            |                         |                        | A Extraire les donnée   | 5                  |

## Étape 6 : Sélectionner le Type d'extraction

L'utilisateur peut choisir parmi quatre options. Le type par défaut est **Sur une feuille**.

- **Sur une feuille** : extraction des données dans un seul onglet Excel en utilisant les pseudonymes pour CCS.
- **Par région** : extraction des données avec un onglet pour chaque région en utilisant les pseudonymes pour CCS.
  - Dans la version 1, cette option n'est disponible que pour les administrateurs.
- Sur une feuille (Ministère) : extraction des données dans un seul onglet Excel en utilisant les pseudonymes pour CCS.
- Fichier CSV : permet d'extraire les données dans un fichier CSV.

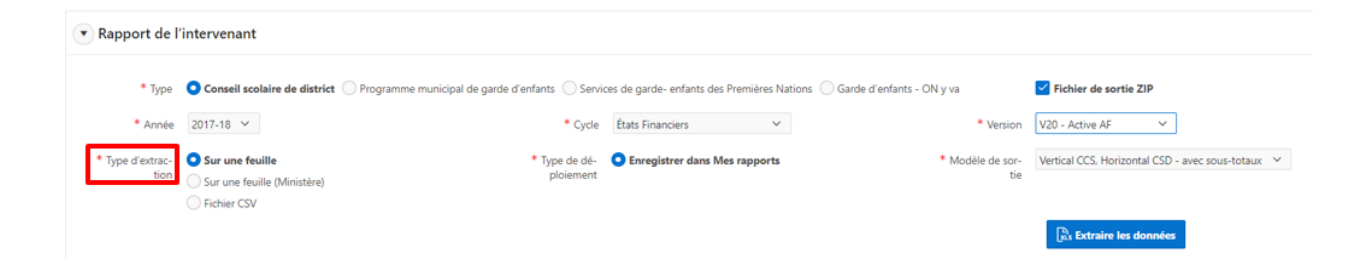

## Étape 7 : Sélectionner le Type de déploiement

Le paramètre par défaut est Enregistrer dans Mes rapports.

| Rapport de l'intervenant |                                                               |                                       |                  |                             |                             |                         |                                |                      |  |
|--------------------------|---------------------------------------------------------------|---------------------------------------|------------------|-----------------------------|-----------------------------|-------------------------|--------------------------------|----------------------|--|
| * Type                   | O Conseil scolaire de district O P                            | rogramme municipal de garde d'enfants | Services de gard | le- enfants des Premières l | lations 🔵 Garde d'enfants - | ON y va                 | ✓ Fichier de sortie ZIP        |                      |  |
| * Année                  | 2017-18 🗸                                                     |                                       | Cycle États Fin  | anciers `                   |                             | * Version               | V20 - Active AF 🗸 🗸            |                      |  |
| * Type d'extrac-<br>tion | Sur une feuille<br>Sur une feuille (Ministère)<br>Fichier CSV | * Type<br>ploi                        | de dé-<br>ement  | istrer dans Mes rapports    |                             | * Modèle de sor-<br>tie | Vertical CCS. Horizontal CSD - | wec sous-totaux \vee |  |
|                          |                                                               |                                       |                  |                             |                             |                         | Bus Extraire les données       |                      |  |

## Étape 8 : Sélectionner le Modèle de sortie

Par défaut, le type de CSD de la version est **Vertical CSD**, **Horizontal CCS** – **avec sous-totaux**. L'utilisateur peut sélectionner un autre modèle en cliquant sur le bouton de la flèche.

| Rapport                  | de l'intervenant                                              |                                      |                                                                        |                                     |                                                                                                    |
|--------------------------|---------------------------------------------------------------|--------------------------------------|------------------------------------------------------------------------|-------------------------------------|----------------------------------------------------------------------------------------------------|
| Rapport de l             | intervenant                                                   |                                      |                                                                        |                                     |                                                                                                    |
| * Type<br>* Année        | Conseil scolaire de district Programme m 2017-18              | unicipal de garde d'enfants 💿 Servio | es de garde- enfants des Premières Nations 💮 Gar<br>États Finànciers 🛩 | de d'enfants - ON y va<br>• Version | V20 - Active AF                                                                                                    |
| * Type d'extrac-<br>tion | Sur une feuille<br>Sur une feuille (Ministère)<br>Fichier CSV | * Type de dé-<br>ploiement           | O Enregistrer dans Mes rapports                                        | * Modèle de sor-<br>tie             | Vertical CCS. Horizontal CSD - avec sous-totaux V<br>Vertical CCS. Horizontal CSD - avec sous-totaux<br>Vertical CCS. Horizontal CSD |

Lorsqu'il a terminé sa sélection, l'utilisateur doit ensuite cliquer sur le bouton Extraire les données.

| Rapport de l'            | Rapport de l'intervenant                       |                                                   |                                         |                                  |                                                              |  |  |  |  |  |  |
|--------------------------|------------------------------------------------|---------------------------------------------------|-----------------------------------------|----------------------------------|--------------------------------------------------------------|--|--|--|--|--|--|
| * Type                   | Conseil scolaire de district                   | Programme municipal de garde d'enfants     Servic | ces de garde- enfants des Premières Nat | ions 🔵 Garde d'enfants - ON y va | Fichier de sortie ZIP                                        |  |  |  |  |  |  |
| * Année                  | 2017-18 🖌                                      | * Cycle                                           | États Financiers 🗸 🗸                    | * Version                        | V20 - Active AF 🗸 🗸                                          |  |  |  |  |  |  |
| * Type d'extrac-<br>tion | Sur une feuille<br>Sur une feuille (Ministère) | * Type de dé-<br>ploiement                        | Enregistrer dans Mes rapports           | * Modèle de sor-<br>tie          | Vertical CCS, Horizontal CSD - avec sous-totaux 💙            |  |  |  |  |  |  |
|                          | Pichier CSV                                    |                                                   |                                         |                                  | $\begin{bmatrix} n\\ n,s \end{bmatrix}$ Extraire les données |  |  |  |  |  |  |

L'extraction d'un rapport prendra de 10 à 30 minutes selon le nombre de cellules associées aux éléments **Année** et **Cycle** sélectionnés. Une boîte de message apparaîtra lorsque le processus sera terminé, et l'utilisateur recevra également un courriel une fois l'extraction terminée.

| [Pre-Production] Report Generated Successfully: Stakeholder Report With ID                                                                                                    |
|----------------------------------------------------------------------------------------------------|
| EFIS Data Extract Tool   Outil d'extraction des donnees du SIFE <efis.data.e<br>To © Wan, Catherine (CSC)<br/>Thanks,<br/>EFIS Support Team</efis.data.e<br>                                                                     |
| This is an automated message, please do not reply.<br>For support with any issues, please contact <u>efis.support@ontario.ca</u>                                                                                                 |
| Bonjour <u>CATHERINE.WAN@ONTARIO.CA</u> ,                                                                                                    |
| Veuillez vous connecter à l'application Outil d'extraction de données et vérifier l'état de votre rapport avec l'ID<br>2393.<br>Si votre rapport a été généré avec succès, vous pouvez le télécharger à partir de l'application. |
| Merci,<br>Équipe de support de SIFE                                                                                                    |
| Ceci est un message automatisé, veuillez ne pas y répondre.<br>Pour obtenir de l'aide pour tout problème, veuillez contacter <u>efis.support@ontario.ca</u>                                                                      |

L'utilisateur pourra ensuite se reconnecter à l'OED et télécharger l'extraction à partir de la page **Mes rapports** (à la section suivante).

### Rapport de l'intervenant sur une feuille

| A       B       C       D       E       F       G       H       I         1       Données de sortie du SIF 2.0       2       Agaport généré à       29/06/2021 13:01:04       Image: Sortie du SIF 2.0       Image: Sortie du SIF 2.0       Image: Sortie du S                                                                                                    | _  | -                        |                         |                        |         |                       |                       |                          |                       |                 |       |
|----------------------------------------------------------------------------------------------------|----|--------------------------|-------------------------|------------------------|---------|-----------------------|-----------------------|--------------------------|-----------------------|-----------------|-------|
| 1       Données de sortie du SIFE 2.0       Image: Contract of the source of the source of th | 1  | Α                        | В                       | C                      | D       | E                     | F                     | G                        | Н                     | I               |       |
| 2       Rapport généré à       20/06/2021 13:01:04       20/06/2021 13:01:04         3       Généré par l'utilisateur       CATHERINE WAN@ONTARIO.CA       Destinataire no:       400"         4       Environnement       Development       V20 - Active AF Active du destinataire       V20 - Active AF Active AF Active du destinataire       V20 - Active AF       V20 - Active AF <td< td=""><td>1</td><td>Données de sortie du SIF</td><td>2.0</td><td></td><td></td><td></td><td></td><td></td><td></td><td></td><td></td></td<>                                                                                                    | 1  | Données de sortie du SIF | 2.0                     |                        |         |                       |                       |                          |                       |                 |       |
| 3       Genéré par l'utilisateur       CATHERINE-WAN@ONTARIO.CA       Development       Categorie:       Destinataire no:       400 <sup>-</sup> 5       Note de Codage Couleur       V20 - Active AF Active du destinataire       V20 - Active AF Active AF Active du destinataire       V20 - Active AF Active AF Act                                                                                                 | 2  | Rapport généré à         | 29/06/2021 13:01:04     |                        |         |                       |                       |                          |                       |                 |       |
| 4       Environnement       Development       Development       Destinataire no;"       400"         5       Note de Codage Couleur       V20 - Active AF Active du destinataire       V20 - Active AF Active du destinataire       V20 - Active AF       V20 - Active AF       V20 -                                                                                                    | 3  | Généré par l'utilisateur | CATHERINE.WAN@ON        | ITARIO.CA              |         |                       |                       |                          |                       |                 |       |
| 5         Note de Codage Couleur         V20 - Active AF Active du destinataire         Version:         V20 - Active AF         V2           6         Nom de la cellule:         Région:         Période:         Année:         Cycle:         Compte:         Catégorie:         Sous-catégorie:         Aamjiwnaang FN           13         FN_SC03100001C         Schedule 3.1 - Entitien YearTotal1         2017-18         Prévisions budgétaire Ministère Allocation         A370 - Places subveni Aucune sous-catégori         299846           14         FN_SC03100001C         Schedule 3.1 - Entitien YearTotal1         2017-18         Prévisions budgétaire Ministère Allocation         A371 - Places subveni Aucune sous-catégori         0           15         FN_SC03100004C         Schedule 3.1 - Entitien YearTotal1         2017-18         Prévisions budgétaire Ministère Allocation         A402-A403 - Ontario a Aucune sous-catégori         0           17         FN_SC03100004C         Schedule 3.1 - Entitien YearTotal1         2017-18         Prévisions budgétaire Ministère Allocation         A375 - Réparation et e Aucune sous-catégori         0           17         FN_SC03100005C         Schedule 3.1 - Entitien YearTotal1         2017-18         Prévisions budgétaire Ministère Allocation         A375 - Réparation et e Aucune sous-catégori         0           19         FN_SC03100005C         Schedule 3.1 - Entitien Y                                                                                                    | 4  | Environnement            | Development             |                        |         |                       |                       |                          | Destinataire no:      | 400             |       |
| 6         Nom de la cellule:         Région:         Période:         Année:         Cycle:         Compte:         Catégorie:         Sous-catégorie:         Aamjiwnaang FN           13         FN \$C03100001C         Schedule 3.1 - Entitien YearTotal1         2017-18         Prévisions budgétaire Ministère Allocation         A370 - Places subvent Aucune sous-catégor         299846           14         FN \$C03100250C         Schedule 3.1 - Entitien YearTotal1         2017-18         Prévisions budgétaire Ministère Allocation         A371 - Places subvent Aucune sous-catégor         0           15         FN \$C03100250C         Schedule 3.1 - Entitien YearTotal1         2017-18         Prévisions budgétaire Ministère Allocation         A402-A403 - Ontario a Aucune sous-catégor         0           16         FN \$C03100005C         Schedule 3.1 - Entitien YearTotal1         2017-18         Prévisions budgétaire Ministère Allocation         A349 - Accord sur l'éq Aucune sous-catégor         0           17         FN \$C03100005C         Schedule 3.1 - Entitien YearTotal1         2017-18         Prévisions budgétaire Ministère Allocation         A377 - Ressources po Aucune sous-catégor         0           17         FN \$C03100005C         Schedule 3.1 - Entitien YearTotal1         2017-18         Prévisions budgétaire Ministère Allocation         A377 - Ressources po Aucune sous-catégor         0           19                                                                                                    | 5  | Note de Codage Couleur   | V20 - Active AF         | Active du destinataire |         |                       |                       |                          | Version:              | V20 - Active AF | V20 - |
| 6         Nom de la cellule;         Région:         Période:         Année:         Cycle:         Compte:         Catégorie:         Sous-catégorie:         Aamjunaang FN           18         FN_SC03100001C         Schedule 3.1 - Entitien YearTotal1         2017-18         Prévisions budgétaire Ministère Allocation         A370 - Places subveni Aucune sous-catégor         29986           14         FN_SC03100001C         Schedule 3.1 - Entitien YearTotal1         2017-18         Prévisions budgétaire Ministère Allocation         A370 - Places subveni Aucune sous-catégor         0           15         FN_SC03100004C         Schedule 3.1 - Entitien YearTotal1         2017-18         Prévisions budgétaire Ministère Allocation         A402-A403 - Ontario a Aucune sous-catégor         0           15         FN_SC03100004C         Schedule 3.1 - Entitien YearTotal1         2017-18         Prévisions budgétaire Ministère Allocation         A344 - Accord sur l'éq Aucune sous-catégor         0           17         FN_SC03100005C         Schedule 3.1 - Entitien YearTotal1         2017-18         Prévisions budgétaire Ministère Allocation         A375 - Réparation et e Aucune sous-catégor         0           18         FN_SC03100005C         Schedule 3.1 - Entitien YearTotal1         2017-18         Prévisions budgétaire Ministère Allocation         A375 - Réparation et e Aucune sous-catégor         0           19                                                                                                    |    |                          |                         |                        |         |                       |                       |                          |                       |                 |       |
| 13         FN_SC03100001C         Schedule 3.1 - Entitlen YearTotal1         2017-18         Prévisions budgétaire Ministère Allocation         A370 - Places subveni Aucune sous-catégor         299846           14         FN_SC03100001C         Schedule 3.1 - Entitlen YearTotal1         2017-18         Prévisions budgétaire Ministère Allocation         A370 - Places subveni Aucune sous-catégor         0           16         FN_SC03100250C         Schedule 3.1 - Entitlen YearTotal1         2017-18         Prévisions budgétaire Ministère Allocation         A3402-A403 - Ontario a Aucune sous-catégor         0           16         FN_SC03100005C         Schedule 3.1 - Entitlen YearTotal1         2017-18         Prévisions budgétaire Ministère Allocation         A349 - Accord sur l'éq Aucune sous-catégor         0           17         FN_SC03100005C         Schedule 3.1 - Entitlen YearTotal1         2017-18         Prévisions budgétaire Ministère Allocation         A376 - Réparation et e Aucune sous-catégor         0           17         FN_SC03100005C         Schedule 3.1 - Entitlen YearTotal1         2017-18         Prévisions budgétaire Ministère Allocation         A377 - Ressources po Aucune sous-catégor         0           19         FN_SC03100007C         Schedule 3.1 - Entitlen YearTotal1         2017-18         Prévisions budgétaire Ministère Allocation         A377 - Ressources po Aucune sous-catégor         44900           19                                                                                                    | 6  | Nom de la cellule:       | Région:                 | Période:               | Année:  | Cycle:                | Compte:               | Catégorie:               | Sous-catégorie:       | Aamjiwnaang FN  | AI    |
| 14       FN_SC031050014       Schedule 3.1 - Entitien YearTotal1       2017-18       Prévisions budgétaire Ministère Allocation       A371 - Places subveni Aucune sous-catégor       0         15       FN_SC03100250C       Schedule 3.1 - Entitien YearTotal1       2017-18       Prévisions budgétaire Ministère Allocation       A402-A403- Ontario a Aucune sous-catégor       0         16       FN_SC03100004C       Schedule 3.1 - Entitien YearTotal1       2017-18       Prévisions budgétaire Ministère Allocation       A394 - Accord sur l'éqAucune sous-catégor       0         17       FN_SC03100006C       Schedule 3.1 - Entitien YearTotal1       2017-18       Prévisions budgétaire Ministère Allocation       A375 - Réparation et e Aucune sous-catégor       0         18       FN_SC03100006C       Schedule 3.1 - Entitien YearTotal1       2017-18       Prévisions budgétaire Ministère Allocation       A375 - Réparation et e Aucune sous-catégor       0         19       FN_SC03100007C       Schedule 3.1 - Entitien YearTotal1       2017-18       Prévisions budgétaire Ministère Allocation       A377 - Places subventi Aucune sous-catégor       44900         19       FN_SC03100007C       Schedule 3.1 - Entitien YearTotal1       2017-18       Prévisions budgétaire Ministère Allocation       A392 - Subventions st Aucune sous-catégor       44900         19       FN_SC03100007C       Schedule 3.1 - Entitien YearTotal1       201                                                                                                    | 13 | 3 FN_SC03100001C         | Schedule 3.1 - Entitler | YearTotal1             | 2017-18 | Prévisions budgétaire | Ministère Allocation  | A370 - Places subven     | Aucune sous-catégor   | 299846          |       |
| 15         FN \$C0310025CC         Schedule 3.1 - Entitlen YearTotal1         2017-18         Prévisions budgétaire Ministère Allocation         Ad02-A403 - Ontario a Aucune sous-catégor         0           16         FN \$C0310025CC         Schedule 3.1 - Entitlen YearTotal1         2017-18         Prévisions budgétaire Ministère Allocation         A394 - Accord sur l'éq Aucune sous-catégor         0           16         FN \$C0310005CC         Schedule 3.1 - Entitlen YearTotal1         2017-18         Prévisions budgétaire Ministère Allocation         A394 - Accord sur l'éq Aucune sous-catégor         0           18         FN \$C03100006C         Schedule 3.1 - Entitlen YearTotal1         2017-18         Prévisions budgétaire Ministère Allocation         A375 - Résparation et e Aucune sous-catégor         44900           19         FN \$C03100007C         Schedule 3.1 - Entitlen YearTotal1         2017-18         Prévisions budgétaire Ministère Allocation         A392 - Subventions sc Aucune sous-catégor         44900           19         FN \$C03100007C         Schedule 3.1 - Entitlen YearTotal1         2017-18         Prévisions budgétaire Ministère Allocation         A392 - Subventions sc Aucune sous-catégor         36767           20         FN \$C03100007C         Schedule 3.1 - Entitlen YearTotal1         2017-18         Prévisions budgétaire Ministère Allocation         A404 - Transformation Aucune sous-catégor         36767           2                                                                                                    | 14 | 4 FN_SC031050014         | Schedule 3.1 - Entitler | YearTotal1             | 2017-18 | Prévisions budgétaire | Ministère Allocation  | A371 - Places subven     | Aucune sous-catégor   | 0               |       |
| 16         FN_SC03100004C         Schedule 3.1 - Entitlen YearTotal1         2017-18         Prévisions budgétaire Ministère Allocation         A394 - Accord sur l'éq Aucune sous-catégor         0           17         FN_SC03100005C         Schedule 3.1 - Entitlen YearTotal1         2017-18         Prévisions budgétaire Ministère Allocation         A375 - Réparation et e Aucune sous-catégor         0           19         FN_SC03100005C         Schedule 3.1 - Entitlen YearTotal1         2017-18         Prévisions budgétaire Ministère Allocation         A377 - Ressources po Aucune sous-catégor         44900           19         FN_SC03100007C         Schedule 3.1 - Entitlen YearTotal1         2017-18         Prévisions budgétaire Ministère Allocation         A372 - Subventions sc Aucune sous-catégor         4900           19         FN_SC03100007C         Schedule 3.1 - Entitlen YearTotal1         2017-18         Prévisions budgétaire Ministère Allocation         A392 - Subventions sc Aucune sous-catégor         3767           20         FN_SC03100057C         Schedule 3.1 - Entitlen YearTotal1         2017-18         Prévisions budgétaire Ministère Allocation         A404 - Transformation Aucune sous-catégor         37676           20         FN_SC03100057C         Schedule 3.1 - Entitlen YearTotal1         2017-18         Prévisions budgétaire Ministère Allocation         A404 - Transformation Aucune sous-catégor         127388                                                                                                    | 15 | 5 FN_SC03100250C         | Schedule 3.1 - Entitler | YearTotal1             | 2017-18 | Prévisions budgétaire | Ministère Allocation  | A402-A403 - Ontario a    | Aucune sous-catégor   | 0               |       |
| 17         FN_SC03100005C         Schedule 3.1 - Entitien YearTotal1         2017-18         Prévisions budgétaire Ministère Allocation         A375 - Réparation et e Aucune sous-catégor         0           18         FN_SC03100005C         Schedule 3.1 - Entitien YearTotal1         2017-18         Prévisions budgétaire Ministère Allocation         A377 - Ressources po Aucune sous-catégor         44900           19         FN_SC03100007C         Schedule 3.1 - Entitien YearTotal1         2017-18         Prévisions budgétaire Ministère Allocation         A392 - Subventions s∉ Aucune sous-catégor         36767           20         FN_SC03100057C         Schedule 3.1 - Entitien YearTotal1         2017-18         Prévisions budgétaire Ministère Allocation         A404 - Transformation Aucune sous-catégor         377368                                                                                                    | 16 | 5 FN_SC03100004C         | Schedule 3.1 - Entitler | YearTotal1             | 2017-18 | Prévisions budgétaire | Ministère Allocation  | A394 - Accord sur l'ée   | Aucune sous-catégor   | 0               |       |
| Is         FN_SC03100006C         Schedule 3.1 - Entitien YearTotal1         2017-18         Prévisions budgétaire Ministère Allocation         A377 - Ressources po Aucune sous-catégor         44900           Is         FN_SC03100007C         Schedule 3.1 - Entitien YearTotal1         2017-18         Prévisions budgétaire Ministère Allocation         A332 - Subventions st Aucune sous-catégor         36767           Is         FN_SC03100057C         Schedule 3.1 - Entitien YearTotal1         2017-18         Prévisions budgétaire Ministère Allocation         A392 - Subventions st Aucune sous-catégor         36767           Is         FN_SC03100057C         Schedule 3.1 - Entitien YearTotal1         2017-18         Prévisions budgétaire Ministère Allocation         A304 - Subventions st Aucune sous-catégor         36767                                                                                                    | 17 | 7 FN_SC03100005C         | Schedule 3.1 - Entitler | YearTotal1             | 2017-18 | Prévisions budgétaire | Ministère Allocation  | A375 - Réparation et e   | Aucune sous-catégor   | 0               |       |
| 19 FN_SC0310007C Schedule 3.1 - Entitlen YearTotal1 2017-18 Prévisions budgétaire Ministère Allocation A392 - Subventions scAucune sous-catégor 37677<br>20 FN_SC03100057C Schedule 3.1 - Entitlen YearTotal1 2017-18 Prévisions budgétaire Ministère Allocation A404 - transformation Aducune sous-catégor 127388                                                                                                    | 18 | 8 FN_SC03100006C         | Schedule 3.1 - Entitler | YearTotal1             | 2017-18 | Prévisions budgétaire | Ministère Allocation  | A377 - Ressources po     | Aucune sous-catégor   | 44900           |       |
| 20 FN SC03100057C Schedule 3.1 - Entitlen Year Total 2017-18 Prévisions budgétaire Ministère Allocation A404 - Transformation Augure sous-catégoria 127368                                                                                                    | 19 | FN_SC03100007C           | Schedule 3.1 - Entitler | YearTotal1             | 2017-18 | Prévisions budgétaire | Ministère Allocation  | A392 - Subventions s     | Aucune sous-catégor   | 36767           |       |
|                                                                                                    | 20 | FN_SC03100057C           | Schedule 3.1 - Entitler | YearTotal1             | 2017-18 | Prévisions budgétaire | Ministère Allocation  | A404 - Transformatio     | r Aucune sous-catégor | 127368          |       |
| 21 FN_SC03100058C Schedule 3.1 • Entitlen Year Total1 2017-18 Prévisions budgétaire Ministère Allocation A405 • Network Super Aucune sous-catégori 15120                                                                                                    | 21 | 1 FN_SC03100058C         | Schedule 3.1 - Entitler | YearTotal1             | 2017-18 | Prévisions budgétaire | Ministère Allocation  | A405 - Network Super     | Aucune sous-catégor   | 15120           |       |
| 22 FN_SC03100049C Schedule 3.1 • Entitlen Year Total1 2017-18 Prévisions budgétaire Ministère Allocation A515 • Petit instalation Aucune sous-catégori 0                                                                                                    | 22 | 2 FN_SC03100049C         | Schedule 3.1 - Entitler | YearTotal1             | 2017-18 | Prévisions budgétaire | Ministère Allocation  | A515 - Petit instalation | Aucune sous-catégor   | 0               |       |
| 23 FN SC031050005 Schedule 3.1 - Entitlen Year Total 2017-18 Prévisions budgétaire Ministère Allocation FR A406 - Wage Enha Aucune sous-catégor 54433                                                                                                    | 23 | 3 FN SC031050005         | Schedule 3.1 - Entitler | YearTotal1             | 2017-18 | Prévisions budgétaire | Ministère Allocation  | FR A406 - Wage Enha      | Aucune sous-catégor   | 54433           |       |
| 24 FN SC031050019 Schedule 3.1 - Entitlen Year Total 2017-18 Prévisions budgétaire Ministère Allocation FR A407 - Wage Enha Aucune sous-catégor 1985                                                                                                    | 24 | 4 FN SC031050019         | Schedule 3.1 - Entitler | YearTotal1             | 2017-18 | Prévisions budgétaire | Ministère Allocation  | FR A407 - Wage Enha      | Aucune sous-catégor   | 1985            |       |
| 25 FN SC03100008C Schedule 3.1 - Entitlen Year Total 2017-18 Prévisions budgétaire Ministère Allocation Total des codes d'idei Aucune sous-catégori 580419                                                                                                    | 25 | 5 FN SC03100008C         | Schedule 3.1 - Entitler | YearTotal1             | 2017-18 | Prévisions budgétaire | Ministère Allocation  | Total des codes d'ide    | Aucune sous-catégor   | 580419          |       |
| 26 FN SC03100041C Schedule 3.1 - Entitlen Year Total 2017-18 Prévisions budgétaire Total de la subventior A370 - Places subvent Aucune sous-catégori 299846                                                                                                    | 26 | 5 FN SC03100041C         | Schedule 3.1 - Entitler | YearTotal1             | 2017-18 | Prévisions budgétaire | Total de la subventio | r A370 - Places subven   | Aucune sous-catégor   | 299846          |       |
| 27 FN SC031050018 Schedule 3.1 - Entitlen Year Total 2017-18 Prévisions budgétaire Total de la subventior A371 - Places subvent Aucune sous-catégori 0                                                                                                    | 27 | 7 FN SC031050018         | Schedule 3.1 - Entitler | YearTotal1             | 2017-18 | Prévisions budgétaire | Total de la subventio | r A371 - Places subven   | Aucune sous-catégor   | 0               |       |
| 28 FN SC03100253C Schedule 3.1 - Entitlen Year Total1 2017-18 Prévisions budgétaire Total de la subventior A402-A403 - Ontario a Aucune sous-catégor 0                                                                                                    | 28 | FN_SC03100253C           | Schedule 3.1 - Entitler | YearTotal1             | 2017-18 | Prévisions budgétaire | Total de la subventio | r A402-A403 - Ontario a  | Aucune sous-catégor   | 0               |       |
| Extraction de données                                                                                                    |    | Extraction de d          | onnées (+)              |                        |         |                       | ÷ 4                   |                          |                       |                 | Þ     |

### Rapport de l'intervenant par région

| Α                        | В                       | c                      | D       | E                    | F                        | G                        | н                         | 1               | 1                | K                 | L        |
|--------------------------|-------------------------|------------------------|---------|----------------------|--------------------------|--------------------------|---------------------------|-----------------|------------------|-------------------|----------|
| Données de sortie du SIF | E 2.0                   |                        |         |                      |                          |                          |                           |                 |                  |                   |          |
| Rapport généré à         | 29/06/2021 13:01:09     |                        |         |                      |                          |                          |                           |                 |                  |                   |          |
| Généré par l'utilisateur | CATHERINE.WAN@C         | NTARIO.CA              |         |                      |                          |                          |                           |                 |                  |                   |          |
| Environnement            | Development             |                        |         |                      |                          |                          | Destinataire no:          | 400             | 401              | 402               |          |
| Note de Codage Couleur   | V20 - Active AF         | Active du destinataire |         |                      |                          |                          | Version:                  | V20 - Active AF | V20 - Active AF  | V20 - Active AF   | V20 -    |
| Nom de la cellule:       | Région:                 | Période:               | Année:  | Cycle:               | Compte:                  | Catégorie:               | Sous-catégorie:           | Aamiiwnaang FN  | Alderville FN 15 | Pikwakanagan FN N | Wauzhush |
| FN SC03100001C           | Schedule 3.1 - Entitle  | YearTotal1             | 2017-18 | Prévisions budgétai  | e Ministère Allocation   | A370 - Places subve      | ent Aucune sous-catégori  | 299846          | 272398           | 178485            |          |
| FN SC031050014           | Schedule 3.1 - Entitle  | YearTotal1             | 2017-18 | Prévisions budgétai  | e Ministère Allocation   | A371 - Places subve      | ent Aucune sous-catégori  | 0               | 0                | 0                 |          |
| FN SC03100250C           | Schedule 3.1 - Entitle  | YearTotal1             | 2017-18 | Prévisions budgétai  | e Ministère Allocation   | A402-A403 - Ontario      | a Aucune sous-catégori    | 0               | 4885             | 5037              |          |
| FN SC03100004C           | Schedule 3.1 - Entitle  | YearTotal1             | 2017-18 | Prévisions budgétai  | e Ministère Allocation   | A394 - Accord sur l'     | ég Aucune sous-catégori   | 0               | 0                | 0                 |          |
| FN SC03100005C           | Schedule 3.1 - Entitle  | YearTotal1             | 2017-18 | Prévisions budgétai  | e Ministère Allocation   | A375 - Réparation et     | t e Aucune sous-catégori  | 0               | 0                | 0                 |          |
| FN SC03100006C           | Schedule 3.1 - Entitle  | YearTotal1             | 2017-18 | Prévisions budgétai  | e Ministère Allocation   | A377 - Ressources        | po Aucune sous-catégori   | 44900           | 44900            | 44900             |          |
| FN SC03100007C           | Schedule 3.1 - Entitle  | YearTotal1             | 2017-18 | Prévisions budgétai  | e Ministère Allocation   | A392 - Subventions       | se Aucune sous-catégori   | 36767           | 74653            | 53130             |          |
| FN SC03100057C           | Schedule 3.1 - Entitle  | YearTotal1             | 2017-18 | Prévisions budgétai  | e Ministère Allocation   | A404 - Transformati      | on Aucune sous-catégori   | 127368          | 139185           | 106209            |          |
| FN SC03100058C           | Schedule 3.1 - Entitle  | YearTotal1             | 2017-18 | Prévisions budgétai  | e Ministère Allocation   | A405 - Network Sup       | er Aucune sous-catégori   | 15120           | 20904            | 11322             |          |
| FN SC03100049C           | Schedule 3.1 - Entitler | YearTotal1             | 2017-18 | Prévisions budgétai  | e Ministère Allocation   | A515 - Petit instalati   | on Aucune sous-catégori   | 0               | 0                | 0                 |          |
| FN SC031050005           | Schedule 3.1 - Entitler | YearTotal1             | 2017-18 | Prévisions budgétai  | e Ministère Allocation   | FR A406 - Wage En        | ha Aucune sous-catégori   | 54433           | 52022.16         | 21889             |          |
| FN_SC031050019           | Schedule 3.1 - Entitler | YearTotal1             | 2017-18 | Prévisions budgétai  | e Ministère Allocation   | FR_A407 - Wage En        | ha Aucune sous-catégori   | 1985            | 2215             | 1068              |          |
| FN_SC03100008C           | Schedule 3.1 - Entitle  | YearTotal1             | 2017-18 | Prévisions budgétai  | e Ministère Allocation   | Total des codes d'id     | ter Aucune sous-catégori  | 580419          | 611162.16        | 422040            |          |
| FN_SC03100041C           | Schedule 3.1 - Entitle  | YearTotal1             | 2017-18 | Prévisions budgétai  | e Total de la subventio  | n A370 - Places subve    | ent Aucune sous-catégori  | 299846          | 272398           | 178485            |          |
| FN_SC031050018           | Schedule 3.1 - Entitle  | YearTotal1             | 2017-18 | Prévisions budgétai  | e Total de la subventio  | n A371 - Places subve    | ent Aucune sous-catégori  | 0               | 0                | 0                 |          |
| FN_SC03100253C           | Schedule 3.1 - Entitle  | YearTotal1             | 2017-18 | Prévisions budgétai  | e Total de la subventio  | n A402-A403 - Ontario    | a Aucune sous-catégori    | 0               | 4885             | 5037              |          |
| FN_SC03100044C           | Schedule 3.1 - Entitle  | YearTotal1             | 2017-18 | Prévisions budgétai  | re Total de la subventio | n A394 - Accord sur l'e  | éq Aucune sous-catégori   | 0               | 0                | 0                 |          |
| FN_SC03100045C           | Schedule 3.1 - Entitle  | YearTotal1             | 2017-18 | Prévisions budgétai  | e Total de la subventio  | n A375 - Réparation el   | t e Aucune sous-catégori  | 0               | 0                | 0                 |          |
| FN_SC03100046C           | Schedule 3.1 - Entitle  | YearTotal1             | 2017-18 | Prévisions budgétai  | re Total de la subventio | A377 - Ressources        | po Aucune sous-catégori   | 44900           | 44900            | 44900             |          |
| FN_SC03100047C           | Schedule 3.1 - Entitle  | YearTotal1             | 2017-18 | Prévisions budgétai  | e Total de la subventio  | n A392 - Subventions     | se Aucune sous-catégori   | 36767           | 74653            | 53130             |          |
| FN_SC03100065C           | Schedule 3.1 - Entitle  | YearTotal1             | 2017-18 | Prévisions budgétai  | e Total de la subventio  | n A404 - Transformati    | on Aucune sous-catégori   | 127368          | 139185           | 106209            |          |
| FN_SC03100066C           | Schedule 3.1 - Entitle  | YearTotal1             | 2017-18 | Prévisions budgétai  | e Total de la subventio  | n A405 - Network Sup     | er Aucune sous-catégori   | 15120           | 20904            | 11322             |          |
| FN_SC03100053C           | Schedule 3.1 - Entitle  | YearTotal1             | 2017-18 | Prévisions budgétai  | re Total de la subventio | n A515 - Petit instalati | on Aucune sous-catégori   | 0               | 0                | 0                 |          |
| FN_SC031050002           | Schedule 3.1 - Entitle  | YearTotal1             | 2017-18 | Prévisions budgétai  | e Total de la subventio  | n FR_A406 - Wage En      | ha Aucune sous-catégori   | 54433           | 52022.16         | 21889             |          |
| FN_SC031050023           | Schedule 3.1 - Entitle  | YearTotal1             | 2017-18 | Prévisions budgétai  | e Total de la subventio  | n FR_A407 - Wage En      | ha Aucune sous-catégori   | 1985            | 2215             | 1068              |          |
| FN_SC03100048C           | Schedule 3.1 - Entitle  | YearTotal1             | 2017-18 | Prévisions budgétai  | e Total de la subventio  | n Total des codes d'id   | ler Aucune sous-catégori  | 580419          | 611162.16        | 422040            | 1        |
| FN_SC03100244C           | Schedule 3.1 - Entitle  | YearTotal1             | 2017-18 | Prévisions budgétai  | e Total subvention de    | fc Aucun code d'identi   | ific Aucune sous-catégori | 580419          | 611162.16        | 422040            | 4        |
| FN_SC03100248C           | Schedule 3.1 - Entitle  | YearTotal1             | 2017-18 | Prévisions budgétai  | e Ajustement du Minis    | tè Aucun code d'identi   | ific Aucune sous-catégori | 0               | 0                | 0                 |          |
| EN SC031050003           | Schedule 31. Entitle    | VearTotal1             | 2017.18 | Prévieinne hudriétai | e Raivetamant . Santá    | e Aucun code d'identi    | ific Aucune sous catégori | 0               | 0                | 0                 |          |
| Schedule 3.1 - En        | titlement Calc (+)      |                        |         |                      |                          |                          | 4                         |                 |                  |                   | 3        |

### Rapport de l'intervenant sur une feuille (Ministère)

|                             | D                       | C                      | D       | E                     | E F                  | G                         | н                 | 1. F            | 1               | K               |
|-----------------------------|-------------------------|------------------------|---------|-----------------------|----------------------|---------------------------|-------------------|-----------------|-----------------|-----------------|
| 1 Données de sortie du SIFE | 2.0                     |                        |         |                       |                      |                           |                   |                 |                 |                 |
| 2 Rapport généré à          | 29/06/2021 13:01:09     |                        |         |                       |                      |                           |                   |                 |                 |                 |
| 3 Généré par l'utilisateur  | CATHERINE.WAN@ON        | TARIO.CA               |         |                       |                      |                           |                   |                 |                 |                 |
| 4 Environnement             | Development             |                        |         |                       |                      |                           | Destinataire no:  | 400             | 401             | 1               |
| 5 Note de Codage Couleur    | V20 - Active AF         | Active du destinataire |         |                       |                      |                           | Version:          | V20 - Active AF | V20 - Active AF | V20 - Active    |
| 6 Nom de la cellule:        | Région:                 | Période:               | Année:  | Cvcle:                | Compte:              | Catégorie:                | Sous-catégorie:   | Aamiiwnaang FN  | Alderville FN r | ns Pikwakanagan |
| 13 FN SC03100001C           | Schedule 3.1 - Entitlen | YearTotal1             | 2017-18 | Prévisions budgétaire | Ministry Allocation  | A370 - Fee Subsidy        | No SubCategory    | 299846          | 272398          | 178             |
| 14 FN SC031050014           | Schedule 3.1 - Entitlen | YearTotal1             | 2017-18 | Prévisions budgétaire | Ministry Allocation  | A371 - Fee Subsidy        | No SubCategory    | 0               | 0               |                 |
| 15 FN SC03100250C           | Schedule 3.1 - Entitlen | YearTotal1             | 2017-18 | Prévisions budgétaire | Ministry Allocation  | A402-A403 - Ontario       | W No SubCategory  | 0               | 4885            | 5               |
| 16 FN SC03100004C           | Schedule 3.1 - Entitlen | YearTotal1             | 2017-18 | Prévisions budgétaire | Ministry Allocation  | A394 - Pay Equity Un      | ic No SubCategory | 0               | 0               |                 |
| 17 FN SC03100005C           | Schedule 3.1 - Entitlen | YearTotal1             | 2017-18 | Prévisions budgétaire | Ministry Allocation  | A375 - Repairs and M      | a No SubCategory  | 0               | 0               |                 |
| 18 FN_SC03100006C           | Schedule 3.1 - Entitlen | YearTotal1             | 2017-18 | Prévisions budgétaire | Ministry Allocation  | A377 - Special Needs      | FNo SubCategory   | 44900           | 44900           | 44              |
| 19 FN SC03100007C           | Schedule 3.1 - Entitlen | YearTotal1             | 2017-18 | Prévisions budgétaire | Ministry Allocation  | A392 - Wage Subsidy       | No SubCategory    | 36767           | 74653           | 53              |
| 20 FN_SC03100057C           | Schedule 3.1 - Entitlen | YearTotal1             | 2017-18 | Prévisions budgétaire | Ministry Allocation  | A404 - Transformatio      | n No SubCategory  | 127368          | 139185          | 106             |
| 21 FN_SC03100058C           | Schedule 3.1 - Entitlen | YearTotal1             | 2017-18 | Prévisions budgétaire | Ministry Allocation  | A405 - Supervisor Ne      | t No SubCategory  | 15120           | 20904           | 11              |
| 22 FN_SC03100049C           | Schedule 3.1 - Entitlen | YearTotal1             | 2017-18 | Prévisions budgétaire | Ministry Allocation  | A515 - Small Water V      | V(No SubCategory  | 0               | 0               |                 |
| 23 FN_SC031050005           | Schedule 3.1 - Entitlen | YearTotal1             | 2017-18 | Prévisions budgétaire | Ministry Allocation  | A406 - Wage Enhanc        | ei No SubCategory | 54433           | 52022.16        | 21              |
| 24 FN_SC031050019           | Schedule 3.1 - Entitlen | YearTotal1             | 2017-18 | Prévisions budgétaire | Ministry Allocation  | A407 - Wage Enhanc        | er No SubCategory | 1985            | 2215            | 1               |
| 25 FN_SC03100008C           | Schedule 3.1 - Entitlen | YearTotal1             | 2017-18 | Prévisions budgétaire | Ministry Allocation  | <b>Total Detail Codes</b> | No SubCategory    | 580419          | 611162.16       | 422             |
| 26 FN_SC03100041C           | Schedule 3.1 - Entitlen | YearTotal1             | 2017-18 | Prévisions budgétaire | Total Child Care Ent | ith A370 - Fee Subsidy    | No SubCategory    | 299846          | 272398          | 178             |
| 27 FN_SC031050018           | Schedule 3.1 - Entitlen | YearTotal1             | 2017-18 | Prévisions budgétaire | Total Child Care Ent | itl A371 - Fee Subsidy    | No SubCategory    | 0               | 0               |                 |
| 28 FN_SC03100253C           | Schedule 3.1 - Entitlen | YearTotal1             | 2017-18 | Prévisions budgétaire | Total Child Care Ent | ith A402-A403 - Ontario   | W No SubCategory  | 0               | 4885            | 5               |
| 29 FN_SC03100044C           | Schedule 3.1 - Entitlen | YearTotal1             | 2017-18 | Prévisions budgétaire | Total Child Care Ent | ith A394 - Pay Equity Un  | ic No SubCategory | 0               | 0               |                 |
| 30 FN_SC03100045C           | Schedule 3.1 - Entitlen | YearTotal1             | 2017-18 | Prévisions budgétaire | Total Child Care Ent | ith A375 - Repairs and M  | la No SubCategory | 0               | 0               |                 |
| 31 FN_SC03100046C           | Schedule 3.1 - Entitlen | YearTotal1             | 2017-18 | Prévisions budgétaire | Total Child Care Ent | ith A377 - Special Needs  | FNo SubCategory   | 44900           | 44900           | 44              |
| 53 EN \$C031000470          | Schedule 3.1 Entitlan   | VeerTotel1             | 2017 19 | Prévisione budaétaire | Total Child Care Ent | ith A 202 Mana Subeich    | No SubCategon     | 36767           | 74652           | 52              |

#### Rapport de l'intervenant – Fichier CSV

| A                | B C         | D                        | E                                      | F              | G                                                            | н                                               | l l                   | J           |               |
|------------------|-------------|--------------------------|----------------------------------------|----------------|--------------------------------------------------------------|-------------------------------------------------|-----------------------|-------------|---------------|
| BOARD_INDEX_NO * | SHORT YEAR  | SCENARIO                 | Y AREA                                 | CELLNAME       | ACCOUNT                                                      | * CATEGORY                                      | * SUBCATEGORY         | * RECIPIENT | RECIPIENT_SH  |
|                  | 400 2017-18 | Prévisions budgétaires   | Schedule 3.1 - Entitlement Calculation | FN_SC03100001C | Ministère Allocation                                         | A370 - Places subventionnées                    | Aucune sous-catégorie | F90001      | Aamjiwnaang   |
|                  | 400 2017-18 | Prévisions budgétaires   | Schedule 3.1 - Entitlement Calculation | FN_SC031050014 | Ministère Allocation                                         | A371 - Places subventionnées                    | Aucune sous-catégorie | F90001      | Aamjiwnaang   |
|                  | 400 2017-18 | Prévisions budgétaires   | Schedule 3.1 - Entitlement Calculation | FN_SC03100250C | Ministère Allocation                                         | A402-A403 - Ontario au Travail                  | Aucune sous-catégorie | F90001      | Aamjiwnaang   |
|                  | 400 2017-18 | Prévisions budgétaires   | Schedule 3.1 - Entitlement Calculation | FN_SC03100004C | Ministère Allocation                                         | A394 - Accord sur l'équité salariale            | Aucune sous-catégorie | F90001      | Aamjiwnaang   |
|                  | 400 2017-18 | 8 Prévisions budgétaires | Schedule 3.1 - Entitlement Calculation | FN_SC03100005C | Ministère Allocation                                         | A375 - Réparation et entretien                  | Aucune sous-catégorie | F90001      | Aamjiwnaang   |
|                  | 400 2017-18 | Prévisions budgétaires   | Schedule 3.1 - Entitlement Calculation | FN_SC03100006C | Ministère Allocation                                         | A377 - Ressources pour besoins particuliers     | Aucune sous-catégorie | F90001      | Aamjiwnaang   |
|                  | 400 2017-18 | Prévisions budgétaires   | Schedule 3.1 - Entitlement Calculation | FN_SC03100007C | Ministère Allocation                                         | A392 - Subventions salariales                   | Aucune sous-catégorie | F90001      | Aam)iwnaang   |
|                  | 400 2017-18 | Prévisions budgétaires   | Schedule 3.1 - Entitlement Calculation | FN_SC031000570 | Ministère Allocation                                         | A404 - Transformation                           | Aucune sous-catégorie | F90001      | Aamjiwnaang   |
|                  | 400 2017-18 | Prévisions budgétaires   | Schedule 3.1 - Entitlement Calculation | FN_SC03100058C | Ministère Allocation                                         | A405 - Network Supervisor - Capacité            | Aucune sous-catégorie | F90001      | Aamjiwnaang   |
|                  | 400 2017-18 | Prévisions budgétaires   | Schedule 3.1 - Entitlement Calculation | FN_SC03100049C | Ministère Allocation                                         | A515 - Petit instalations de distribution d'eau | Aucune sous-catégorie | F90001      | Aamjiwnaang   |
|                  | 400 2017-18 | Prévisions budgétaires   | Schedule 3.1 - Entitlement Calculation | FN_SC031050005 | Ministère Allocation                                         | FR_A406 - Wage Enhancement                      | Aucune sous-catégorie | F90001      | Aamjiwnaang   |
|                  | 400 2017-18 | Prévisions budgétaires   | Schedule 3.1 - Entitlement Calculation | FN_SC031050019 | Ministère Allocation                                         | FR_A407 - Wage Enhancement Administration       | Aucune sous-catégorie | F90001      | Aamjiwnaang   |
|                  | 400 2017-18 | Prévisions budgétaires   | Schedule 3.1 - Entitlement Calculation | FN_SC03100008C | Ministère Allocation                                         | Total des codes d'identification                | Aucune sous-catégorie | F90001      | Aamjiwnaang   |
|                  | 400 2017-18 | Prévisions budgétaires   | Schedule 3.1 - Entitlement Calculation | FN_SC03100041C | Total de la subvention pour garde d'enfants                  | A370 - Places subventionnées                    | Aucune sous-catégorie | F90001      | Aamjiwnaang   |
|                  | 400 2017-18 | Prévisions budgétaires   | Schedule 3.1 - Entitlement Calculation | FN_SC031050018 | Total de la subvention pour garde d'enfants                  | A371 - Places subventionnées                    | Aucune sous-catégorie | F90001      | Aamjiwnaang   |
|                  | 400 2017-18 | Prévisions budgétaires   | Schedule 3.1 - Entitlement Calculation | FN_SC03100253C | Total de la subvention pour garde d'enfants                  | A402-A403 - Ontario au Travail                  | Aucune sous-catégorie | F90001      | Aamjiwnaang   |
|                  | 400 2017-18 | Prévisions budgétaires   | Schedule 3.1 - Entitlement Calculation | FN_SC03100044C | Total de la subvention pour garde d'enfants                  | A394 - Accord sur l'équité salariale            | Aucune sous-catégorie | F90001      | Aamjiwnaang   |
|                  | 400 2017-18 | Prévisions budgétaires   | Schedule 3.1 - Entitlement Calculation | FN_SC03100045C | Total de la subvention pour garde d'enfants                  | A375 - Réparation et entretien                  | Aucune sous-catégorie | F90001      | Aamjiwnaang   |
|                  | 400 2017-18 | Prévisions budgétaires   | Schedule 3.1 - Entitlement Calculation | FN_SC03100046C | Total de la subvention pour garde d'enfants                  | A377 - Ressources pour besoins particuliers     | Aucune sous-catégorie | F90001      | Aamjiwnaang   |
|                  | 400 2017-18 | Prévisions budgétaires   | Schedule 3.1 - Entitlement Calculation | FN_SC031000470 | Total de la subvention pour garde d'enfants                  | A392 - Subventions salariales                   | Aucune sous-catégorie | F90001      | Aamjiwnaang   |
|                  | 400 2017-18 | Prévisions budgétaires   | Schedule 3.1 - Entitlement Calculation | FN_SC03100065C | Total de la subvention pour garde d'enfants                  | A404 - Transformation                           | Aucune sous-catégorie | F90001      | Aamjiwnaang   |
|                  | 400 2017-18 | Prévisions budgétaires   | Schedule 3.1 - Entitlement Calculation | FN_SC03100066C | Total de la subvention pour garde d'enfants                  | A405 - Network Supervisor - Capacité            | Aucune sous-catégorie | F90001      | Aamjiwnaang   |
|                  | 400 2017-18 | Prévisions budgétaires   | Schedule 3.1 - Entitlement Calculation | FN_SC03100053C | Total de la subvention pour garde d'enfants                  | A515 - Petit instalations de distribution d'eau | Aucune sous-catégorie | F90001      | Aamjiwnaang   |
|                  | 400 2017-18 | Prévisions budgétaires   | Schedule 3.1 - Entitlement Calculation | FN_SC031050002 | Total de la subvention pour garde d'enfants                  | FR_A406 - Wage Enhancement                      | Aucune sous-catégorie | F90001      | Aamjiwnaang   |
|                  | 400 2017-18 | Prévisions budgétaires   | Schedule 3.1 - Entitlement Calculation | FN SC031050023 | Total de la subvention pour garde d'enfants                  | FR_A407 · Wage Enhancement Administration       | Aucune sous-catégorie | F90001      | Aamjiwnaang   |
|                  | 400 2017-18 | Prévisions budgétaires   | Schedule 3.1 - Entitlement Calculation | FN_SC03100048C | Total de la subvention pour garde d'enfants                  | Total des codes d'identification                | Aucune sous-catégorie | F90001      | Aamjiwnaang   |
|                  | 400 2017-18 | Prévisions budgètaires   | Schedule 3.1 - Entitlement Calculation | FN_SC03100244C | Total subvention de fonctionnement                           | Aucun code d'identification                     | Aucune sous-catégorie | F90001      | Aamjiwnaang   |
|                  | 400 2017-18 | Prévisions budgètaires   | Schedule 3.1 - Entitlement Calculation | FN_SC03100248C | Ajustement du Ministère                                      | Aucun code d'identification                     | Aucune sous-catégorie | F90001      | Aamjiwnaang   |
|                  | 400 2017-18 | Prévisions budgétaires   | Schedule 3.1 - Entitlement Calculation | FN_SC031050003 | Rajustement - Santé et sécurité                              | Aucun code d'identification                     | Aucune sous-catégorie | F90001      | Aamjiwnaang   |
|                  | 400 2017-18 | Prévisions budgétaires   | Schedule 3.1 - Entitlement Calculation | FN_SC031002490 | Total subvention de fonctionnement pour les palements prévus | Aucun code d'identification                     | Aucune sous-catégorie | F90001      | Aamjiwnaang   |
|                  | 401 2017-18 | Prévisions budgétaires   | Schedule 3.1 - Entitlement Calculation | FN_SC03100001C | Ministère Allocation                                         | A370 - Places subventionnées                    | Aucune sous-catégorie | F90002      | Alderville FN |
|                  | 401 2017-18 | Prévisions budgétaires   | Schedule 3.1 - Entitlement Calculation | FN_SC031050014 | Ministère Allocation                                         | A371 - Places subventionnées                    | Aucune sous-catégorie | F90002      | Alderville FN |
|                  | 401 2017-18 | Prévisions budgétaires   | Schedule 3.1 - Entitlement Calculation | FN_SC03100250C | Ministère Allocation                                         | A402-A403 - Ontario au Travail                  | Aucune sous-catégorie | F90002      | Alderville FN |
|                  | 401 2017-18 | Prévisions budgétaires   | Schedule 3.1 - Entitlement Calculation | FN_SC03100004C | Ministère Allocation                                         | A394 - Accord sur l'équité salariale            | Aucune sous-catégorie | F90002      | Alderville FN |
|                  | 401 2017-18 | Prévisions budgétaires   | Schedule 3.1 - Entitlement Calculation | FN_SC03100005C | Ministère Allocation                                         | A375 - Réparation et entretien                  | Aucune sous-catégorie | F90002      | Alderville FN |
|                  | 401 2017-18 | Prévisions budgétaires   | Schedule 3.1 - Entitlement Calculation | FN_SC03100006C | Ministère Allocation                                         | A377 - Ressources pour besoins particuliers     | Aucune sous-catégorie | F90002      | Alderville FN |

## Mes rapports

La rubrique **Mes rapports** est l'endroit où les rapports sont enregistrés pour être éventuellement téléchargés par l'utilisateur.

| 🗉 Ontario 😵                                  |          |           |                             | Outil d'extraction d                                                     | les données d | du SIFE 2.0          | ) (Developmen                  | U.                             | A catheor           | e.wan@cm     | tario.ca 🕏 | English 🙆 Accure                  | DPortal (                      | ⊙Ando Đ | Se déconnecti     |
|----------------------------------------------|----------|-----------|-----------------------------|--------------------------------------------------------------------------|---------------|----------------------|--------------------------------|--------------------------------|---------------------|--------------|------------|-----------------------------------|--------------------------------|---------|-------------------|
| <ul> <li>Bapport de l'intervenant</li> </ul> | Me       | s rapp    | orts                        |                                                                          |               |                      |                                |                                |                     |              |            |                                   |                                |         |                   |
| Mes rapports     Report d'actualisation      | Q.~      |           |                             | Aller Actions ~                                                          |               |                      |                                |                                |                     |              |            |                                   | Actualiser                     |         |                   |
|                                              |          |           | ncours<br>Dec de la mise er | x<br>sublikio X                                                          |               |                      |                                |                                |                     |              |            |                                   |                                |         |                   |
|                                              | iD<br>Le | Supprimer | Télécharger                 | Nom de fichier                                                           | Description   | Taitle du<br>Fichier | Heure de début                 | Heure<br>d'achèvement          | Temps<br>écoulé (s) | Durée<br>(s) | État       | Type de<br>déploiement            | Type<br>d'extraction           | Version | Message<br>d'état |
|                                              | 2700     | T         | tå                          | F1718EST_SHR_20210529_130108.ap                                          |               | 16.75 KB             | 29-JUIN -3021<br>01:01:14 P.M. | 29-JUIN -2021<br>01:01:14 P.M. | 0                   |              | Terminé    | Enregistrier dans<br>Mes rapports | Fichier CSV                    | V20     |                   |
|                                              | 2699     | 8         | de                          | F1718EST_SHR_20210629_130048.2p                                          |               | 14.13.48             | 29-JUIN -2021<br>01:01:09 P.M. | 29-JUIN -2021<br>01:01:16 P.M. | 7                   |              | Terminé    | Enregistrer dans<br>Mes rapports  | Sur une feuille<br>(Ministère) | v20     |                   |
|                                              | 2698     | T         | 曲                           | F1718EST_SHR_20210629_130044.zp                                          |               | 14.30 KB             | 29-JUIN -2021<br>01:01:04 P.M. | 29-JUIN -2021<br>01:01:12 P.M. | 8                   |              | Terminé    | Enregistrer dans<br>Mes rapports  | Sur une feuille                | v20     |                   |
|                                              | 2695     | 8         | th                          | Vertical CCS. Horizontal CSD - avec soun-<br>totaxia_20210629_110322.xls |               | 12.35 (3)            | 29-JUIN -2021<br>11:03:43 A.M. | 29-JUIN -2021<br>11:03:48 A.M. | 5                   |              | Terriné    | Enregistrer dans<br>Mes rapports  | Sur une faulte                 | V20     |                   |
|                                              | 2695     | T         | ela                         | Wirtical CCS, Horizontal CSD - avec sous-<br>totaux_20210629_105345.xks  |               | 68.66 KB             | 29-JUIN -2021<br>10:53:48 A.M. | 29-JUIN -2021<br>10:53:52 A.M. | 4                   |              | Terminé    | Enregistrier dans<br>Mes rapports | Sur une feuille                | v20     |                   |

Une limite sur le nombre de **rapports** et la taille totale maximale des fichiers autorisée est attribuée à chaque utilisateur. Au bas de la page, l'utilisateur pourra voir son utilisation actuelle par rapport aux limites maximales.

Un utilisateur qui continue à soumettre des extractions de données ou des rapports d'intervenants après avoir atteint l'une de ces limites verra ses rapports les plus anciens supprimés et purgés pour ne pas dépasser ces limites.

| Les rapports seront purgés en fonction des limites suivantes par l'utilisateur: |
|---------------------------------------------------------------------------------|
| Nombre maximum de rapports autorisés: 20                                        |
| Taille totale maximale des fichiers 1GB<br>autorisés:                           |
|                                                                                 |

L'utilisateur pourra télécharger ou supprimer une extraction au moyen des icônes qui sont indiquées dans l'image ci-dessous.

| 2700 | Û | Π | ф | F1718EST_SHR_20210629_130108.zip | 16.75 KB | 29-JUIN -2021<br>01:01:14 P.M. | 29-JUIN -2021<br>01:01:14 P.M. | 0 | Terminé | Enregistrer dans<br>Mes rapports | Fichier CSV                    | V20 |
|------|---|---|---|----------------------------------|----------|--------------------------------|--------------------------------|---|---------|----------------------------------|--------------------------------|-----|
| 2699 | Û |   | ф | F1718EST_SHR_20210629_130048.zip | 14.13 KB | 29-JUIN -2021<br>01:01:09 P.M. | 29-JUIN -2021<br>01:01:16 P.M. | 7 | Terminé | Enregistrer dans<br>Mes rapports | Sur une feuille<br>(Ministère) | V20 |

L'utilisateur peut cliquer sur le fichier voulu pour l'ouvrir dans Excel. Remarque : dans la version 1, le message d'erreur de format Excel suivant s'affiche; il faut cliquer sur « Oui ».

|                                                    | Microsoft Excel The file format anyway?                                                                                                    | and extension of 'User                                                                                                    | Guide Example 2.xls*                                                                                                    | don't mate<br>Yes                                                                               | ch. The file could be co                                                                                                    | rrupted or unsafe. Un<br>Help                                                                                                    | less you trust its sourc                                                                                                    | xe, don't open it. Do you                                                                                                    | X<br>want to open it                                                |       |
|----------------------------------------------------|----------------------------------------------------------------------------------------------------|----------------------------------------------------------------------------------------------------|----------------------------------------------------------------------------------------------------|-------------------------------------------------------------------------------------------------|----------------------------------------------------------------------------------------------------|----------------------------------------------------------------------------------------------------|----------------------------------------------------------------------------------------------------|----------------------------------------------------------------------------------------------------|---------------------------------------------------------------------|-------|
|                                                    | A                                                                                                    | В                                                                                                    | С                                                                                                    | D                                                                                               | E                                                                                                    | F                                                                                                    | G                                                                                                    | Н                                                                                                    | I                                                                   |       |
| 1                                                  | Données de sortie du SIF                                                                                                    | E 2.0                                                                                                    |                                                                                                    |                                                                                                 |                                                                                                    |                                                                                                    |                                                                                                    |                                                                                                    |                                                                     |       |
| 2                                                  | Rapport généré à                                                                                                    | 29/06/2021 13:01:04                                                                                                    |                                                                                                    |                                                                                                 |                                                                                                    |                                                                                                    |                                                                                                    |                                                                                                    |                                                                     |       |
| 3                                                  | Généré par l'utilisateur                                                                                                    | CATHERINE.WAN@ON                                                                                                    | ITARIO.CA                                                                                                    |                                                                                                 |                                                                                                    |                                                                                                    |                                                                                                    |                                                                                                    |                                                                     |       |
| 4                                                  | Environnement                                                                                                    | Development                                                                                                    |                                                                                                    |                                                                                                 |                                                                                                    |                                                                                                    |                                                                                                    | Destinataire no:                                                                                                    | 400                                                                 |       |
| 5                                                  | Note de Codage Couleur                                                                                                    | V20 - Active AF                                                                                                    | Active du destinataire                                                                                                    |                                                                                                 |                                                                                                    |                                                                                                    |                                                                                                    | Version:                                                                                                    | V20 - Active AF                                                     | V20 · |
| 6                                                  | Nom de la cellule:                                                                                                    | Région:                                                                                                    | Période:                                                                                                    | Année:                                                                                          | Cycle:                                                                                                    | Compte:                                                                                                    | Catégorie:                                                                                                    | Sous-catégorie:                                                                                                    | Aamjiwnaang FN                                                      | A     |
| 13                                                 | FN_SC03100001C                                                                                                    | Schedule 3.1 - Entitlen                                                                                                    | YearTotal1                                                                                                    | 2017-18                                                                                         | Prévisions budgétaire                                                                                                    | Ministère Allocation                                                                                                    | A370 - Places subven                                                                                                    | Aucune sous-catégor                                                                                                    | 299846                                                              |       |
| 14                                                 | FN_SC031050014                                                                                                    | Schedule 3.1 - Entitlen                                                                                                    | YearTotal1                                                                                                    | 2017-18                                                                                         | Prévisions budgétaire                                                                                                    | Ministère Allocation                                                                                                    | A371 - Places subven                                                                                                    | Aucune sous-catégor                                                                                                    | 0                                                                   |       |
| 15                                                 | FN_SC03100250C                                                                                                    | Schedule 3.1 - Entitien                                                                                                    | YearTotal1                                                                                                    | 2017-18                                                                                         | Previsions budgetaire                                                                                                    | Ministere Allocation                                                                                                    | A402-A403 - Ontario a                                                                                                    | Aucune sous-categor                                                                                                    | 0                                                                   |       |
| 16                                                 | FN_SC03100004C                                                                                                    | Schedule 3.1 - Entitien                                                                                                    | Year Total1                                                                                                    | 2017-18                                                                                         | Previsions budgetaire                                                                                                    | e Ministere Allocation                                                                                                    | A394 - Accord sur l'e                                                                                                    | Aucune sous-categor                                                                                                    | 0                                                                   |       |
| 1/                                                 | EN_SC03100005C                                                                                                    | Schedule 3.1 - Entition                                                                                                    | Year Total1                                                                                                    | 2017-18                                                                                         | Previsions budgetain                                                                                                    | Ministère Allocation                                                                                                    | A375 - Reparation et e                                                                                                    | Aucune sous-categor                                                                                                    | 44000                                                               |       |
| 18                                                 | EN SC03100000C                                                                                                    | Schedule 3.1 - Entition                                                                                                    | Year Total1                                                                                                    | 2017-18                                                                                         | Previsions budgetain                                                                                                    | Ministère Allocation                                                                                                    | A377 - Ressources po                                                                                                    | Aucune sous-categor                                                                                                    | 44900                                                               |       |
| 19                                                 | 114_000010                                                                                                    | Ochequie 5.1 - Endden                                                                                                    | rearrotarr                                                                                                    | 2017-10                                                                                         | Frevisions budgetain                                                                                                    | e Ministere Anocation                                                                                                    | Add Transformetic                                                                                                    | Aucune sous-categor                                                                                                    | 30707                                                               |       |
| 20                                                 | EN_SC03100057C                                                                                                    | Schedule 31 - Entitlen                                                                                                    | YearTotal1                                                                                                    | 2017-18                                                                                         | Prévisions hudgétaire                                                                                                    | Ministère Allocation                                                                                                    | Adua - Transformatio                                                                                                    | r Aucune sous-categor                                                                                                    | 127368                                                              |       |
| 20                                                 | FN_SC03100057C                                                                                                    | Schedule 3.1 - Entitlen                                                                                                    | YearTotal1<br>YearTotal1                                                                                                   | 2017-18                                                                                         | Prévisions budgétaire<br>Prévisions budgétaire                                                                                                    | Ministère Allocation                                                                                                    | A404 - Transformatio                                                                                                    | r Aucune sous-categor                                                                                                    | 127368                                                              |       |
| 20<br>21<br>22                                     | FN_SC03100057C<br>FN_SC03100058C<br>FN_SC03100049C                                                                                           | Schedule 3.1 - Entitlen<br>Schedule 3.1 - Entitlen<br>Schedule 3.1 - Entitlen                                                                                                    | YearTotal1<br>YearTotal1<br>YearTotal1                                                                                     | 2017-18<br>2017-18<br>2017-18                                                                   | Prévisions budgétaire<br>Prévisions budgétaire<br>Prévisions budgétaire                                                                                                    | e Ministère Allocation<br>e Ministère Allocation<br>e Ministère Allocation                                                                                                    | A404 - Transformatio<br>A405 - Network Super<br>A515 - Petit instalatio                                                                                                    | r Aucune sous-categor<br>Aucune sous-catégor<br>Aucune sous-catégor                                                                                                    | 127368<br>15120<br>0                                                |       |
| 20<br>21<br>22<br>23                               | FN_SC03100057C<br>FN_SC03100058C<br>FN_SC03100049C<br>FN_SC031050005                                                                         | Schedule 3.1 - Entitlen<br>Schedule 3.1 - Entitlen<br>Schedule 3.1 - Entitlen<br>Schedule 3.1 - Entitlen                                                                                                    | YearTotal1<br>YearTotal1<br>YearTotal1<br>YearTotal1                                                                       | 2017-18<br>2017-18<br>2017-18<br>2017-18                                                        | Prévisions budgétaire<br>Prévisions budgétaire<br>Prévisions budgétaire<br>Prévisions budgétaire                                                                                             | e Ministère Allocation<br>e Ministère Allocation<br>e Ministère Allocation<br>e Ministère Allocation                                                                                                    | A404 - Transformatio<br>A405 - Network Super<br>A515 - Petit instalation<br>FR A406 - Wage Enha                                                                                                    | r Aucune sous-categor<br>Aucune sous-catégor<br>Aucune sous-catégor<br>Aucune sous-catégor                                                                                                    | 12/368<br>15120<br>0<br>54433                                       |       |
| 20<br>21<br>22<br>23<br>24                         | FN_SC03100057C<br>FN_SC03100058C<br>FN_SC03100049C<br>FN_SC031050005<br>FN_SC031050019                                                       | Schedule 3.1 - Entitlen<br>Schedule 3.1 - Entitlen<br>Schedule 3.1 - Entitlen<br>Schedule 3.1 - Entitlen<br>Schedule 3.1 - Entitlen                                                                                  | YearTotal1<br>YearTotal1<br>YearTotal1<br>YearTotal1<br>YearTotal1                                                         | 2017-18<br>2017-18<br>2017-18<br>2017-18<br>2017-18                                             | Prévisions budgétaire<br>Prévisions budgétaire<br>Prévisions budgétaire<br>Prévisions budgétaire<br>Prévisions budgétaire                                                                    | e Ministère Allocation<br>e Ministère Allocation<br>e Ministère Allocation<br>e Ministère Allocation<br>e Ministère Allocation                                                                                 | A404 - Transformatio<br>A405 - Network Super<br>A515 - Petit instalation<br>FR_A406 - Wage Enha<br>FR_A407 - Wage Enha                                                                                                    | r Aucune sous-categor<br>Aucune sous-catégor<br>Aucune sous-catégor<br>Aucune sous-catégor<br>Aucune sous-catégor                                                                                                    | 127368<br>15120<br>0<br>54433<br>1985                               |       |
| 20<br>21<br>22<br>23<br>24<br>25                   | FN_SC03100057C<br>FN_SC03100058C<br>FN_SC03100049C<br>FN_SC031050005<br>FN_SC031050019<br>FN_SC03100008C                                     | Schedule 3.1 - Entitlen<br>Schedule 3.1 - Entitlen<br>Schedule 3.1 - Entitlen<br>Schedule 3.1 - Entitlen<br>Schedule 3.1 - Entitlen<br>Schedule 3.1 - Entitlen                                                       | YearTotal1<br>YearTotal1<br>YearTotal1<br>YearTotal1<br>YearTotal1<br>YearTotal1                                           | 2017-18<br>2017-18<br>2017-18<br>2017-18<br>2017-18<br>2017-18                                  | Prévisions budgétairn<br>Prévisions budgétairn<br>Prévisions budgétairn<br>Prévisions budgétairn<br>Prévisions budgétairn<br>Prévisions budgétairn                                           | e Ministère Allocation<br>e Ministère Allocation<br>e Ministère Allocation<br>e Ministère Allocation<br>e Ministère Allocation                                                                                 | A404 - Transformatio<br>A405 - Network Super<br>A515 - Petit instalatio<br>FR_A406 - Wage Enha<br>FR_A407 - Wage Enha<br>Total des codes d'ide                                                                                | r Aucune sous-catégor<br>r Aucune sous-catégor<br>n Aucune sous-catégor<br>a Aucune sous-catégor<br>a Aucune sous-catégor<br>a Aucune sous-catégor                                                                            | 12/368<br>15120<br>0<br>54433<br>1985<br>580419                     |       |
| 20<br>21<br>22<br>23<br>24<br>25<br>26             | FN_SC03100057C<br>FN_SC03100058C<br>FN_SC03100049C<br>FN_SC031050005<br>FN_SC031050019<br>FN_SC03100008C<br>FN_SC03100041C                   | Schedule 3.1 - Entitlen<br>Schedule 3.1 - Entitlen<br>Schedule 3.1 - Entitlen<br>Schedule 3.1 - Entitlen<br>Schedule 3.1 - Entitlen<br>Schedule 3.1 - Entitlen                                                       | YearTotal1<br>YearTotal1<br>YearTotal1<br>YearTotal1<br>YearTotal1<br>YearTotal1<br>YearTotal1<br>YearTotal1               | 2017-18<br>2017-18<br>2017-18<br>2017-18<br>2017-18<br>2017-18<br>2017-18<br>2017-18            | Prévisions budgétair<br>Prévisions budgétair<br>Prévisions budgétair<br>Prévisions budgétair<br>Prévisions budgétair<br>Prévisions budgétair                                                 | e Ministère Allocation<br>e Ministère Allocation<br>e Ministère Allocation<br>e Ministère Allocation<br>e Ministère Allocation<br>e Ministère Allocation<br>e Total de la subventio                            | A404 - Transformatio<br>A405 - Network Super<br>A515 - Petit instalatio<br>FR_A406 - Wage Enhi<br>FR_A407 - Wage Enhi<br>Total des codes d'ide<br>r A370 - Places subver                                                      | r Aucune sous-categor<br>r Aucune sous-catégor<br>n Aucune sous-catégor<br>a Aucune sous-catégor<br>a Aucune sous-catégor<br>a Aucune sous-catégor<br>a Aucune sous-catégor                                                   | 12/368<br>15120<br>0<br>54433<br>1985<br>580419<br>299846           |       |
| 20<br>21<br>22<br>23<br>24<br>25<br>26<br>27       | FN_SC03100057C<br>FN_SC03100049C<br>FN_SC03100049C<br>FN_SC031050005<br>FN_SC031050019<br>FN_SC03100008C<br>FN_SC03100041C<br>FN_SC031050018 | Schedule 3.1 - Entitlen<br>Schedule 3.1 - Entitlen<br>Schedule 3.1 - Entitlen<br>Schedule 3.1 - Entitlen<br>Schedule 3.1 - Entitlen<br>Schedule 3.1 - Entitlen<br>Schedule 3.1 - Entitlen                            | YearTotal1<br>YearTotal1<br>YearTotal1<br>YearTotal1<br>YearTotal1<br>YearTotal1<br>YearTotal1<br>YearTotal1<br>YearTotal1 | 2017-18<br>2017-18<br>2017-18<br>2017-18<br>2017-18<br>2017-18<br>2017-18<br>2017-18<br>2017-18 | Prévisions budgétair<br>Prévisions budgétair<br>Prévisions budgétair<br>Prévisions budgétair<br>Prévisions budgétair<br>Prévisions budgétair<br>Prévisions budgétair                         | e Ministère Allocation<br>e Ministère Allocation<br>e Ministère Allocation<br>e Ministère Allocation<br>e Ministère Allocation<br>e Ministère Allocation<br>e Total de la subventio<br>e Total de la subventio | A404 - Transformatio<br>A405 - Network Super<br>A515 - Petit instalatio<br>FR_A406 - Wage Enhi<br>FR_A407 - Wage Enhi<br>Total des codes d'idd<br>rA370 - Places subver<br>rA371 - Places subver                              | r Aucune sous-catégori<br>r Aucune sous-catégori<br>a Aucune sous-catégori<br>a Aucune sous-catégori<br>a Aucune sous-catégori<br>el Aucune sous-catégori<br>l Aucune sous-catégori<br>a Aucune sous-catégori                 | 12/368<br>15120<br>0<br>54433<br>1985<br>580419<br>299846<br>0      |       |
| 20<br>21<br>22<br>23<br>24<br>25<br>26<br>27<br>28 | FN_SC03100057C<br>FN_SC03100058C<br>FN_SC03100049C<br>FN_SC031050019<br>FN_SC031050019<br>FN_SC03100008C<br>FN_SC03100041C<br>FN_SC03100253C | Schedule 3.1 - Entitlen<br>Schedule 3.1 - Entitlen<br>Schedule 3.1 - Entitlen<br>Schedule 3.1 - Entitlen<br>Schedule 3.1 - Entitlen<br>Schedule 3.1 - Entitlen<br>Schedule 3.1 - Entitlen<br>Schedule 3.1 - Entitlen | YearTotal1<br>YearTotal1<br>YearTotal1<br>YearTotal1<br>YearTotal1<br>YearTotal1<br>YearTotal1<br>YearTotal1<br>YearTotal1 | 2017-18<br>2017-18<br>2017-18<br>2017-18<br>2017-18<br>2017-18<br>2017-18<br>2017-18<br>2017-18 | Prévisions budgétair<br>Prévisions budgétair<br>Prévisions budgétair<br>Prévisions budgétair<br>Prévisions budgétair<br>Prévisions budgétair<br>Prévisions budgétair<br>Prévisions budgétair | Eministere Allocation<br>e Ministère Allocation<br>e Ministère Allocation<br>e Ministère Allocation<br>e Ministère Allocation<br>e Total de la subventio<br>e Total de la subventio<br>e Total de la subventio | A404 - Transformatio<br>A405 - Network Super<br>A515 - Petit instalatio<br>FR_A406 - Wage Enhi<br>FR_A407 - Wage Enhi<br>Total des codes d'ide<br>r A370 - Places subver<br>r A371 - Places subver<br>r A402-A403 - Ontario a | r Aucune sous-catégor<br>r Aucune sous-catégor<br>n Aucune sous-catégor<br>a Aucune sous-catégor<br>a Aucune sous-catégor<br>l Aucune sous-catégor<br>l Aucune sous-catégor<br>l Aucune sous-catégor<br>l Aucune sous-catégor | 12/368<br>15120<br>0<br>54433<br>1985<br>580419<br>299846<br>0<br>0 |       |

## Rapport d'actualisation de l'OED

Le rapport d'actualisation de l'OED affiche la plus récente mise à jour d'un ensemble de documents donné dans l'entrepôt de données de l'OED.

| <ul> <li>A Extraction de donné </li> <li>Apport de l'intervenant</li> </ul> | Rapport o        | d'actualisati                 | on de l'OEE                | )                |                    |                                                 |                                       |                |
|-----------------------------------------------------------------------------|------------------|-------------------------------|----------------------------|------------------|--------------------|-------------------------------------------------|---------------------------------------|----------------|
| <ul> <li>Mes rapports</li> <li>Rapport d'actualisation</li> </ul>           | Q                | Scateur de dernier chargement | Aller 1. Rapport principal |                  | ✓ Actions ✓        |                                                 |                                       |                |
|                                                                             | Ensemble de docs | Туре                          | Année du rapport           | Cycle            | Version disponible | Date de la dernière m-à-j de l'ensemble de docs | Date de la dernière actualisation I = | État de charge |
|                                                                             | 51920FI5         | Conseil scolaire de district  | 2019-20                    | États Financiers | V10.V20            | 26-FEVR-21                                      | 29-JUIN -21                           | Réuni          |
|                                                                             | 5181995          | Consell scolaire de district  | 2010-19                    | États Financiers | V10.V20            | 18-FÉVR21                                       | 29-JUIN -21                           | Révasi         |
|                                                                             | t+2              |                               |                            |                  |                    |                                                 |                                       |                |

#### Aperçu des étapes

1. Sélectionner le **rapport** 

2. Examiner le rapport

### Étape 1 : Sélectionner le rapport

L'utilisateur peut choisir entre trois rapports d'actualisation :

- 1. Rapport principal
  - Affiche uniquement les ensembles de documents de la dernière actualisation.
- o 2. Rapport d'actualisation OED Tous les ensembles de documents
  - Affiche tous les ensembles de documents par ordre chronologique, le plus récent figurant en premier.
- 3. Rapport d'actualisation OED Date de la dernière actualisation
  - Affiche tous les ensembles de documents triés selon la date de la dernière actualisation.

### Rapport d'actualisation de l'OED

| Aller                              | 1. Rapport principal V                                                                                | Actions ~                                                                                                    |                                                                                                    |                                                                                                    |
|------------------------------------|----------------------------------------------------------------------------------------------------|----------------------------------------------------------------------------------------------------|----------------------------------------------------------------------------------------------------|----------------------------------------------------------------------------------------------------|
|                                    | Valeur par défaut                                                                                     |                                                                                                    |                                                                                                    |                                                                                                    |
| cateur de dernier chargement = 'Y' | 1. Rapport principal                                                                                  |                                                                                                    |                                                                                                    |                                                                                                    |
| Туре                               | 2. Rapport d'actualisation OED - Tous les ense                                                        | mbles de documents                                                                                                    | Date de la dernière m-à-j de l'ensemble de docs                                                                                                    | Date de la dernière actualisation $\downarrow \mp$                                                                                                    |
| Conseil scolaire de district       | 2. Respect d'actualization OFD . Date de la de                                                        | miles actualization                                                                                                    | 26-FÉVR21                                                                                                    | 29-JUIN -21                                                                                                    |
| Conseil scolaire de district       | 5. Rapport d'actualisation OED - Date de la de                                                        | emiere actualisation                                                                                                    | 18-FÉVR21                                                                                                    | 29-JUIN -21                                                                                                    |
|                                    | Aller Cateur de dernier chargement = " Type Conseil scolaire de district Conseil scolaire de district | Aller     1. Rapport principal       cateur de demier chargement = ""     Valeur par défaut       Type     1. Rapport principal       Conseil scolaire de district     2. Rapport d'actualisation OED - Tous les ense       Conseil scolaire de district     3. Rapport d'actualisation OED - Date de la de | Aller     1. Rapport principal     Actions ~       Cateur de demier chargement = "Y"     Valeur par défaut       1. Rapport grincipal     1. Rapport grincipal       Type     2. Rapport d'actualisation OED - Tous les ensembles de documents       Conseil scolaire de district     3. Rapport d'actualisation OED - Date de la dernière actualisation | Aller     1. Rapport principal     Actions       Valeur par défaut     I. Rapport principal     Actions       1. Rapport principal     Date de la dernière m-3-j de l'ensemble de docs       Type     2. Rapport d'actualisation OED - Tous les ensembles de documents     Date de la dernière m-3-j de l'ensemble de docs       Conseil scolaire de district     3. Rapport d'actualisation OED - Date de la dernière actualisation     26-FÉVR-21       Tense     18-FÉVR-21 |

## Étape 2 : Examiner les rapports

L'utilisateur peut sélectionner l'un des trois rapports pour l'examiner. Les lignes en surbrillance jaune dans les rapports 2 et 3 indiquent les ensembles de documents dont la date d'actualisation est la plus récente.

### **Exemple 1. Rapport principal**

### Rapport d'actualisation de l'OED

| Q~                                                      | All                          | er 1. Rapport principal |                  | ✓ Actions ✓        |                                                 |                                                             |                |  |  |  |
|---------------------------------------------------------|------------------------------|-------------------------|------------------|--------------------|-------------------------------------------------|-------------------------------------------------------------|----------------|--|--|--|
| ▼ ✓ Indicateur de dernier chargement = Y <sup>a</sup> × |                              |                         |                  |                    |                                                 |                                                             |                |  |  |  |
| Ensemble de docs                                        | Туре                         | Année du rapport        | Cycle            | Version disponible | Date de la dernière m-à-j de l'ensemble de docs | Date de la dernière actualisation ${\bf \downarrow}{\bf F}$ | État de charge |  |  |  |
| S1920FIS                                                | Conseil scolaire de district | 2019-20                 | États Financiers | V10.V20            | 26-FÉVR-21                                      | 29-JUIN -21                                                 | Réussi         |  |  |  |
| S1819FIS                                                | Conseil scolaire de district | 2018-19                 | États Financiers | V10.V20            | 18-FÉVR-21                                      | 29-JUIN -21                                                 | Réussi         |  |  |  |
| 1-2                                                     |                              |                         |                  |                    |                                                 |                                                             |                |  |  |  |

### Exemple 2. Rapport d'actualisation OED – Tous les ensembles de documents

### Rapport d'actualisation de l'OED

| Qv                      |                              | Aller         2. Rapport d'actualisation OED - Tous les ensembles de documents         V         Actions V |                                 |                    |                                                 |                                   |                |  |  |  |  |  |  |
|-------------------------|------------------------------|----------------------------------------------------------------------------------------------------|---------------------------------|--------------------|-------------------------------------------------|-----------------------------------|----------------|--|--|--|--|--|--|
| ▼ 🗹 Demier chargement × |                              |                                                                                                    |                                 |                    |                                                 |                                   |                |  |  |  |  |  |  |
| Ensemble de docs        | Туре                         | Année du rapport                                                                                           | Cycle                           | Version disponible | Date de la dernière m-à-j de l'ensemble de docs | Date de la dernière actualisation | État de charge |  |  |  |  |  |  |
| S2021EST                | Conseil scolaire de district | 2020-21                                                                                                    | Prévisions budgétaires          | V10,V20            | 26-FÉVR21                                       | 28-AVR21                          | Réussi         |  |  |  |  |  |  |
| S2021FIS                | Conseil scolaire de district | 2020-21                                                                                                    | États Financiers                | -                  | -                                               | 20-AVR21                          | Réussi         |  |  |  |  |  |  |
| S1920EST                | Conseil scolaire de district | 2019-20                                                                                                    | Prévisions budgétaires          | -                  | -                                               |                                   | -              |  |  |  |  |  |  |
| S1920RES                | Conseil scolaire de district | 2019-20                                                                                                    | Prévisions budgétaires révisées | V10,V20            | 14-DÉC20                                        | 28-AVR21                          | Réussi         |  |  |  |  |  |  |
| S1920FIS                | Conseil scolaire de district | 2019-20                                                                                                    | États Financiers                | V10,V20            | 26-FÉVR21                                       | 29-JUIN -21                       | Réussi         |  |  |  |  |  |  |
| S1819EST                | Conseil scolaire de district | 2018-19                                                                                                    | Prévisions budgétaires          | V10,V20            | -                                               | 28-AVR21                          | Réussi         |  |  |  |  |  |  |
| S1819RES                | Conseil scolaire de district | 2018-19                                                                                                    | Prévisions budgétaires révisées | -                  | -                                               | 20-AVR21                          | Réussi         |  |  |  |  |  |  |
| S1819FIS                | Conseil scolaire de district | 2018-19                                                                                                    | États Financiers                | V10,V20            | 18-FÉVR21                                       | 29-JUIN -21                       | Réussi         |  |  |  |  |  |  |
| S1819MAR                | Conseil scolaire de district | 2018-19                                                                                                    | Rapport de mars                 | -                  | -                                               |                                   | -              |  |  |  |  |  |  |
| S1718EST                | Conseil scolaire de district | 2017-18                                                                                                    | Prévisions budgétaires          | V10,V20            | -                                               | 20-AVR21                          | Réussi         |  |  |  |  |  |  |
| S1718RES                | Conseil scolaire de district | 2017-18                                                                                                    | Prévisions budgétaires révisées | V10,V20            | -                                               | 20-AVR21                          | Réussi         |  |  |  |  |  |  |
| S1718FIS                | Conseil scolaire de district | 2017-18                                                                                                    | États Financiers                | V10,V20            | -                                               | 21-AVR21                          | Réussi         |  |  |  |  |  |  |
| S1718MAR                | Conseil scolaire de district | 2017-18                                                                                                    | Rapport de mars                 | V10,V20            | -                                               | 20-AVR21                          | Réussi         |  |  |  |  |  |  |

### Exemple 3. Rapport d'actualisation OED – Date de la dernière actualisation

| Qv                         | Aller 3.                               | 3. Rapport d'actualisation OED - Date de la dernière actualisation 🗸 Actions 🗸 |                                 |                    |                                                 |                                                        |                |  |  |  |  |  |  |
|----------------------------|----------------------------------------|--------------------------------------------------------------------------------|---------------------------------|--------------------|-------------------------------------------------|--------------------------------------------------------|----------------|--|--|--|--|--|--|
| ▼ ✓ 🗘 Dernier chargement × |                                        |                                                                                |                                 |                    |                                                 |                                                        |                |  |  |  |  |  |  |
| Ensemble de docs           | Туре                                   | Année du rapport                                                               | Cycle                           | Version disponible | Date de la dernière m-à-j de l'ensemble de docs | Date de la dernière actualisation $\downarrow \exists$ | État de charge |  |  |  |  |  |  |
| S1920FIS                   | Conseil scolaire de district           | 2019-20                                                                        | États Financiers                | V10,V20            | 26-FÉVR21                                       | 29-JUIN -21                                            | Réussi         |  |  |  |  |  |  |
| S1819FIS                   | Conseil scolaire de district           | 2018-19                                                                        | États Financiers                | V10,V20            | 18-FÉVR21                                       | 29-JUIN -21                                            | Réussi         |  |  |  |  |  |  |
| P1819FIS                   | Garde d'enfants - ON y va              | 2018-19                                                                        | États Financiers                | V10,V20            | -                                               | 21-MAI -21                                             | Réussi         |  |  |  |  |  |  |
| M2018FIS                   | Programme municipal de garde d'enfants | 2018                                                                           | États Financiers                | V10,V20            |                                                 | 11-MAI -21                                             | Réussi         |  |  |  |  |  |  |
| S2021EST                   | Conseil scolaire de district           | 2020-21                                                                        | Prévisions budgétaires          | V10,V20            | 26-FÉVR21                                       | 28-AVR21                                               | Réussi         |  |  |  |  |  |  |
| S1920RES                   | Conseil scolaire de district           | 2019-20                                                                        | Prévisions budgétaires révisées | V10,V20            | 14-DÉC20                                        | 28-AVR21                                               | Réussi         |  |  |  |  |  |  |
| S1819EST                   | Conseil scolaire de district           | 2018-19                                                                        | Prévisions budgétaires          | V10,V20            | -                                               | 28-AVR21                                               | Réussi         |  |  |  |  |  |  |
| S1718FIS                   | Conseil scolaire de district           | 2017-18                                                                        | États Financiers                | V10,V20            |                                                 | 21-AVR21                                               | Réussi         |  |  |  |  |  |  |
| S1617FIS                   | Conseil scolaire de district           | 2016-17                                                                        | États Financiers                | V10.V20            | -                                               | 21-AVR21                                               | Réussi         |  |  |  |  |  |  |
| P1920FIS                   | Garde d'enfants - ON y va              | 2019-20                                                                        | États Financiers                | V10,V20            | -                                               | 21-AVR21                                               | Réussi         |  |  |  |  |  |  |
| S2021FIS                   | Conseil scolaire de district           | 2020-21                                                                        | États Financiers                |                    | -                                               | 20-AVR21                                               | Réussi         |  |  |  |  |  |  |
| S1819RES                   | Conseil scolaire de district           | 2018-19                                                                        | Prévisions budgétaires révisées |                    |                                                 | 20-AVR21                                               | Réussi         |  |  |  |  |  |  |
| S1718EST                   | Conseil scolaire de district           | 2017-18                                                                        | Prévisions budgétaires          | V10.V20            |                                                 | 20-AVR21                                               | Réussi         |  |  |  |  |  |  |
| S1718RES                   | Conseil scolaire de district           | 2017-18                                                                        | Prévisions budgétaires révisées | V10,V20            |                                                 | 20-AVR21                                               | Réussi         |  |  |  |  |  |  |

### Rapport d'actualisation de l'OED